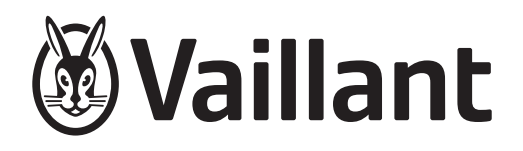

## sensoCOMFORT

VRC 720f/3

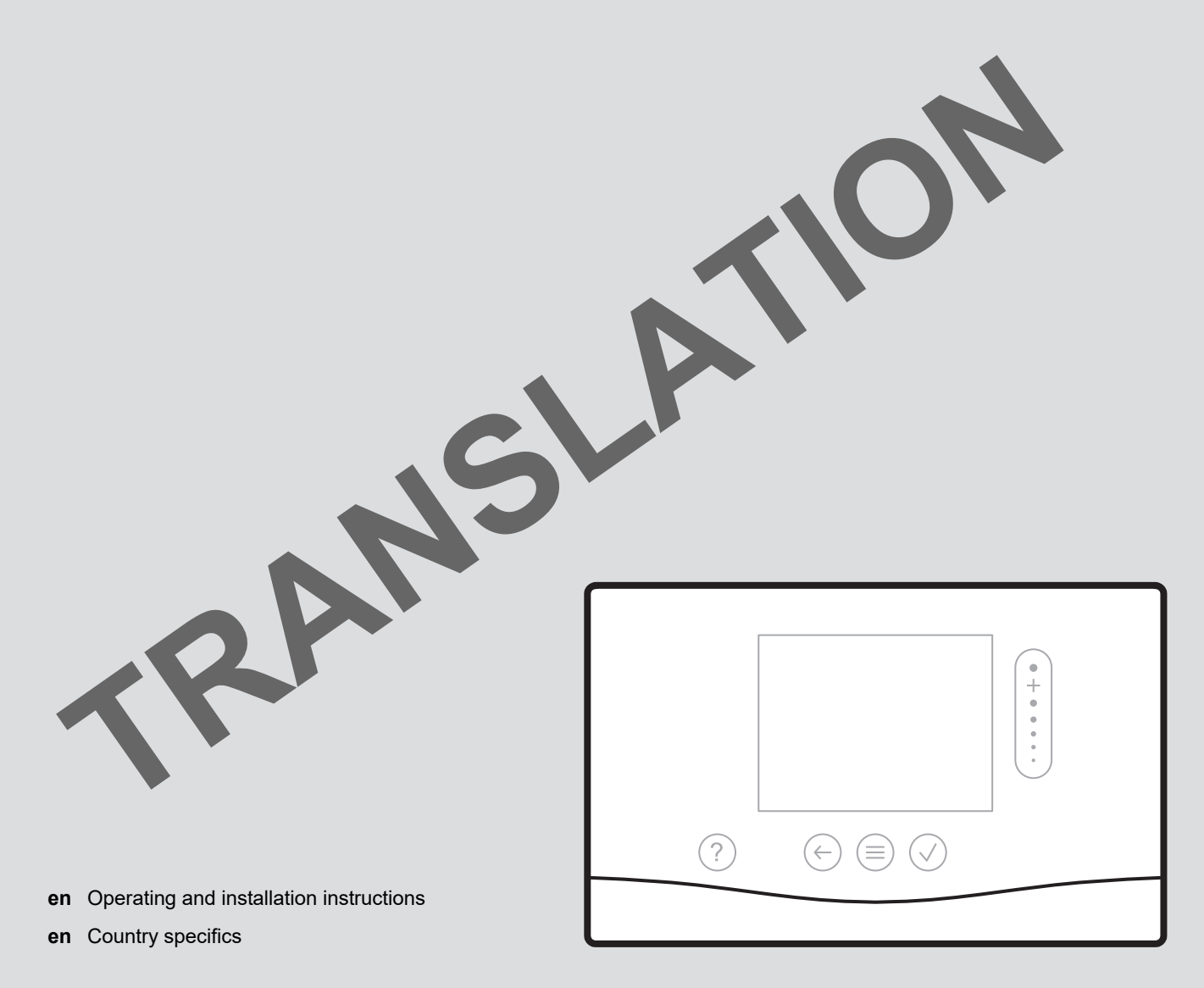

| en | Operating and installation instructions | 3  |
|----|-----------------------------------------|----|
| en | Country specifics                       | 63 |

# Operating and installation instructions

#### Contents

| 4    | Safaty                                                                       | 4      |
|------|------------------------------------------------------------------------------|--------|
| 1    | Salety                                                                       | 4<br>1 |
| 1.1  | Action-related warnings                                                      | 4      |
| 1.2  | Concrete asfety information                                                  | 4      |
| 1.3  |                                                                              | 4      |
| 1.4  | Y Safety/regulations                                                         | 5      |
| 2    | Product description                                                          | 6      |
| 2.1  | Which nomenclature is used?                                                  | 6      |
| 2.2  | What is the effect of the frost protection function?                         | 6      |
| 2.3  | What do the following temperatures mean?                                     | 6      |
| 24   | What is a zone?                                                              | 6      |
| 2.5  | What is the circulation?                                                     | 6      |
| 2.0  | What is a fixed value control?                                               | 6      |
| 2.0  | Prerequisites for heating mode                                               | 6      |
| 2.7  | Prerequisites for the cooling mode                                           | 6      |
| 2.0  | What is moont by "time period"?                                              | 7      |
| 2.9  | What is the effect of the hybrid menager?                                    | 1<br>7 |
| 2.10 | Proventing melfunctions                                                      | /<br>7 |
| 2.11 |                                                                              | 1      |
| 2.12 | Setting the heat curve                                                       | 8      |
| 2.13 | Display, control elements and symbols                                        | 8      |
| 2.14 | Operating and display functions                                              | 9      |
| 3    | Y Electrical installation, set-up 2                                          | 22     |
| 3.1  | Checking the scope of delivery 2                                             | 2      |
| 3.2  | Requirements for the eBUS line 2                                             | 2      |
| 3.3  | Requirements for the sensor cable 2                                          | 2      |
| 3.4  | Installing the radio receiver unit 2                                         | 22     |
| 3.5  | Installing the outdoor temperature sensor 2                                  | 23     |
| 3.6  | Installing the system control 2                                              | 25     |
| 4    | T Using the functional modules, basic                                        | 7      |
| 11   | System without functional modulos                                            | .7     |
| 4.1  | System with <b>EM2</b> functional module                                     | .7     |
| 4.2  | System with FMS functional module                                            | .7     |
| 4.3  | modules                                                                      | 8      |
| 4.4  | Potential application for the functional modules 2                           | 28     |
| 4.5  | Connection assignment for the FM5 functional module                          | 29     |
| 4.6  | Connection assignment for the FM3 functional module                          | 0      |
| 4.7  | Settings for the basic system diagram codes 3                                | 31     |
| 4.8  | Combinations of basic system diagram and configuration of functional modules | 3      |
| 4.9  | Basic system diagram and wiring diagram                                      | 34     |
| 5    | <b>Y</b> Start-up 5                                                          | 54     |
| 5.1  | Prerequisites for starting up5                                               | 54     |
| 5.2  | Running the installation assistants                                          | 54     |
| 5.3  | Changing the settings later                                                  | 54     |
| 5.4  | Retroactively setting cooling mode                                           | 54     |
|      | , , , , , , , , , , , , , , , , , , , ,                                      |        |

| 6.1       Fault       54         6.2       Fault message       55         6.3       Maintenance message       55         6.4       Cleaning the outdoor temperature sensor       55         6.5       Changing the batteries       55         6.6       Y Replacing the outdoor temperature sensor       56         6.7       Y Disposing of a defective outdoor temperature sensor       56         7       Information about the product       57         7.1       Observing and storing other applicable documents       57         7.2       Validity of the instructions       57         7.3       Data plate       57         7.4       Serial number       57         7.5       CE marking       57         7.6       Guarantee and customer service       57         7.8       Product data in accordance with EU       57         7.9       Technical data       58         Appendix       59       59         A       Troubleshooting, maintenance message       59         8.1       Troubleshooting, maintenance       59         8.2       Troubleshooting       59         8.3       Maintenance messages       51                         | 6      | Fault and maintenance messages                                         | 54   |
|----------------------------------------------------------------------------------------------------|--------|------------------------------------------------------------------------|------|
| 6.2       Fault message       55         6.3       Maintenance message       55         6.4       Cleaning the outdoor temperature sensor       55         6.5       Changing the batteries       55         6.6       If Replacing the outdoor temperature sensor       56         6.7       If Disposing of a defective outdoor temperature sensor       56         7       Information about the product       57         7.1       Observing and storing other applicable documents       57         7.2       Validity of the instructions       57         7.3       Data plate       57         7.4       Serial number       57         7.5       CE marking       57         7.6       Guarantee and customer service       57         7.8       Product data in accordance with EU       57         7.9       Technical data       58         Appendix       59       59         A       Troubleshooting, maintenance message       59         B.       If Troubleshooting, maintenance       59         B.1       Troubleshooting       59         B.2       Troubleshooting       59         B.3       Maintenance messages       61           | 6.1    | Fault                                                                  | 54   |
| <ul> <li>6.3 Maintenance message</li></ul>                                                                                                    | 6.2    | Fault message                                                          | 55   |
| 6.4       Cleaning the outdoor temperature sensor       55         6.5       Changing the batteries       55         6.6       Y Replacing the outdoor temperature sensor       56         6.7       Y Disposing of a defective outdoor temperature sensor       56         7       Information about the product       57         7.1       Observing and storing other applicable documents       57         7.2       Validity of the instructions       57         7.3       Data plate       57         7.4       Serial number       57         7.5       CE marking       57         7.6       Guarantee and customer service       57         7.8       Product data in accordance with EU Ordinance no. 811/2013, 812/2013       57         7.9       Technical data       58         Appendix       59       59         A       Troubleshooting, maintenance message       59         8.1       Troubleshooting       59         8.2       Troubleshooting       59         8.3       Maintenance messages       59         8.1       Troubleshooting       59         8.2       Troubleshooting       59         8.3       Maintenance messages | 6.3    | Maintenance message                                                    | 55   |
| 6.5       Changing the batteries                                                                                                    | 6.4    | Cleaning the outdoor temperature sensor                                | 55   |
| 6.6       Y Replacing the outdoor temperature sensor                                                                                                    | 6.5    | Changing the batteries                                                 | 55   |
| 6.7       Ir Disposing of a defective outdoor temperature sensor                                                                                                    | 6.6    | y Replacing the outdoor temperature sensor                             | 56   |
| 7       Information about the product                                                                                                    | 6.7    | Y Disposing of a defective outdoor temperature sensor                  | 56   |
| 7.1       Observing and storing other applicable documents       57         7.2       Validity of the instructions       57         7.3       Data plate       57         7.4       Serial number       57         7.5       CE marking       57         7.6       Guarantee and customer service       57         7.7       Recycling and disposal       57         7.8       Product data in accordance with EU Ordinance no. 811/2013, 812/2013       57         7.9       Technical data       58         Appendix       59       59         A.1       Troubleshooting, maintenance message       59         B.1       Troubleshooting, maintenance message       59         B.1       Troubleshooting       59         B.2       Troubleshooting       59         B.3       Maintenance messages       59         B.3       Maintenance messages       59         B.3       Maintenance messages       61                                                                                                    | 7      | Information about the product                                          | 57   |
| documents       57         7.2       Validity of the instructions       57         7.3       Data plate       57         7.4       Serial number       57         7.5       CE marking       57         7.6       Guarantee and customer service       57         7.7       Recycling and disposal       57         7.8       Product data in accordance with EU       57         7.9       Technical data       58         Appendix       59       59         A       Troubleshooting, maintenance message       59         A.1       Troubleshooting, maintenance message       59         B       Y Troubleshooting, maintenance message       59         B.1       Troubleshooting       59         B.2       Troubleshooting       60         B.3       Maintenance messages       61         Index       62       79                                                                                                    | 7.1    | Observing and storing other applicable                                 |      |
| 7.2       Validity of the instructions       57         7.3       Data plate       57         7.4       Serial number       57         7.5       CE marking       57         7.6       Guarantee and customer service       57         7.7       Recycling and disposal       57         7.8       Product data in accordance with EU       57         7.9       Technical data       58         Appendix       59       59         A.1       Troubleshooting, maintenance message       59         A.2       Maintenance messages       59         B       Y Troubleshooting, maintenance message       59         B.1       Troubleshooting       59         B.2       Troubleshooting       60         B.3       Maintenance messages       61                                                                                                    |        | documents                                                              | 57   |
| 7.3       Data plate       57         7.4       Serial number       57         7.5       CE marking       57         7.6       Guarantee and customer service       57         7.7       Recycling and disposal       57         7.8       Product data in accordance with EU       57         7.9       Technical data       58         Appendix       59       59         A.1       Troubleshooting, maintenance message       59         A.2       Maintenance messages       59         B.1       Troubleshooting, maintenance       59         B.1       Troubleshooting       59         B.2       Troubleshooting       59         B.3       Maintenance messages       61         Index       62       70                                                                                                    | 7.2    | Validity of the instructions                                           | 57   |
| 7.4       Serial number       57         7.5       CE marking       57         7.6       Guarantee and customer service       57         7.7       Recycling and disposal       57         7.8       Product data in accordance with EU       57         7.9       Technical data       58         Appendix       59       59         A       Troubleshooting, maintenance message       59         A.1       Troubleshooting, maintenance message       59         B       Y Troubleshooting, maintenance message       59         B.1       Troubleshooting       59         B.2       Troubleshooting       60         B.3       Maintenance messages       61         Index       62       53                                                                                                    | 7.3    | Data plate                                                             | 57   |
| 7.5       CE marking                                                                                                    | 7.4    | Serial number                                                          | 57   |
| <ul> <li>7.6 Guarantee and customer service</li></ul>                                                                                                    | 7.5    | CE marking                                                             | 57   |
| 7.7       Recycling and disposal       57         7.8       Product data in accordance with EU       57         7.9       Technical data       58         Appendix       59         A       Troubleshooting, maintenance message       59         A.1       Troubleshooting       59         A.2       Maintenance messages       59         B       Y Troubleshooting, maintenance message       59         B.1       Troubleshooting       59         B.2       Troubleshooting       60         B.3       Maintenance messages       61                                                                                                    | 7.6    | Guarantee and customer service                                         | 57   |
| 7.8       Product data in accordance with EU         Ordinance no. 811/2013, 812/2013       57         7.9       Technical data       58         Appendix       59         A       Troubleshooting, maintenance message       59         A.1       Troubleshooting       59         A.2       Maintenance messages       59         B       Ir Troubleshooting, maintenance message       59         B.1       Troubleshooting       59         B.2       Troubleshooting       60         B.3       Maintenance messages       61                                                                                                    | 7.7    | Recycling and disposal                                                 | 57   |
| 7.9       Technical data       58         Appendix       59         A       Troubleshooting, maintenance message       59         A.1       Troubleshooting       59         A.2       Maintenance messages       59         B       Y Troubleshooting, maintenance message       59         B.1       Troubleshooting       59         B.2       Troubleshooting       59         B.3       Maintenance messages       61         Index       62       62                                                                                                    | 7.8    | Product data in accordance with EU<br>Ordinance no. 811/2013, 812/2013 | 57   |
| Appendix59ATroubleshooting, maintenance message59A.1Troubleshooting59A.2Maintenance messages59BY Troubleshooting, maintenance<br>message59B.1Troubleshooting59B.2Troubleshooting60B.3Maintenance messages61Index62                                                                                                    | 7.9    | Technical data                                                         | 58   |
| <ul> <li>A Troubleshooting, maintenance message</li></ul>                                                                                                    | Append | lix                                                                    | . 59 |
| <ul> <li>A.1 Troubleshooting</li></ul>                                                                                                    | Α      | Troubleshooting, maintenance message                                   | 59   |
| <ul> <li>A.2 Maintenance messages</li></ul>                                                                                                    | A.1    | Troubleshooting                                                        | 59   |
| BY Troubleshooting, maintenance<br>message59B.1Troubleshooting59B.2Troubleshooting60B.3Maintenance messages61Index62                                                                                                    | A.2    | Maintenance messages                                                   | 59   |
| B.1Troubleshooting59B.2Troubleshooting60B.3Maintenance messages61Index62                                                                                                    | В      | ≝۲ Troubleshooting, maintenance<br>message                             | 59   |
| B.2       Troubleshooting       60         B.3       Maintenance messages       61         Index       62                                                                                                    | B.1    | Troubleshooting                                                        | 59   |
| B.3 Maintenance messages                                                                                                    | B.2    | Troubleshooting                                                        | 60   |
| Index                                                                                                    | B.3    | Maintenance messages                                                   | 61   |
|                                                                                                    | Index  | ~                                                                      | . 62 |

#### 1 Safety

#### 1.1 Action-related warnings

#### Classification of action-related warnings

The action-related warnings are classified in accordance with the severity of the possible danger using the following warning signs and signal words:

#### Warning symbols and signal words

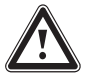

#### Danger!

Imminent danger to life or risk of severe personal injury

### Danger!

Risk of death from electric shock

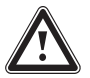

#### Warning.

Risk of minor personal injury

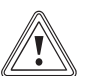

#### Caution.

Risk of material or environmental damage

#### 1.2 Intended use

In the event of inappropriate or improper use, damage to the product and other property may arise.

The product is intended for using an eBUS interface to control a heating installation with heat generators from the same manufacturer.

The system control controls based on the installed system:

- Heating
- Cooling
- Ventilation
- Domestic hot water generation
- Circulation

Intended use includes the following:

- observance of accompanying operating, installation and maintenance instructions for the product and any other system components
- installing and setting up the product in accordance with the product and system approval
- compliance with all inspection and maintenance conditions listed in the instructions.

Intended use also covers installation in accordance with the IP code. This product can be used by children aged from 8 years and above and persons with reduced physical, sensory or mental capabilities or lack of experience and knowledge if they have been given supervision or instruction concerning use of the product in a safe way and understand the hazards involved. Children must not play with the product. Cleaning and user maintenance work must not be carried out by children unless they are supervised.

Any other use that is not specified in these instructions, or use beyond that specified in this document, shall be considered improper use. Any direct commercial or industrial use is also deemed to be improper.

#### Caution.

Improper use of any kind is prohibited.

#### 1.3 General safety information

#### 1.3.1 Qualification

Work and functions that must only be carried out or set by the competent person are marked by the  $\frac{1}{2}$  symbol.

The following work must only be carried out by competent persons who are sufficiently qualified to do so:

- Set-up
- Dismantling
- Installation
- Start-up
- Decommissioning
- Proceed in accordance with current technology.

#### 1.3.2 Batteries

- Note the battery type, as described in these instructions; see section "Data plate".
- Remove and insert batteries as described in these instructions; see section "Changing the batteries".
- Do not recharge non-rechargeable batteries.
- Remove rechargeable batteries from the product before charging them.
- Do not combine batteries with other battery types.
- Do not combine new and used batteries.

- Â
- Insert the batteries, making sure that the poles are the right way round.
- Remove the dead batteries from the product and dispose of them correctly.
- Remove the batteries if you intend to store the product and not use it for an extended period and/or to scrap it.
- Do not short-circuit the connection contacts in the product's battery compartment.

## 1.3.3 Danger caused by improper operation

Improper operation may present a danger to you and others, and cause material damage.

- Carefully read the enclosed instructions and all other applicable documents, particularly the "Safety" section and the warnings.
- As the end user, you should only carry out those activities for which these instructions provide instructions and that are not marked with the young symbol.

#### 1.4 🖞 -- Safety/regulations

- 1.4.1 Risk of material damage caused by frost
- Do not install the product in rooms prone to frost.

## 1.4.2 Regulations (directives, laws, standards)

 Observe the national regulations, standards, directives, ordinances and laws.

#### 2 Product description

#### 2.1 Which nomenclature is used?

- System control: Instead of VRC 720f
- Remote control: Instead of VR 92f
- FM3 or FM3 functional module: Instead of VR 70
- FM5 or FM5 functional module: Instead of VR 71

### 2.2 What is the effect of the frost protection function?

The frost protection function protects the heating installation and flat from frost damage.

At outdoor temperatures

- Below 4 °C for longer than four hours, the system control switches the heat generator on and regulates the target room temperature to at least 5 °C.
- Above 4 °C, the system control does not switch the heat generator on, but it monitors the outdoor temperature.

#### 2.3 What do the following temperatures mean?

**Desired temp.** is the temperature to which you want to heat or cool the living rooms.

**Set-back temp.** is the level below which the temperature in the living rooms does not fall when outside of the time periods.

**Flow temp.** is the temperature at which the heating water leaves the heat generator.

**Domestic hot water temperature** is the temperature to which the domestic hot water cylinder is to be heated.

#### 2.4 What is a zone?

A building can be divided into multiple areas, which are known as zones. A different requirement can be placed on the heating installation in each zone.

Examples for dividing into zones:

- Underfloor heating (zone 1) and a radiator system (zone 2) are available in one building.
- A building is made up of several self-contained residential units. Each residential unit has its own zone.

#### 2.5 What is the circulation?

An additional water pipe is connected to the domestic hot water pipe and forms a circuit with the domestic hot water cylinder. A circulation pump facilitates the continuous circulation of domestic hot water through the pipework system which means that hot water is immediately available, even at more distant draw-off points.

#### 2.6 What is a fixed value control?

The system control regulates the flow temperature to two fixed temperatures, which are independent from the room or outdoor temperature. This control is suitable for a door air curtain or swimming pool heating, for example.

#### 2.7 Prerequisites for heating mode

- The outdoor temperature must be lower than the temperature that the competent person has set in the MENU | SETTINGS | Installer level | Installation configuration | Circuit 1 | OT switch-off threshold: °C function.
- In the MENU | CONTROL | Zone | Heating | Mode: function, you have selected Manual or Time-contr..
- Domestic hot water mode is not active.
- For the MENU | SETTINGS | Installer level | Installation configuration | Circuit 1 | Ext. heat demand: function, the competent person has defined that a signal from an external control can deactivate the operation of a zone. The function has enabled the operation of a zone.

For heat pumps, also note the following:

 In the MENU | SETTINGS | Installer level | Installation configuration | Installation | ESCO: function, the competent person has defined that an external signal can deactivate the heating mode. The function has enabled heating mode.

For heat pumps that are equipped with the cooling mode function, also note the following:

- The MENU | CONTROL | Cooling for several days function must be deactivated.
- The competent person has activated the MENU | SET-TINGS | Installer level | Installation configuration | Installation | Automatic cooling: function. The function automatically switches between heating and cooling mode. The function has enabled heating mode.
- The competent person has defined the Ext. cooling mode in the MENU | SETTINGS | Installer level | Installation configuration | HP control module configuration | MI: function. A signal from an external control switches between heating and cooling mode. As long as no signal is present, heating mode is active.

#### 2.8 Prerequisites for the cooling mode

- The heat pump is equipped with the cooling mode function.
- The competent person has set up the heat pump via the required functions for cooling mode.

Retroactively setting cooling mode  $(\rightarrow$  Section 5.4)

- In the MENU | CONTROL | Zone | Cooling | Mode: function, you have selected Manual or Time-contr..
   Demostic bet water mode is not active
- Domestic hot water mode is not active.
- For the MENU | SETTINGS | Installer level | Installation configuration | Circuit 1 | Ext. heat demand: function, the competent person has defined that a signal from an external control can deactivate the operation of a zone. The function has enabled the operation of a zone.
- In the MENU | SETTINGS | Installer level | Installation configuration | Installation | ESCO: function, the competent person has defined that an external signal can deactivate the cooling mode. The function has enabled cooling mode.
- One of the following conditions must be met:

- The MENU | CONTROL | Cooling for several days function is activated.
- The competent person has activated the MENU | SETTINGS | Installer level | Installation configuration | Installation | Automatic cooling: function. The function automatically switches between heating and cooling mode. The function has enabled cooling mode.
- The competent person has defined the Ext. cooling mode in the MENU | SETTINGS | Installer level | Installation configuration | HP control module configuration | MI: function. A signal from an external control switches between heating and cooling mode. As long as a signal is present, cooling mode is active.

#### 2.9 What is meant by "time period"?

Example of heating mode in the mode: Time-controlled

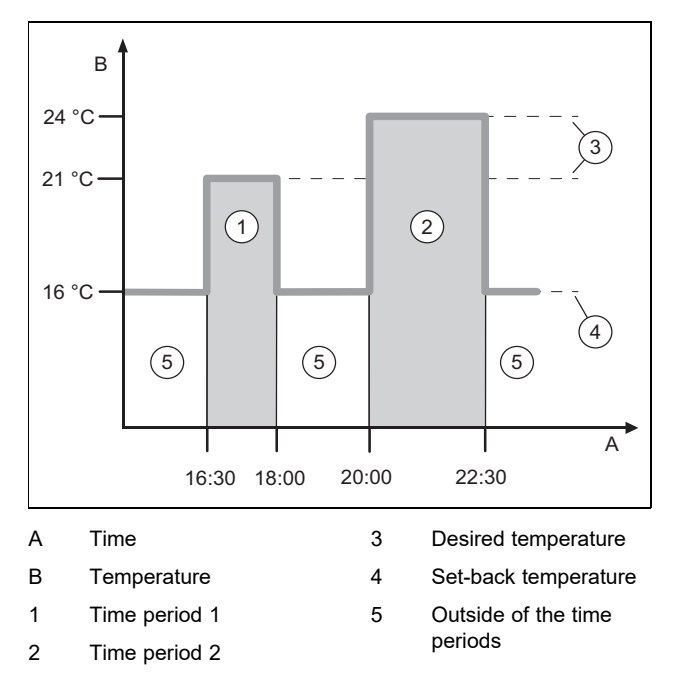

You can divide a day up into several time periods (1) and (2). Each time period can comprise an individual start time and end time. The time periods must not overlap. You can assign a different desired temperature (3) to each time period.

Example:

16:30 to 18:00; 21 °C

20:00 to 22:30; 24 °C

The living rooms are heated to the desired temperature within the time periods. In the times outside of the time periods (5), the living rooms are heated to the lower set-back temperature (4) that is set.

Example of cooling mode in the mode: Time-controlled

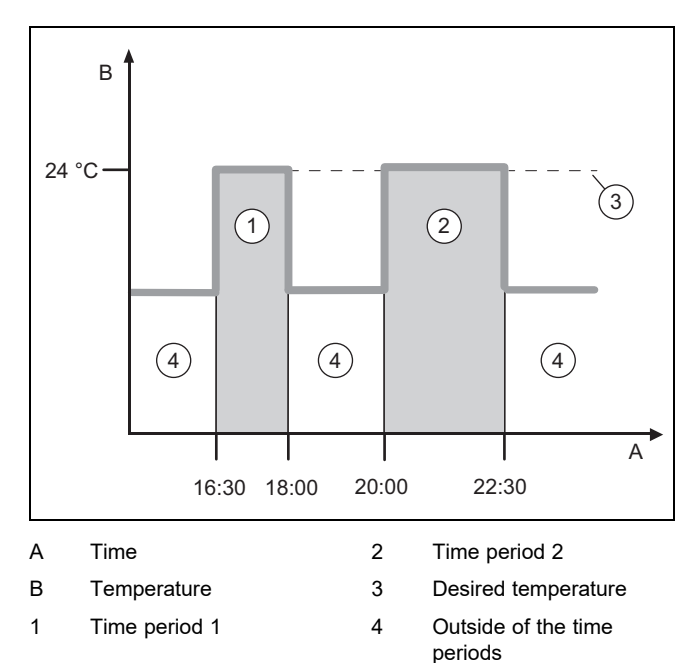

You can divide a day up into several time periods (1) and (2). Each time period can comprise an individual start time and end time. The time periods must not overlap. You can set a desired temperature (3) that is assigned to all time periods.

Example:

16:30 to 18:00; 24 °C

20:00 to 22:30; 24 °C

The living rooms are cooled to the desired temperature within the time periods. During the times outside of the time periods (4), the living rooms are not cooled.

#### 2.10 What is the effect of the hybrid manager?

The hybrid manager calculates whether the heat pump or the additional boiler covers the heat demand cost-effectively. The decision-making criteria are the set tariffs in relation to the heat demand.

To ensure that the heat pump and the additional boiler can work effectively, you must enter the tariffs correctly. See **MENU | SETTINGS**. Otherwise, increases costs may arise.

#### 2.11 Preventing malfunctions

- Do not cover the system control with furniture, curtains or other objects.
- If the system control is installed in the living room, open all of the thermostatic radiator valves in this room fully.

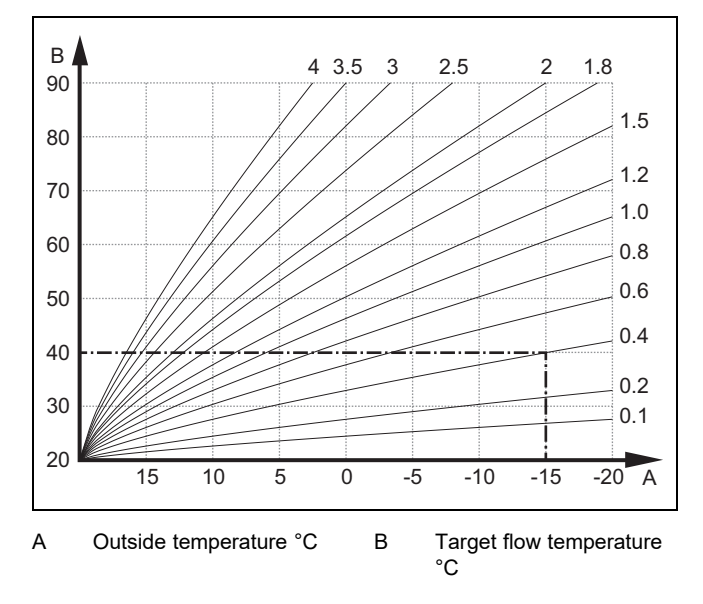

The figure shows the possible heat curves of 0.1 to 4.0 for a target room temperature of 20 °C. If, for example, heat curve 0.4 is selected, a flow temperature of 40 °C is maintained at an outdoor temperature of -15 °C.

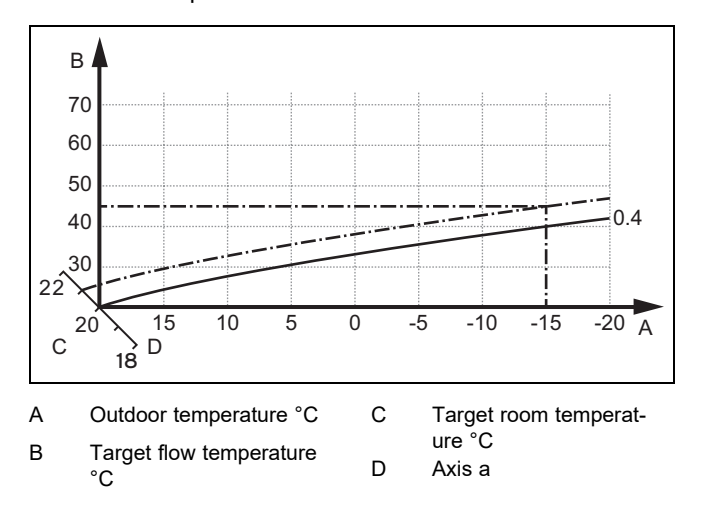

If the heat curve 0.4 is selected and 21 °C is specified for the target room temperature, the heat curve is then translated, as shown in the figure. The heat curve is displaced according to the value of the target room temperature along axis a which is angled at 45°. At an outdoor temperature of -15 °C, the control system provides a flow temperature of 45 °C.

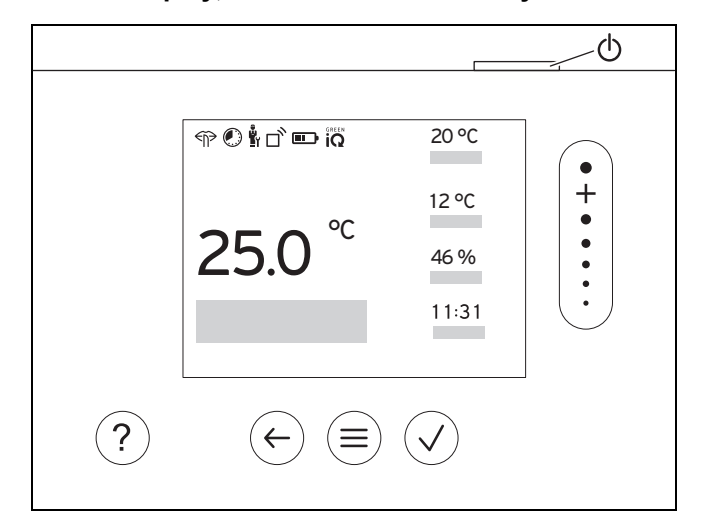

#### 2.13.1 Control elements

|              | <ul><li>Calling up the menu</li><li>Back to the main menu</li></ul>                                                                                       |
|--------------|----------------------------------------------------------------------------------------------------|
| $\checkmark$ | <ul><li>Confirming a selection/change</li><li>Saving set values</li></ul>                                                                                 |
| $\leftarrow$ | <ul><li>One level back</li><li>Cancelling input</li></ul>                                                                                                 |
|              | <ul> <li>Navigating through the menu structure</li> <li>Reducing or increasing the set value</li> <li>Navigating to individual numbers/letters</li> </ul> |
| ?            | <ul><li>Calling up help</li><li>Calling up the time programme assistant</li></ul>                                                                         |
| $\bigcirc$   | <ul><li>Switching on the display</li><li>Switching off the display</li></ul>                                                                              |
|              | The control element is located on the upper side of the control.                                                                                          |

Active control elements light up green.

- Press  $(\equiv)$  once: You access the basic display.
- Press  $(\equiv)$  twice: You access the menu.

#### 2.13.2 Symbols

|             | Battery state of charge                   |
|-------------|-------------------------------------------|
| $\Box$      | Signal strength                           |
|             | Time-controlled heating active            |
| <b>Ř</b>    | Maintenance required                      |
| $\triangle$ | Fault in the heating installation         |
| 2           | Contact the competent person              |
|             | Noise reduction mode active               |
|             | Most energy-efficient heating mode active |
|             |                                           |

#### 2.14 Operating and display functions

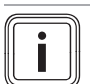

The functions described in this section are not available for all system configurations.

To call up the menu, press  $\textcircled{\equiv}$  twice.

Note

#### 2.14.1 Menu item CONTROL

#### MENU

| COI | ONTROL                         |                         |                          |                                                                                                    |
|-----|--------------------------------|-------------------------|--------------------------|----------------------------------------------------------------------------------------------------|
|     | Zone                           |                         |                          |                                                                                                    |
|     | He                             | Heating                 |                          |                                                                                                    |
|     |                                | Mode:                   |                          |                                                                                                    |
|     |                                |                         | Manual                   | Uninterrupted retention of the desired temperature                                                                                                    |
|     |                                |                         | Desired temperature: °C  | What do the different temperatures mean? ( $\rightarrow$ Section 2.3)                                                                                                    |
|     |                                |                         | Time-contr.              | What is meant by "time period"? (→ Section 2.9)                                                                                                    |
|     |                                |                         | Weekly planner           | Up to 12 time periods and desired temperatures can be set per<br>day.<br>The competent person sets how the heating installation behaves<br>outside of the time period in the <b>Set-back mode:</b> function.<br>In <b>Set-back mode:</b> means:<br>- <b>Eco</b> : The heating is switched off outside of the time periods. |
|     |                                |                         |                          | <ul> <li>Normal: The set-back temperature applies outside of the time periods.</li> </ul>                                                                                                    |
|     |                                |                         |                          | The <b>Desired temperature:</b> °C applies within the time periods.                                                                                                    |
|     |                                |                         | Desired temperature: °C  | What do the different temperatures mean? (→ Section 2.3)                                                                                                    |
|     |                                |                         | Set-back temperature: °C | What do the different temperatures mean? (→ Section 2.3)                                                                                                    |
|     |                                |                         | Off                      | Heating is switched off, domestic hot water continues to be avail-<br>able, frost protection is activated                                                                                                    |
|     | Co                             | oolin                   | g                        |                                                                                                    |
|     |                                | Mode:                   |                          |                                                                                                    |
|     |                                |                         | Manual                   | Uninterrupted retention of the desired temperature                                                                                                    |
|     |                                |                         | Desired temperature: °C  | What do the different temperatures mean? ( $\rightarrow$ Section 2.3)                                                                                                    |
|     |                                |                         | Time-contr.              | What is meant by "time period"? ( $\rightarrow$ Section 2.9)                                                                                                    |
|     |                                |                         | Weekly planner           | Up to twelve time periods can be set per day<br>The <b>Desired temperature:</b> ° <b>C</b> applies within the time periods.<br>Cooling is switched off outside of the time periods.                                                                                                    |
|     |                                |                         | Desired temperature: °C  | What do the different temperatures mean? ( $\rightarrow$ Section 2.3)                                                                                                    |
|     |                                |                         | Off                      | Cooling is switched off, domestic hot water remains available.                                                                                                    |
|     | Name                           | ofz                     | one                      | Changing the name <b>Zone 1</b> , which was set at the factory                                                                                                    |
|     | Absence                        |                         |                          | During this time, heating mode runs at the defined set-back tem-<br>perature. Domestic hot water mode and circulation are switched<br>off. Frost protection is activated; existing ventilation runs at the<br>lowest level.                                                                                                |
| ┝   | <b>^</b>                       |                         |                          | Applies for all zones within the specified time period                                                                                                    |
|     | 7                              | ne                      |                          | Applies for the selected zone in the specified time period.                                                                                                    |
| ┝   |                                | coling for several days |                          | Cooling mode is activated in the specified time period:                                                                                                    |
|     | Fixed value control, circuit 1 |                         |                          | mode and desired temperature are used from the <b>Cooling</b> func-<br>tion                                                                                                    |
|     |                                |                         | e control, circuit 1     |                                                                                                    |
|     | M                              | ode:                    |                          |                                                                                                    |
|     |                                | Ma                      | nual                     | Uninterrupted retention of the <b>Target flow temp., desired:</b> °C that the competent person set beforehand.                                                                                                    |
|     |                                | Tin                     | ne-contr.                | What is meant by "time period"? ( $\rightarrow$ Section 2.9)                                                                                                    |

| Weekly planner                 | Up to twelve time periods can be set per day<br>Within the time periods, the <b>Target flow temp., desired:</b> °C is<br>used.<br>Outside of the time periods, the <b>Target flow temp., set-back:</b> °C |
|--------------------------------|----------------------------------------------------------------------------------------------------|
|                                | is used or the heating circuit is switched off.<br>At a <b>Target flow temp., set-back:</b> ° <b>C</b> = 0 °C, the frost protection<br>can no longer be guaranteed.                                       |
|                                | The competent person sets both of these temperatures before-<br>hand.                                                                                                    |
| Off                            | The heating circuit is switched off.                                                                                                    |
| DHW                            |                                                                                                    |
| Mode:                          |                                                                                                    |
| Manual                         | Uninterrupted retention of the domestic hot water temperature                                                                                                    |
| DHW temperature: °C            | What do the different temperatures mean? ( $\rightarrow$ Section 2.3)                                                                                                    |
| Time-contr.                    | What is meant by "time period"? ( $\rightarrow$ Section 2.9)                                                                                                    |
| Domestic hot water weekly plar | nner       Up to three time periods can be set per day         Within the time periods, the DHW temperature: °C is used.         Domestic hot water mode is switched off outside of the time periods.     |
| DHW temperature: °C            | What do the different temperatures mean? (→ Section 2.3)                                                                                                    |
| Circulation weekly planner     | Up to three time periods can be set per day<br>The circulation pump pumps hot water to the draw-off points within<br>the time periods                                                                     |
| 0#                             | Outside of the time periods, the circulation pump is switched off                                                                                                    |
|                                |                                                                                                    |
| Mode                           |                                                                                                    |
| Monuel                         | I winterwinted retention of the demostic bet water temperature                                                                                                    |
|                                | What do the different temperatures mean? ( Section 2.2)                                                                                                    |
| Time contr                     | What do the different temperatures filean? ( $\rightarrow$ Section 2.3)                                                                                                    |
| Domostic bot water weekly play | Phone Line to three time periods can be set per day                                                                                                    |
|                                | Within the time periods, the <b>DHW temperature:</b> °C is used.<br>Domestic hot water mode is switched off outside of the time periods                                                                   |
| DHW temperature: °C            | What do the different temperatures mean? ( $\rightarrow$ Section 2.3)                                                                                                    |
| Off                            | Domestic hot water mode is switched off.                                                                                                    |
| ot water boost                 | Heating up the water in the cylinder once                                                                                                    |
| entilation                     |                                                                                                    |
| Mode:                          |                                                                                                    |
| Normal                         | Uninterrupted ventilation at ventilation level: Normal                                                                                                    |
| Normal ventilation level:      | Ventilation level for normal operating mode at average room air load with two to four people.                                                                                                    |
| Time-contr.                    |                                                                                                    |
| Weekly planner                 | Up to twelve time periods can be set per day<br>Within the time periods, the <b>Normal ventilation level:</b> is used.<br>Outside of the time periods, the <b>Reduced ventilation level:</b> is<br>used.  |
| Normal ventilation level:      | Ventilation level for normal operating mode at average room air load with two to four people.                                                                                                    |
| Reduced ventilation level:     | Ventilation level for prolonged absence in order to reduce the energy consumption.                                                                                                    |
| Reduced                        | Uninterrupted ventilation at ventilation level: Reduced                                                                                                    |
| Heat recovery:                 |                                                                                                    |
| On                             | Uninterrupted recovery of the heat from the extract air                                                                                                    |
| Auto                           | Internal check of whether the outdoor air is guided via the heat re-<br>covery or directly into the living room. See the operating instruc-<br>tions for the ventilation unit.                            |
| Off                            | Heat recovery is switched off                                                                                                    |

| Air quality limit: ppm       | The ventilation unit keeps the $CO_2$ content in the room air below the set value.                                                                                                    |
|------------------------------|----------------------------------------------------------------------------------------------------|
| Ventilation boost            | Heating mode is switched off for 30 minutes and, if available, the ventilation unit runs at the highest ventilation level.                                                                                                    |
| Humidity prevention          | When the <b>Max. room air humidity: %rel</b> is exceeded, the dehu-<br>midifier switches on. If the value is not reached, the dehumidifier<br>switches off.                                                                   |
| Max. room air humidity: %rel | Target value for the humidity prevention function                                                                                                    |
| Time programme assistant     | Programming of the desired temperature for Monday–Friday and<br>Saturday–Sunday; the programming applies for the time-controlled<br><b>Heating Cooling</b> , <b>DHW</b> , <b>Circulation</b> and <b>Ventilation</b> functions |
|                              | Overwrites the weekly planner for the <b>Heating</b> , <b>Cooling</b> , <b>DHW</b> , <b>Circulation</b> and <b>Ventilation</b> functions                                                                                      |
| Green iQ:                    | Switching on the most energy-efficient heating mode, if your install-<br>ation supports this.                                                                                                    |
| Installation off             | Installation is switched off. Frost protection and, if available, ventil-<br>ation remain activated at the lowest level.                                                                                                    |

#### 2.14.2 Menu item INFORMATION

#### MENU

| INFORMATION                 |                                                                                                    |
|-----------------------------|----------------------------------------------------------------------------------------------------|
| Ext. power reduction:       | Display whether a signal from the energy supply company about<br>the power reduction for your installation is active, inactive or not<br>available.                                                                                                    |
| Ext. energy manager status: | Active means: The external Energy Manager has taken over the control. The system control displays a reduced selection of functions.                                                                                                    |
| Current temperatures        |                                                                                                    |
| Zone                        | Current room temperature in the zone                                                                                                    |
| DHW temperature             | Current temperature in the domestic hot water cylinder                                                                                                    |
| DHW circuit 1               | Current temperature in domestic hot water cylinder circuit 1                                                                                                    |
| Water pressure: bar         | Current water pressure in the heating installation                                                                                                    |
| Current room air humidity   | Current room air humidity, measured using the installed humidity sensor                                                                                                    |
| Energy data                 | <ul> <li>Display of the energy consumption, energy yields and efficiencies</li> <li>App, boiler and system control display estimated values for energy consumption, energy yields and efficiencies based on an extrapolation. The displayed values in the app may differ based on the different update intervals when compared to the displays in the control panels for the boilers and system control.</li> <li>Among other things, the values depend on: <ul> <li>Installation and type of heating installation</li> <li>User behaviour</li> <li>Seasonal influences</li> <li>Tolerances and components</li> </ul> </li> <li>External consumers and generators in the household (e.g. ext. heating pumps or valves) are not taken into consideration.</li> <li>Deviations between the displayed values and the actual values may be considerable; the specifications are therefore not suitable to be used to create or compare energy billing.</li> </ul> |
| Solar yield                 | Energy yield of the connected solar system                                                                                                    |
| Environmental yield         | Energy yield of the heat source installation for the connected heat pumps                                                                                                    |
| Power consumption           | The installation's electrical energy consumption based on the re-<br>spective system function and/or the overall installation                                                                                                    |
| Heating                     | Current month, Last month, Current year, Last year, Total                                                                                                    |
| DHW                         | Current month, Last month, Current year, Last year, Total                                                                                                    |
| Cooling                     | Current month, Last month, Current year, Last year, Total                                                                                                    |
| Installation                | Current month, Last month, Current year, Last year, Total                                                                                                    |
| Fuel consumption            | The installation's fuel consumption based on the respective system function and/or the overall installation                                                                                                    |

|                       |                  | Heating                   | Current month, Last month, Current year, Last year, Total                                          |
|-----------------------|------------------|---------------------------|----------------------------------------------------------------------------------------------------|
|                       |                  | DHW                       | Current month, Last month, Current year, Last year, Total                                          |
|                       |                  | Installation              | Current month, Last month, Current year, Last year, Total                                          |
|                       | He               | eat recovery              | Amount of energy saved by the ventilation unit                                                     |
| В                     | urner status:    |                           | Current burner status of the connected boiler                                                      |
| Air quality sensor 1: |                  | ality sensor 1:           | Measures the CO <sub>2</sub> content of the room air                                               |
| C                     | Control elements |                           | Explanation of the control elements                                                                |
| N                     | lenu             | introduction              | Explanation of the menu structure                                                                  |
| C                     | omp              | etent person contact info | The competent person can store their telephone number.                                             |
|                       | Pr               | none number               |                                                                                                    |
|                       | Co               | ompany                    |                                                                                                    |
| S                     | erial            | number                    | Identification of the product. The 7th to 16th digits of the serial number form the article number |

### 2.14.3 SETTINGS menu item

MENU

| SETTINGS |           |                           |                                                                                                    |  |  |
|----------|-----------|---------------------------|----------------------------------------------------------------------------------------------------|--|--|
|          |           |                           |                                                                                                    |  |  |
|          | Enter     | access code               | Access to the installer level, factory setting: 00                                                                                                    |  |  |
|          |           |                           | If the access code is unknown, reset the system control to the fact-<br>ory setting.                                                                                                    |  |  |
|          | End ex    | xternal Energy Manager    | After ending, the system control re-assumes its control function with its original settings.                                                                                                    |  |  |
|          | Comp      | etent person contact info | Entering contact details                                                                                                    |  |  |
|          | Servic    | e date:                   | Enter the next service date for a connected component, e.g. heat generator, heat pump, ventilation unit                                                                                                    |  |  |
|          | Fault I   | history                   | Faults are listed in chronological order                                                                                                    |  |  |
|          | Install   | ation configuration       | Y Installation configuration menu item (→ section 2.14.4)                                                                                                    |  |  |
|          | Senso     | r/actuator test           | Selecting a connected functional module and                                                                                                    |  |  |
|          |           |                           | <ul> <li>carrying out a function check of the actuators.</li> </ul>                                                                                                    |  |  |
|          |           |                           | <ul> <li>Carry out a plausibility check of the sensors.</li> </ul>                                                                                                    |  |  |
|          | Noise     | reduction mode            | Set the time programme in order to reduce the noise level.                                                                                                    |  |  |
|          | Screed    | d drying                  | Activate the <b>Screed drying profile</b> function for freshly laid screed in accordance with the construction regulations.                                                                                                    |  |  |
|          |           |                           | The system control regulates the flow temperature independently of the outdoor temperature.                                                                                                    |  |  |
|          |           |                           | Set screed drying Installation configuration menu item (→ section 2.14.4)                                                                                                    |  |  |
|          | Chang     | je code                   | Defining an individual access code for the installer level                                                                                                    |  |  |
|          | Language  | , time, display           |                                                                                                    |  |  |
|          | Language: |                           | Defining the language that is to be shown on the display.                                                                                                    |  |  |
|          | Date:     |                           | After the power is switched off, the date is retained for approx. 30 minutes.                                                                                                    |  |  |
|          | Time:     |                           | After the power is switched off, the time is retained for approx. 30 minutes.                                                                                                    |  |  |
|          | Displa    | y brightness:             | Brightness during active use.                                                                                                    |  |  |
|          | Daylig    | ht saving time:           | Define whether daylight saving time should be used.<br>For outdoor temperature sensors with DCF77 receivers, the <b>Day-</b><br><b>light saving time:</b> function is not used. The conversion to sum-<br>mer/winter time takes place via the DCF77 signal. |  |  |
|          | Au        | Itomatic                  | The change takes place automatically:                                                                                                    |  |  |
|          |           |                           | <ul> <li>On the last weekend in March at 02:00 (daylight saving time)</li> <li>On the last weekend in October at 03:00 (standard time)</li> </ul>                                                                                                    |  |  |
|          | Ma        | anual                     | The <b>Daylight saving time:</b> function is not used. The time does not change automatically.                                                                                                    |  |  |

| T | ariffs                                                 |                            | The hybrid manager uses the tariffs and the heat demand to calcu-<br>late the costs for the back-up boiler and the heat pump. The more<br>cost-effective component is used for the heat generation. |  |  |
|---|--------------------------------------------------------|----------------------------|----------------------------------------------------------------------------------------------------|--|--|
|   | Tariff for back-up boiler:<br>Electricity tariff type: |                            | Enter a gas, oil or electricity tariff. The tariff must refer to the same unit of measurement as the electricity tariff for the heat pump, e.g. ct/kWh.                                             |  |  |
|   |                                                        |                            | Applies only for heat pumps                                                                                                    |  |  |
|   | S                                                      | ingle tariff               | The costs are always calculated using the high tariff.                                                                                                    |  |  |
|   |                                                        | High tariff:               |                                                                                                    |  |  |
|   | D                                                      | ual tariff                 | The costs are calculated using the high and low tariffs.                                                                                                    |  |  |
|   |                                                        | Dual tariff weekly planner | Up to twelve time periods can be set per day<br>The <b>High tariff:</b> applies within the time periods.<br>The <b>Low tariff:</b> applies outside of the time periods.                             |  |  |
|   |                                                        | Low tariff:                |                                                                                                    |  |  |
| C | Offset                                                 | 1                          |                                                                                                    |  |  |
|   | Roon                                                   | n temperature: K           | Comparison of the temperature difference between the measured value in the system control and the value for a reference thermometer in the living room.                                             |  |  |
|   | Outd                                                   | oor temperature: K         | Comparison of the temperature difference between the measured value in the outdoor temperature sensor and the value for a reference thermometer in the living room.                                 |  |  |
| F | actory s                                               | settings                   | The system control resets all of the settings to the factory settings<br>and calls up the installation assistant.                                                                                   |  |  |
|   |                                                        |                            | Only the competent person can operate the installation assistant.                                                                                                    |  |  |

### 2.14.4 Y Installation configuration menu item

#### MENU | SETTINGS | Installer level

| Instal | ation configuration             |                                                                                                    |
|--------|---------------------------------|----------------------------------------------------------------------------------------------------|
| In     | stallation                      |                                                                                                    |
|        | Water pressure: bar             | Current water pressure in the heating installation                                                                                                    |
|        | eBUS components                 | List of eBUS components and their software versions                                                                                                    |
|        | Adaptive heat curve:            | Automatic fine adjustment of the heat curve. Prerequisite:                                                                                                    |
|        |                                 | <ul> <li>The suitable heat curve for the building is set in the Heat curve: function.</li> <li>The correct zone is assigned to the system control or the remote control in the Zone assignment: function.</li> <li>Expanded is selected in the Room temp. mod.: function.</li> </ul> |
|        |                                 | Factory setting: Deactivated                                                                                                    |
|        | Automatic cooling:              | When a heat pump is connected, the system control automatically switches between heating mode and cooling mode.<br>Factory setting: <b>Deactivated</b>                                                                                                    |
|        | Outdoor temp., 24 hr av.: °C    | Outdoor temperature averaged over the last 24 hours. The value is used by the <b>Automatic cooling:</b> function.                                                                                                    |
|        | Cooling at outdoor temp.: °C    | Cooling starts once the outdoor temperature (24-hour average)<br>exceeds the set temperature.<br>Factory setting: 15 °C                                                                                                    |
|        | Source regeneration:            | The system control switches the <b>Cooling</b> function on and guides the heat from the living room back to the earth via the heat pump. Prerequisite:                                                                                                    |
|        |                                 | <ul> <li>The Automatic cooling: function has been activated.</li> <li>The Absence function is active.</li> <li>Factory setting: No</li> </ul>                                                                                                    |
|        | Current room air humidity: %rel | Current room air humidity, measured using the installed humidity sensor                                                                                                    |
|        | Current dew point: °C           | The system control calculates the current dew point in the living room.                                                                                                    |
|        | Hybrid manager:                 | Factory setting: Bival. point                                                                                                    |
|        | triVAI                          | The heat generator is selected based on the set tariffs in relation to the heat demand.                                                                                                    |

| Bival. point                  | The heat generator is selected based on the outdoor temperature (Heating bivalence point: °C and Alternative point:).                                                                                                    |
|-------------------------------|----------------------------------------------------------------------------------------------------|
| Heating bivalence point: °C   | If the outdoor temperature falls below the set value, the system control enables the back-up boiler to operate in parallel with the heat pump in heating mode.<br>Prerequisite: <b>Bival. point</b> is selected in the <b>Hybrid manager:</b> function.<br>Factory setting: -5 °C                                                                                                    |
| DHW bivalence point: °C       | If the outdoor temperature falls below the set value, the system control activates the back-up boiler in parallel with the heat pump.                                                                                                    |
| Heating alternative point: °C | If the outdoor temperature falls below the set value, the system<br>control switches the heat pump off and the back-up boiler meets<br>the heat demand in heating mode.<br>Prerequisite: <b>Bival. point</b> is selected in the <b>Hybrid manager:</b><br>function.<br>Factory setting: <b>Off</b>                                                                                                    |
| DHW alternative point: °C     | If the outdoor temperature falls below the set value, the system control switches the heat pump off and the back-up boiler meets the heat demand in domestic hot water mode.                                                                                                    |
| LHM temperature: °C           | Set a low target flow temperature. If the heat pump fails, the back-<br>up boiler fulfils the heat demand, which leads to higher heating<br>costs. The end user should recognise that heat loss means that<br>there is a problem with the heat pump.<br>The end user can use the <b>Mode: Temporary mode: Back-up</b><br><b>heater</b> function to enable the back-up boiler and therefore deac-<br>tivate the target flow temperature that is set here.<br>Factory setting: 25 °C                                                                                                    |
| Back-up boiler type:          | Select a type for the heat generator that is also installed. An incor-<br>rect selection may lead to increased costs.<br>Prerequisite: <b>triVAI</b> is selected in the <b>Hybrid manager:</b> function.<br>Factory setting: <b>Condensing</b>                                                                                                    |
| ESCO:                         | <ul> <li>Define what you want to deactivate when the signal is sent by the energy supply company or an external control. The selection remains deactivated until the signal is cancelled.</li> <li>The heat generator ignores the deactivation signal as soon as the frost protection function is active.</li> <li>Settings for the deactivation signal from the energy supply company: <ul> <li>HP off</li> <li>Back-up heat. off</li> <li>HP + BUH off</li> </ul> </li> <li>For the settings HP off, Back-up heat. off and HP + BUH off, the ESCO contact on the heat pump means the following: <ul> <li>closed = locked</li> <li>open = enabled</li> </ul> </li> <li>Settings for the deactivation signal from an installed external control: <ul> <li>Heating off</li> <li>Cooling off</li> <li>Heat. + cool. off</li> </ul> </li> <li>For the settings Heating off, Cooling off and Heat. + cool. off, the ESCO contact on the heat pump means the following: <ul> <li>closed = enabled</li> </ul> </li> </ul> |
| ESCO contact status:          | Display showing whether the ESCO contact blocks or releases operation at the current time while taking into consideration the <b>ESCO</b> : function.                                                                                                    |
| Blocked                       |                                                                                                    |
| Enabled                       |                                                                                                    |
| Back-up boiler:               | Factory setting: DHW + heat.                                                                                                    |

| 1 | 1        |                                 |                                                                                                    |
|---|----------|---------------------------------|----------------------------------------------------------------------------------------------------|
|   |          | Off                             | The back-up boiler does not support the heat pump.<br>The back-up boiler is activated for the anti-legionella function, frost<br>protection or de-icing.                                             |
|   |          | Heating                         | The back-up boiler supports the heat pump during heating.                                                                                                    |
|   |          |                                 | The back-up boller is activated for the anti-legionella function.                                                                                                    |
|   |          | DHW                             | The back-up boiler supports the heat pump during domestic hot water generation.                                                                                                    |
|   |          | DHW + heat.                     | The back-up boiler supports the heat pump during domestic hot                                                                                                    |
|   | <u> </u> |                                 |                                                                                                    |
|   | Ins      | stallation flow temperature: "C | Measured temperature, e.g. downstream of the low loss header                                                                                                    |
|   | Bu       | iffer cylinder offset: K        | In the case of excessive current, the buffer cylinder is heated up to<br>the flow temperature + set offset via the heat pump. Prerequisite:                                                          |
|   |          |                                 | <ul> <li>A photovoltaic installation is connected.</li> <li>Photovoltaics is activated in the HP control module configuration → MI: function.</li> </ul>                                             |
|   |          |                                 | Factory setting: 10 K                                                                                                    |
|   | Ac       | tuation reversal:               | Prerequisite: The heating installation contains a cascade.<br>Factory setting: <b>On</b>                                                                                                    |
|   |          | Off                             | The system control always actuates the heat generators in the sequence 1, 2, 3, etc.                                                                                                    |
|   |          | On                              | Once a day, the system control sorts the heat generators based on<br>their actuation time.                                                                                                    |
|   |          |                                 | The back-up heater is excluded from this sorting.                                                                                                    |
|   | Ac       | tuation sequence:               | Sequence in which the system control actuates the heat generat-<br>ors.                                                                                                    |
|   |          | and and impacts                 | Calest what has the automal besting simultis descripted using a                                                                                                    |
|   |          | ont. ext. input:                | Select whether the external heating circuit is deactivated using a bridge or open terminals.                                                                                                    |
|   |          |                                 | Factory setting: Bridge,deact.                                                                                                    |
|   | Ma       | ax. pre-heating time:           | Setting the time span so that the required room temperature is reached at the beginning of the first time period.                                                                                    |
|   |          |                                 | The start of heating is determined as a function of the outdoor tem-<br>perature (OT):                                                                                                    |
|   |          |                                 | <ul> <li>OT ≤ -20 °C: Set duration of the pre-heating time</li> <li>OT ≥ +20 °C: No pre-heating time</li> </ul>                                                                                      |
|   |          |                                 | The duration of the pre-heating time is interpolated linearly between these two values.                                                                                                    |
|   |          |                                 | Factory setting: Off                                                                                                    |
|   | DH       | łW in casc.:                    | Set whether the first heat pump or all heat pumps are to be used for the domestic hot water generation.                                                                                              |
|   |          |                                 | Factory setting: All heat pumps                                                                                                    |
|   | ОТ       | r constant heating:             | If the outdoor temperature falls below the set temperature value,<br><b>Heat curve:</b> is used to regulate to 20 °C outside of the time peri-<br>ods.                                               |
|   |          |                                 | OT ≤ set temperature value: No night set-back or total shut-down                                                                                                    |
|   |          |                                 | Factory setting: Off                                                                                                    |
|   | Flo      | ow temp, corr. max, value: K    | Setting the maximum value for the flow temperature correction                                                                                                    |
|   |          |                                 | The flow temperature correction function compensates for the de-                                                                                                    |
|   |          |                                 | viation of the system flow temperature that is not reached by in-<br>creasing the target flow temperature for heat generators.                                                                       |
| В | asic     | system diagram config.          |                                                                                                    |
|   | Ва       | sic system diagram code:        | Systems are roughly grouped according to their connected system                                                                                                    |
|   |          |                                 | components. Each group has a basic system diagram code. Based<br>on the code that is entered, the system control enables the sys-<br>tem-related functions.                                          |
|   |          |                                 | You can use the connected components to determine the basic system diagram code for the installed installation (→ Using the functional modules, basic system diagram, start-up) and enter this here. |
|   |          |                                 | Factory setting: Basic system diagram 1 or 8                                                                                                    |

|     | FM5 configuration:                                                                                           | Each configuration corresponds to a defined FM5 terminal assignment ( $\rightarrow$ Section 4.5). The terminal assignment determines which functions contain the inputs and outputs.                                                                                                    |
|-----|----------------------------------------------------------------------------------------------------|----------------------------------------------------------------------------------------------------|
|     |                                                                                                    | Select the configuration that suits the installation that is installed.                                                                                                    |
|     | FM3 configuration:                                                                                           | Each configuration corresponds to a defined FM3 terminal assignment (→ Section 4.6). The terminal assignment determines which functions contain the inputs and outputs.                                                                                                    |
|     | EM5 MO:                                                                                                    | Select the multi-function output's function assignment                                                                                                    |
|     | EM3 MO:                                                                                                    | Select the multi-function output's function assignment.                                                                                                    |
| нс  | control module configuration                                                                                 |                                                                                                    |
|     |                                                                                                    | Select the multi-function output's function assignment                                                                                                    |
|     | MO 2.                                                                                                    | Factory setting: Circulation pump                                                                                                    |
|     | MI:                                                                                                    | The system control queries whether a signal is present at the heat pump's input. For example:                                                                                                    |
|     |                                                                                                    | <ul> <li>aroTHERM input: MI for the heat pump appliance interface</li> <li>flexoTHERM input: X41, terminal in the functional drawing</li> </ul>                                                                                                    |
|     |                                                                                                    | Factory setting: 1 x circulation                                                                                                    |
|     | Not connected                                                                                                | The system control ignores the signal present.                                                                                                    |
|     | 1 x circulation                                                                                              | The end user has pressed the circulation button. The system con-<br>trol activates the circulation pump for a short time period.                                                                                                    |
|     | Photovoltaics                                                                                                | In the case of excessive current, a signal is present and the sys-<br>tem control activates the <b>Hot water boost</b> function once. If the sig-<br>nal persists, the buffer cylinder is charged to the flow temperature<br>+ buffer cylinder offset until the signal at the heat pump drops off<br>again.                                                                                                    |
|     | Ext. cooling mode                                                                                            | The signal of an external control is used to switch between heating and cooling.                                                                                                    |
|     |                                                                                                    | <ul> <li>MI contact closed = cooling</li> </ul>                                                                                                    |
|     |                                                                                                    | <ul> <li>MI contact open = heating</li> </ul>                                                                                                    |
| He  | at generator 1                                                                                               |                                                                                                    |
|     | Status:                                                                                                    | Display of the current control command at the heat generator                                                                                                    |
|     | Current flow temperature: °C                                                                                 | Display of the current heat generator flow temperature                                                                                                    |
| He  | at pump 1                                                                                                    |                                                                                                    |
|     | Status:                                                                                                    | Display of the current control command at the heat pump                                                                                                    |
|     | Current flow temperature: °C                                                                                 | Display of the current heat pump flow temperature                                                                                                    |
| HP  | control module                                                                                               |                                                                                                    |
|     | Status:                                                                                                    | Display of the current control command at the back-up boiler that<br>is connected to the heat pump appliance interface.                                                                                                    |
|     | Current flow temperature: °C                                                                                 | Display of the current flow temperature of the back-up boiler that is                                                                                                    |
|     | ·                                                                                                    | connected to the heat pump appliance interface.                                                                                                    |
| Ciı | cuit 1                                                                                                    | connected to the heat pump appliance interface.                                                                                                    |
| Ci  | cuit 1<br>Circuit type:                                                                                      | Value setting: Heating                                                                                                    |
| Cii | cuit 1<br>Circuit type:<br>Inactive                                                                          | Value setting: Heating         The heating circuit is not being used.                                                                                                    |
| Cii | cuit 1<br>Circuit type:<br>Inactive<br>Heating                                                               | Value setting:       Heating         The heating circuit is not being used.         The heating circuit is being used to heat and is weather-compensated. Depending on the basic system diagram, the heating circuit may be a mixing circuit or a direct circuit.                                                                                                    |
| Cii | cuit 1 Circuit type: Inactive Heating Fixed value                                                            | Somected to the heat pump appliance interface.         Value setting: Heating         The heating circuit is not being used.         The heating circuit is being used to heat and is weather-compensated. Depending on the basic system diagram, the heating circuit may be a mixing circuit or a direct circuit.         The heating circuit is used for heating and is maintained at a fixed target flow temperature.                                                                                                    |
| Ciı | cuit 1 Circuit type: Inactive Heating Fixed value DHW                                                        | Solution of the beat of the beat of the beat up bolish that is connected to the heat pump appliance interface.         Value setting: Heating         The heating circuit is not being used.         The heating circuit is being used to heat and is weather-compensated. Depending on the basic system diagram, the heating circuit may be a mixing circuit or a direct circuit.         The heating circuit is used for heating and is maintained at a fixed target flow temperature.         The heating circuit is being used as a domestic hot water circuit for an additional cylinder.                                                                                                    |
| Cii | cuit 1 Circuit type: Inactive Heating Fixed value DHW Increase in return                                     | Display of the barrier for the product of the basis up both that is connected to the heat pump appliance interface.         Value setting: Heating         The heating circuit is not being used.         The heating circuit is being used to heat and is weather-compensated. Depending on the basic system diagram, the heating circuit may be a mixing circuit or a direct circuit.         The heating circuit is used for heating and is maintained at a fixed target flow temperature.         The heating circuit is being used as a domestic hot water circuit for an additional cylinder.         The heating circuit is used for the increase in return. The increase in return prevents an excessive temperature difference between the heating flow and return, and protects against corrosion in the floor-standing boiler when the dew point is not reached for an extended period.                                                                                                    |
| Cii | cuit 1 Circuit type: Inactive Heating Fixed value DHW Increase in return Status:                             | Display of the output new temporation of the basis up bench that to connected to the heat pump appliance interface.         Value setting: Heating         The heating circuit is not being used.         The heating circuit is being used to heat and is weather-compensated. Depending on the basic system diagram, the heating circuit may be a mixing circuit or a direct circuit.         The heating circuit is used for heating and is maintained at a fixed target flow temperature.         The heating circuit is being used as a domestic hot water circuit for an additional cylinder.         The heating flow and return, and protects against corrosion in the floor-standing boiler when the dew point is not reached for an extended period.         Display of the current operating mode                                                                                                    |
| Cii | cuit 1 Circuit type: Inactive Heating Fixed value DHW Increase in return Status: Target flow temperature: °C | Solution of the beat pump appliance of the beat up bolish that is connected to the heat pump appliance interface.         Value setting: Heating         The heating circuit is not being used.         The heating circuit is being used to heat and is weather-compensated. Depending on the basic system diagram, the heating circuit may be a mixing circuit or a direct circuit.         The heating circuit is used for heating and is maintained at a fixed target flow temperature.         The heating circuit is being used as a domestic hot water circuit for an additional cylinder.         The heating circuit is used for the increase in return. The increase in return prevents an excessive temperature difference between the heating flow and return, and protects against corrosion in the floor-standing boiler when the dew point is not reached for an extended period.         Display of the current operating mode         Target value for the heating circuit flow temperature |

| Target return temperature: °C   | Select a temperature at which the heating water should flow back<br>into the floor-standing boiler.<br>Factory setting: 30 °C                                                                                                    |
|---------------------------------|----------------------------------------------------------------------------------------------------|
| OT switch-off threshold: °C     | Enter the upper limit for the outdoor temperature. If the outdoor temperature rises above the set value, the system control deactivates heating mode.                                                                                                    |
|                                 | 1 actory setting.                                                                                                    |
|                                 | <ul> <li>– 21 C for a conventional near generator</li> <li>– 16 °C for a heat pump</li> </ul>                                                                                                    |
| Target flow temp., desired: °C  | Select the temperature for the fixed value circuit which applies within the time period.                                                                                                    |
|                                 | Factory setting: 65 °C                                                                                                    |
| Target flow temp., set-back: °C | Select the temperature for the fixed value circuit which applies outside of the time period.<br>Factory setting: 0 °C                                                                                                    |
| Heat curve:                     | The heat curve is the dependence of the flow temperature on the outdoor temperature for the desired temperature (target room temperature). Detailed description of the heat curve ( $\rightarrow$ Section 2.12)                                                                                                    |
|                                 |                                                                                                    |
|                                 | <ul> <li>1.20 for a conventional heat generator</li> <li>0.60 for a heat numb and/or mixed circuit</li> </ul>                                                                                                    |
| Min. target flow temperature:°C | Enter the lower limit for the target flow temperature. The system control compares the set value with the calculated target flow temperature, and regulates to the larger of these values.                                                                                                    |
|                                 | Factory setting: 15 °C                                                                                                    |
| Max. target flow temperature:°C | Enter the upper limit for the target flow temperature. The system control compares the set value with the calculated target flow temperature, and regulates to the smaller of these values.<br>Factory setting:                                                                                                    |
|                                 | <ul> <li>90 °C for a conventional heat generator</li> <li>55 °C for a heat pump and/or mixed circuit</li> </ul>                                                                                                    |
| Set-back mode:                  | The behaviour can be adjusted separately for each heating circuit.<br>Factory setting: <b>Eco</b>                                                                                                    |
| Eco                             | The heating function is switched off and the frost protection func-                                                                                                    |
|                                 | At outdoor temperatures that are below 4 °C for longer than four<br>hours, the system control switches the heat generator on and reg-<br>ulates to the <b>Set-back temperature:</b> °C. At an outdoor temperat-<br>ure above 4 °C, the system control switches the heat generator off.<br>The monitoring of the outdoor temperature remains active. |
|                                 | Heating circuit behaviour outside of the time periods.<br>Prerequisite:                                                                                                    |
|                                 | <ul> <li>Time-contr. is activated in the Heating   Mode: function</li> </ul>                                                                                                    |
|                                 | <ul> <li>Active or Inactive is activated in the Room temp. mod.: func-<br/>tion.</li> </ul>                                                                                                    |
|                                 | If <b>Expanded</b> is activated in the <b>Room temp. mod.:</b> , the system control regulates to the target room temperature 5 °C independently of the outdoor temperature.                                                                                                    |
| Normal                          | The heating function is switched on. The system control regulates to the <b>Set-back temperature:</b> °C.<br>Prerequisite: <b>Time-contr.</b> is activated in the <b>Heating</b> $\rightarrow$ <b>Mode:</b> function.                                                                                                    |

| Room temp. mod.:                  | The installed temperature sensor measures the current room tem-<br>perature. The system control calculates a new target room temper-<br>ature that is used to adjust the flow temperature.                                                                                                    |
|-----------------------------------|----------------------------------------------------------------------------------------------------|
|                                   | <ul> <li>Difference = Set target room temperature - current room tem-<br/>perature</li> </ul>                                                                                                    |
|                                   | <ul> <li>New target room temperature = Set target room temperature +<br/>difference</li> </ul>                                                                                                    |
|                                   | Prerequisite: In the <b>Zone assignment:</b> function, the system control and/or the remote control is assigned to the zone in which the system control or remote control is installed.                                                                                                    |
|                                   | The <b>Room temp. mod.:</b> function is ineffective if <b>No assignmt</b> is activated in the <b>Zone assignment:</b> function.                                                                                                    |
|                                   | Factory setting: Inactive                                                                                                    |
|                                   |                                                                                                    |
|                                   | Adjusting the now temperature based on the current room temper-<br>ature.                                                                                                    |
| Expanded                          | Adjusting the flow temperature based on the current room temper-<br>ature. The system control also activates/deactivates the zone.                                                                                                    |
|                                   | <ul> <li>The zone is deactivated: Current room temperature + 2/16 K &gt; set room temperature</li> </ul>                                                                                                    |
|                                   | <ul> <li>Zone is activated: Current room temperature &lt; set room tem-<br/>perature - 3/16 K</li> </ul>                                                                                                    |
| Cooling possible:                 | Prerequisite: A heat pump is connected.<br>Factory setting; <b>No</b>                                                                                                    |
| Dew point monitoring:             | The system control compares the set minimum cooling target flow temperature with the current dew point + set dew point offset. The system control selects the higher temperature for the target flow temperature in order to prevent condensate.                                                                                              |
|                                   | Prerequisite: The <b>Cooling possible:</b> function has been activated.                                                                                                    |
|                                   | Factory setting: Yes                                                                                                    |
| Min. cooling targ. flow temp.: °C | The system control regulates the heating circuit to the <b>Min. cool-</b><br>ing targ. flow temp.: °C.<br>Prerequisite: The <b>Cooling possible</b> : function has been activated                                                                                                    |
|                                   | Factory setting: 20 °C                                                                                                    |
| Dew point offset: K               | Safety margin that is added to the current dew point. Prerequisite:                                                                                                    |
|                                   | <ul> <li>The Cooling possible: function has been activated.</li> <li>The Dew point monitoring: function has been activated.</li> </ul>                                                                                                    |
|                                   | Factory setting: 2 K                                                                                                    |
| Ext. heat demand:                 | Display showing whether a heat demand is present at an external input.                                                                                                    |
|                                   | When installing an FM5 or FM3 functional module, external inputs<br>are available, depending on the configuration. You can connect an<br>external zone controller, for example, to this external input.                                                                                                    |
| DHW temperature: °C               | Desired temperature of the domestic hot water cylinder. The heat-<br>ing circuit is used as a domestic hot water circuit.                                                                                                    |
| Actual cylinder temperature: °C   | Current temperature in the domestic hot water cylinder.                                                                                                    |
| Pump status:                      | Display of the current control command at the heating pump.                                                                                                    |
| Mixing valve status: %            | Display of the current control command at the mixing circuit.                                                                                                    |
| le                                |                                                                                                    |
| Zone activated:                   | Deactivate zones that are not required. All existing zones appear<br>in the display. Prerequisite: The existing heating circuits are activ-<br>ated in the <b>Circuit type:</b> function.                                                                                                    |
| Zone assignment:                  | Assign the system control and/or remote control to the colorted                                                                                                    |
| Zone assignment:                  | zone. The system control and/or remote control to the selected<br>in the selected zone. The control system also uses the room tem-<br>perature sensor for the assigned unit. The remote control uses all<br>of the values for the assigned zone. The <b>Room temp. mod.:</b> func-<br>tion is ineffective if you have not assigned any zones. |
| Zone valve status:                | Display of the current control command at the zone valve                                                                                                    |
| W                                 |                                                                                                    |

|    | Cylinder:                        | If there is an existing domestic hot water cylinder, the <b>Active</b> set-<br>ting must be selected.<br>Factory setting: <b>Active</b>                                                                                                    |  |  |
|----|----------------------------------|----------------------------------------------------------------------------------------------------|--|--|
|    | Target flow temperature: °C      | Target value for the flow temperature during cylinder charging                                                                                                    |  |  |
|    | Cylinder charging pump:          | Display of the current control command at the cylinder charging pump                                                                                                    |  |  |
|    | Circulation pump:                | Display of the current control command at the circulation pump                                                                                                    |  |  |
|    | Anti-legio. day:                 | Define the days on which you want the anti-legionella function to<br>run. On these days, the water temperature is increased to above<br>60 °C. The circulation pump is activated. The function ends after<br>120 minutes at the latest.                                                                                                    |  |  |
|    |                                  | not carried out. As soon as the <b>Absence</b> function ends, the anti-<br>legionella function is carried out.<br>Heating installations with heat pumps use the back-up boiler for<br>legionella protection.<br>Factory setting: <b>Off</b>                                                                                                    |  |  |
|    | Anti-legio. time:                | If there is an existing domestic hot water cylinder, the Active set-<br>ting must be selected.<br>Factory setting: Active<br>Target value for the flow temperature during cylinder charging<br>Display of the current control command at the circulation pump<br>Define the days on which you want the anti-legionella function to<br>run. On these days, the water temperature is increased to above<br>60 °C. The circulation pump is activated. The function ends after<br>120 minutes at the latest.<br>If the Absence function is activated, the anti-legionella function is<br>not carried out. As soon as the Absence function ends, the anti-<br>legionella protection.<br>Factory setting: Off<br>Define the time at which you want the anti-legionella function to<br>run.<br>Factory setting: Off<br>Define the time at which you want the anti-legionella function to<br>run.<br>Factory setting: 04:00<br>The cylinder charging starts as soon as cylinder temperature <<br>desired temperature - hysteresis value.<br>Factory setting:<br>- 5 K for a conventional heat generator<br>- 7 K for a heat pump<br>Desired temperature + offset = flow temperature for the domestic<br>hot water cylinder.<br>Factory setting:<br>- 25 K for a conventional heat generator<br>- 10 K for a heat pump<br>Setting the maximum time at which the domestic hot water cylinder.<br>Factory setting:<br>- 25 K for a conventional heat generator<br>- 10 K for a heat pump<br>Setting function. The Off setting means that the cylinder charging<br>time is not restricted.<br>Factory setting:<br>- 60 mins for a conventional heat generator<br>- 90 mins for a heat pump<br>Setting the time period during which the cylinder charging is<br>blocked after the maximum cylinder charging time has elapsed.<br>During the blocked time, the system control enables the<br>heating function.<br>Factory setting: 60 min<br>When charging the domestic hot water cylinder charging is<br>blocked after the maximum cylinder charging.<br>Factory setting: No<br>Actual temperature in the upper section of the buffer cylinder<br>Actual temperature in the upper part of the domestic hot water section<br>of the buffer cylinder<br>Actual temperature in the lower part of |  |  |
|    | Cylinder charging hysteresis: K  | The cylinder charging starts as soon as cylinder temperature <<br>desired temperature - hysteresis value.<br>Factory setting:<br>- 5 K for a conventional heat generator                                                                                                    |  |  |
|    |                                  | - 7 K for a heat pump                                                                                                    |  |  |
|    | Cylinder charging onset: K       | <ul> <li>bestred temperature + onset = now temperature for the domestic hot water cylinder.</li> <li>Factory setting:</li> <li>25 K for a conventional heat generator</li> </ul>                                                                                                    |  |  |
|    |                                  | <ul> <li>10 K for a heat pump</li> </ul>                                                                                                    |  |  |
|    | Max. cyl. charging time:         | Setting the maximum time at which the domestic hot water cylin-<br>der can be charged without interruption. If the maximum time or<br>the target temperature is reached, the system control enables the<br>heating function. The <b>Off</b> setting means that the cylinder charging<br>time is not restricted.<br>Factory setting:                                                                                                    |  |  |
|    |                                  | <ul><li>60 mins for a conventional heat generator</li><li>90 mins for a heat pump</li></ul>                                                                                                    |  |  |
|    | Cyl. charg. anti-cycl. time: min | Setting the time period during which the cylinder charging is<br>blocked after the maximum cylinder charging time has elapsed.<br>During the blocked time, the system control enables the heating<br>function.<br>Factory setting: 60 min                                                                                                    |  |  |
|    | Parallel cylinder charging:      | When charging the domestic hot water cylinder, the mixing cir-<br>cuit is heated in parallel. The non-mixed heating circuit is always<br>switched off during cylinder charging.<br>Factory setting: <b>No</b>                                                                                                    |  |  |
| Bu | ffer cylinder                    |                                                                                                    |  |  |
|    | Cylinder temp., top: °C          | Actual temperature in the upper section of the buffer cylinder                                                                                                    |  |  |
|    | Cylinder temp., bottom: °C       | Actual temperature in the upper section of the buffer cylinder                                                                                                    |  |  |
|    | DHW temp. sensor, top: °C        | Actual temperature in the upper part of the domestic hot water section of the buffer cylinder                                                                                                    |  |  |
|    | DHW temp. sensor, bottom: °C     | Actual temperature in the lower part of the domestic hot water sec-<br>tion of the buffer cylinder                                                                                                    |  |  |
|    | Heating temp. sensor, top: °C    | Actual temperature in the upper part of the heating section of the buffer cylinder                                                                                                    |  |  |
|    | Heating temp. sensor, bottom: °C | Actual temperature in the lower part of the heating section of the buffer cylinder                                                                                                    |  |  |
|    | Solar cylinder, bottom: °C       | Actual temperature in the lower section of the solar cylinder                                                                                                    |  |  |

|   | Max. DHW targ. flow temp.: °C    | Setting the maximum buffer cylinder target flow temperature for the domestic hot water station. The set maximum target flow temperature must be lower than the maximum flow temperature for the heat generator.<br>If the maximum target flow temperature is set too low, the domestic hot water station cannot reach the target temperature.<br>While the target temperature is not reached, the system control does not enable the heat generator for heating mode.<br>You can find the maximum flow temperature in the installation in-<br>structions for the heat generator.<br>Factory setting:<br>- 80 °C<br>- 65 °C if basic system diagram 8 is selected |
|---|----------------------------------|----------------------------------------------------------------------------------------------------|
|   | Max. temp. of cylinder 1: °C     | Setting the maximum cylinder temperature. The solar circuit stops the cylinder charging as soon as the maximum cylinder temperature has been reached.                                                                                                    |
|   | Color circuit                    | Factory setting: 75 C                                                                                                    |
|   |                                  | Display of the surrent temperature at the oplar collector                                                                                                    |
|   |                                  | Display of the current centrel command at the solar nump                                                                                                    |
|   | Solar pump.                      | Display of the current temperature at the solar yield concer                                                                                                    |
|   | Solar flew rete questitu         | Entering the volume flow to coloule to the colour yield sensor                                                                                                    |
|   | Solar flow rate quantity:        | Entering the volume flow to calculate the solar yield. If a solar<br>pump station is installed, the system control ignores that value that<br>has been entered and uses the volume flow that is supplied from<br>the solar pump station.<br>The value 0 means the automatic recording of the volume flow.                                                                                                    |
|   |                                  | Factory setting: Auto                                                                                                    |
|   | Solar pump kick:                 | Accelerated recording of the collector temperature. When the func-<br>tion is activated, the solar pump is switched on for a short time and<br>the heated solar fluid is transported to the measuring point more<br>quickly.<br>Factory setting: <b>Off</b>                                                                                                    |
|   | Solar circuit prot. function: °C | Setting the maximum temperature that must not be exceeded<br>in the solar circuit. If the maximum temperature at the collector<br>sensor is exceeded, the solar pump switches off to protect the<br>solar circuit against overheating.<br>Factory setting: 130 °C                                                                                                    |
|   | Min. collector temperature: °C   | Setting the minimum collector temperature that is required for the solar charging switch-on differential. The differential temperature control can only start once the minimum collector temperature has been reached.                                                                                                    |
|   | Purging time: min                | Setting the time period during which the solar circuit is purged. The system control stops the function once the specified purging time has elapsed, the solar circuit protection function is active or the max. cylinder temperature has been exceeded.<br>Factory setting: 0 min                                                                                                    |
|   | Current flow rate: I/min         | Current volume flow of the solar pump station                                                                                                    |
| S | Solar cylinder 1                 |                                                                                                    |
|   | Switch-on differential: K        | Setting the differential value for starting the solar charging.<br>If the temperature difference between the cylinder temperature<br>sensor at the bottom and the collector temperature sensor is<br>greater than the set differential value and the set minimum<br>collector temperature, the cylinder charging is started.<br>The differential value can be defined separately for two connected<br>solar cylinders.<br>Factory setting: 12 K                                                                                                    |
|   | Switch-off differential: K       | Setting the differential value for stopping the solar charging.<br>If the temperature difference between the bottom cylinder temper-<br>ature sensor and the collector temperature sensor is smaller than<br>the set differential value and the set minimum collector temper-<br>ature, the cylinder charging is stopped. The switch-off differential<br>temperature value must be at least 1 K less than the set switch-on<br>differential temperature value.<br>Factory setting: 5 K                                                                                                    |

|   | Maximum temperature: °C          | Set the maximum cylinder charging temperature for the cylinder protection.<br>If the temperature at the bottom cylinder temperature sensor is                                                                                                    |  |  |
|---|----------------------------------|----------------------------------------------------------------------------------------------------|--|--|
|   |                                  | higher than the set maximum cylinder charging temperature, the                                                                                                    |  |  |
|   |                                  | The solar charging is interrupted.<br>The solar charging is only enabled again once the temperature<br>at the bottom cylinder temperature sensor has fallen by between<br>1.5 K and 9 K, depending on the maximum temperature. The set<br>maximum temperature must not exceed the maximum permissible<br>cylinder temperature of the cylinder. |  |  |
|   |                                  | Factory setting: 75 °C                                                                                                    |  |  |
|   | Solar cylinder, bottom: °C       | Display of the current temperature in the lower section of the solar cylinder                                                                                                    |  |  |
| 2 | nd diff. temp. control           |                                                                                                    |  |  |
|   | Switch-on differential: K        | Setting the differential value for starting the differential temperature control, such as solar heating support.                                                                                                    |  |  |
|   |                                  | If the temperature difference between differential temperature<br>sensor 1 and differential temperature sensor 2 is greater than the<br>set switch-on differential and the set minimum temperature at<br>differential temperature sensor 1, the differential temperature<br>control is started.<br>Factory setting: 12 K                       |  |  |
|   | Switch-off differential: K       | Setting the differential value for stopping the temperature difference control, such as solar heating support.                                                                                                    |  |  |
|   |                                  | If the temperature difference between differential temperature sensor 1 and differential temperature sensor 2 is lower than the set switch-off differential and the set maximum temperature at differential temperature sensor 2, the differential temperature control is stopped.                                                             |  |  |
|   | Minimum tomporaturo: °C          | Sotting the minimum temperature for starting the differential tem                                                                                                    |  |  |
|   |                                  | perature control.                                                                                                    |  |  |
|   | Maximum temperature: °C          | Setting the maximum temperature for stopping the differential temperature control.                                                                                                    |  |  |
|   | Diff town concert:               | Pictory setting, 99°C                                                                                                    |  |  |
|   |                                  | sensor 1                                                                                                    |  |  |
|   | Diff. temp. sensor 2:            | Display of the current temperature at differential temperature sensor 2                                                                                                    |  |  |
|   | Diff. temp. sens. output:        | Display of the current control command at the connected actuator                                                                                                    |  |  |
| R | adio link                        |                                                                                                    |  |  |
|   | Sys. control reception strength: | Read the reception strength between the radio receiver unit and system control.                                                                                                    |  |  |
|   |                                  | <ul> <li>4: The radio link is within the acceptable range. If the reception strength is &lt; 4, the radio link is not stable.</li> <li>10: The radio link is highly stable.</li> </ul>                                                                                                    |  |  |
|   | Remote control 1                 |                                                                                                    |  |  |
|   | Remote control 2                 |                                                                                                    |  |  |
|   | OT sensor reception strength:    | Read the reception strength between the radio receiver unit and outdoor temperature sensor.                                                                                                    |  |  |
|   |                                  | <ul> <li>4: The radio link is within the acceptable range. If the reception strength is &lt; 4, the radio link is not stable.</li> <li>10: The radio link is highly stable.</li> </ul>                                                                                                    |  |  |
| s | creed drying profile             | Setting target flow temperature per day in accordance with the                                                                                                    |  |  |
|   |                                  | construction regulations                                                                                                    |  |  |

### 3 ≝r -- Electrical installation, set-up

Obstacles weaken the reception strength between the radio receiver unit and the system control or outdoor temperature sensor.

Only qualified electricians may carry out the electrical installation.

The heating installation must be decommissioned before work is carried out on it.

#### 3.1 Checking the scope of delivery

| Quantity | Contents                                                                  |
|----------|---------------------------------------------------------------------------|
| 1        | System control                                                            |
| 1        | Radio receiver unit                                                       |
| 1        | VR 20 outdoor temperature sensor or VR 21 out-<br>door temperature sensor |
| 1        | Fixing material (2 screws and 2 wall plugs)                               |
| 4        | Batteries, LR06                                                           |
| 1        | Documentation                                                             |

Check that the scope of delivery is complete and intact.

#### 3.2 Requirements for the eBUS line

Observe the following rules when routing the eBUS lines:

- Use twin-core cables.
- Never use shielded or twisted cables.
- Use only appropriate cables, e.g. NYM or H05VV (-F/-U).
- ➤ Observe the permissible total length of 125 m. In this case, a conductor cross-section of ≥ 0.75 mm<sup>2</sup> up to 50 m total length and a conductor cross-section of 1.5 mm<sup>2</sup> from 50 m.

In order to prevent faults in the eBUS signals (e.g. due to interferences):

- Maintain a minimum clearance of 120 mm to power supply cables or other electromagnetic sources of interference.
- For parallel routing to mains connection lines, guide the cables in accordance with the applicable regulations, e.g. on cable trays.
- Exceptions: For wall breaks and in the electronics box, it is acceptable to not reach the minimum clearance.

#### 3.3 Requirements for the sensor cable

Observe the following rules when routing the sensor lines:

- Use twin-core cables.
- Never use shielded or twisted cables.
- ► Use only appropriate cables, e.g. NYM or H05VV (-F/-U).
- Observe the permissible total length of 50 m.

In order to prevent faults in the sensor signals (e.g. due to interferences):

- Maintain a minimum clearance of 120 mm to power supply cables or other electromagnetic sources of interference.
- For parallel routing to mains connection lines, guide the cables in accordance with the applicable regulations, e.g. on cable trays.
- Exceptions: For wall breaks and in the electronics box, it is acceptable to not reach the minimum clearance.

#### 3.4 Installing the radio receiver unit

The radio receiver unit can be installed on a heat generator or on a ventilation unit with connected heat generators.

When installing the radio receiver unit on a heat generator, the radio receiver unit can also be wall-mounted outside of wet environments in order to improve the reception strength and it can be connected using an extension cable.

### 3.4.1 Installing the radio receiver unit and connecting to the heat generator

**Condition**: The heat generator has an option to connect it directly and is not installed in the wet environment.

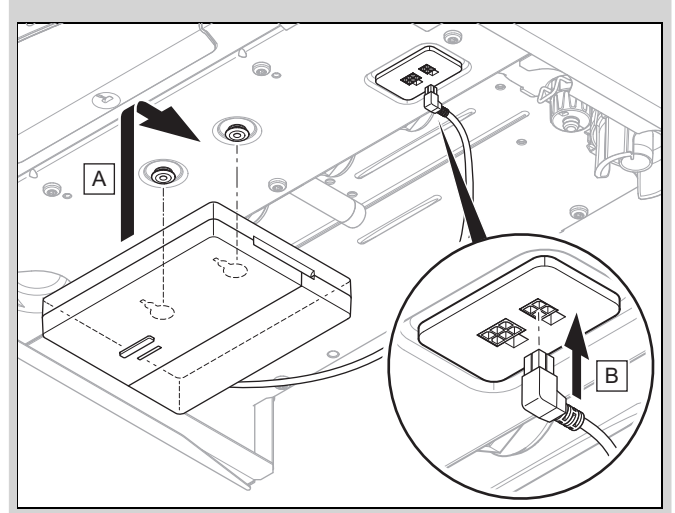

- Install the radio receiver unit below the heat generator.
- Connect the radio receiver unit to the direct connection below the heat generator.

**Condition**: The heat generator does not have an option to connect it directly and/or is installed in the wet environment.

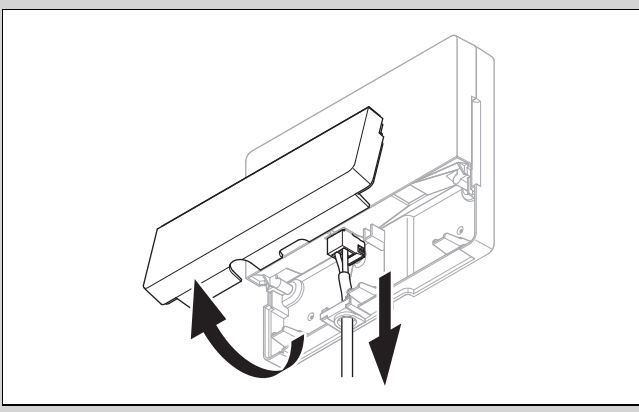

- Remove the flap on the radio receiver unit in accordance with the figure.
- Remove the existing cable for the direct connection.

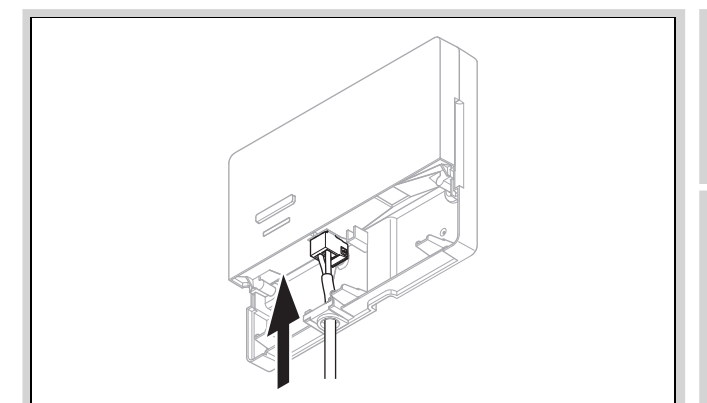

- Connect the eBUS cable, which is to be provided on-site, in accordance with the figure.
- Seal the flap on the radio receiver unit.

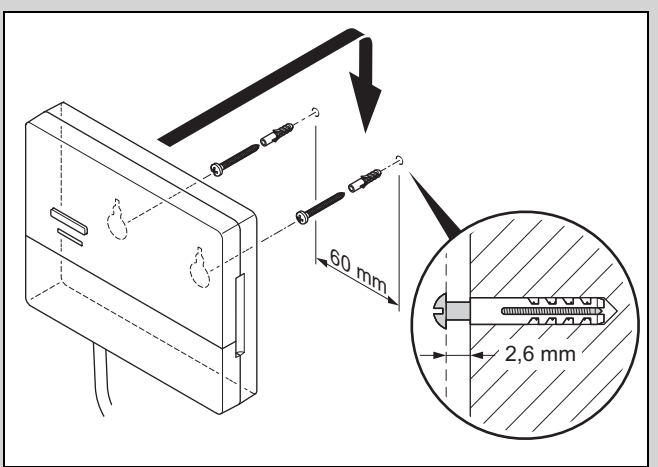

- Install the wall-mounting screws outside of the wet environment in accordance with the figure.
- ► Fit the radio receiver unit onto the wall-mounting screws.

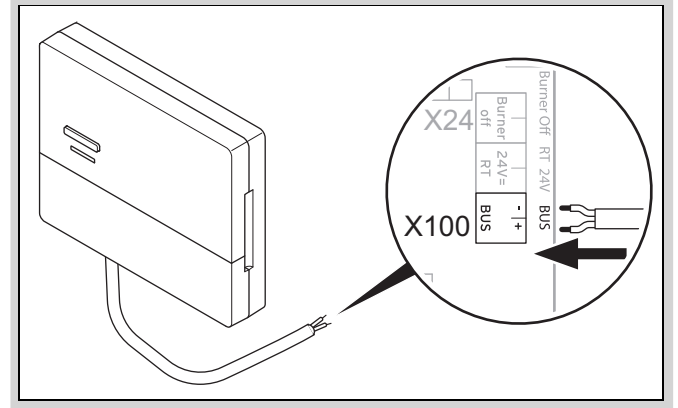

- When opening the electronics box in the heat generator, proceed as described in the installation instructions for the heat generator.
- Use an extension cable to connect the radio receiver unit to the eBUS interface in the heat generator's electronics box in accordance with the figure.

### 3.4.2 Connecting the radio receiver unit to the ventilation unit

- 1. Mount the radio receiver unit on the wall.
- 2. When connecting the radio receiver unit to the ventilation unit, proceed as described in the installation instructions for the ventilation unit.

Condition: Ventilation unit connected to the eBUS without VR 32, Ventilation unit without eBUS heat generator

 Connect the radio receiver unit to the eBUS interface in the ventilation unit's electronics box using an extension cable.

 $\label{eq:condition: Ventilation unit connected to the eBUS with VR 32, Ventilation unit with up to two eBUS heat generators$ 

- Connect the radio receiver unit to the eBUS interface in the ventilation unit's electronics box using an extension cable.
- Set the address switch for the VR 32 in the ventilation unit to position 3.

Condition: Ventilation unit connected to the eBUS with VR 32, Ventilation unit with more than two eBUS heat generators

- Connect the radio receiver unit to the eBUS interface in the ventilation unit's electronics box using an extension cable.
- Determine the highest possible position on the address switch of the VR 32 for the connected heat generator.
- Set the address switch of the VR 32 in the ventilation unit to the second highest position.
- 3.5 Installing the outdoor temperature sensor

### 3.5.1 Determining the installation site of the outdoor temperature sensor

- Choose an installation site that generally meets the following requirements:
  - not fully protected from wind
  - not particularly draughty
  - not in direct sunlight
  - not affected by heat sources
  - on a north or north-west facing façade
  - in buildings with up to three floors, it should be located two-thirds of the way up the façade
  - in buildings with more than three floors, it should be fitted between the second and third floor

### 3.5.2 Requirements for determining the reception strength of the outdoor temperature sensor

- The set-up and installation of all system components and the radio receiver unit (except for the system control and the outdoor temperature sensor) is complete.
- The power supply for the entire heating installation is switched on.
- The system components are switched on.
- The individual installation assistants for the different system components have been completed successfully.

## 3.5.3 Determining the reception strength of the outdoor temperature sensor at the chosen installation site

- 1. Observe all the points listed in "Prerequisites for determining the reception strength of the outdoor temperature sensor (→ Section 3.5.2)".
- 2. Read the operating concept and the operating example described in the operating instructions for the system control.
- 3. Stand next to the radio receiver unit.

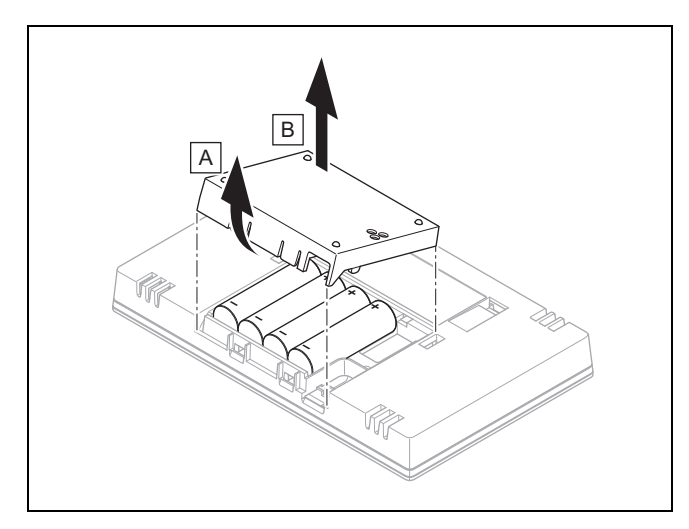

- 4. Open the system control's battery compartment as shown in the figure.
- 5. Insert the batteries, making sure that the poles are the right way round.
  - ⊲ The installation assistant starts.
- 6. Close the battery compartment.
- 7. Select the language.
- 8. Set the date.
- 9. Set the time.
- 10. Take the system control to the chosen installation site for the outdoor temperature sensor.
- 11. Close all doors and windows behind you on the way to the installation site for the outdoor temperature sensor.
- 12. Press the wake-up/sleep button on the upper side of the unit if the display is off.

 $\label{eq:condition} \begin{array}{c} \mbox{Condition}: \mbox{The display is on, The display shows } \mbox{Radio communication} \\ \mbox{interrupted} \end{array}$ 

Make sure that the power supply is switched on.

Condition: The display is on, System control reception strength < 4

- Find an installation site for the outdoor temperature sensor that is within the reception range.
- Find a new installation site for the radio receiver unit that is closer to the outdoor temperature sensor and is within the reception range.

**Condition**: The display is on, **System control reception strength**  $\ge$  4

Mark the position on the wall where the reception strength is sufficiently high.

3.5.4 Mounting the wall base to the wall

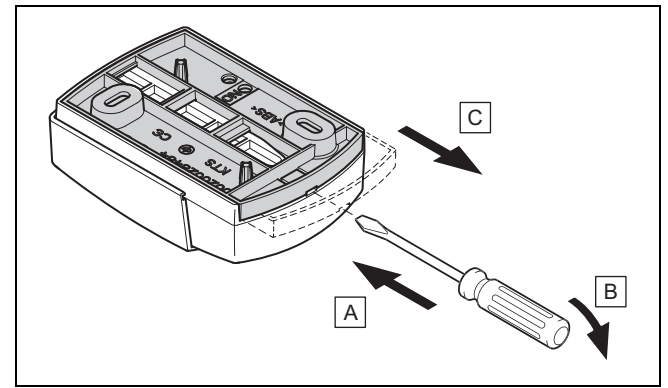

1. Remove the wall base as shown in the figure.

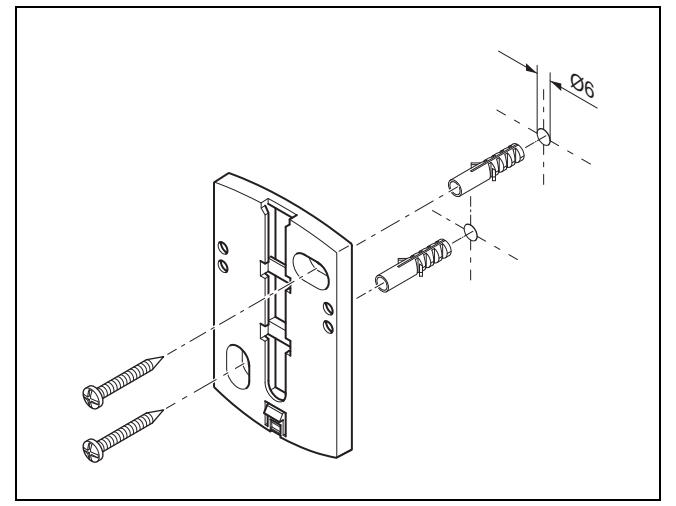

2. Screw in the wall base as shown in the figure.

### 3.5.5 Starting up and fitting the outdoor temperature sensor

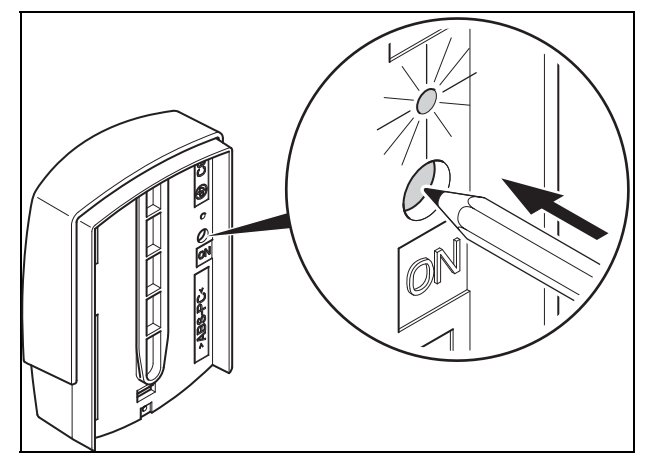

- 1. Start up the outdoor temperature sensor as shown in the figure.

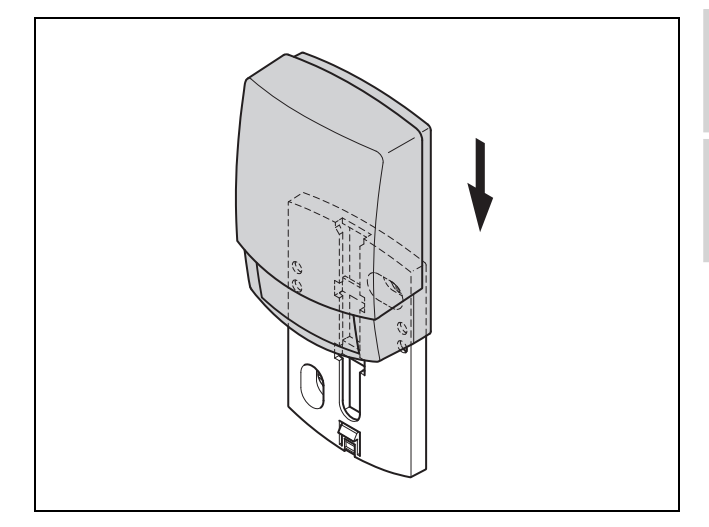

2. Fit the outdoor temperature sensor to the wall base as shown in the figure.

### 3.5.6 Checking the reception strength of the outdoor temperature sensor

Press the <sup>(√)</sup> selection button on the system control.
 ⊲ The installation assistant switches to the OT sensor reception strength function.

Condition: OT sensor reception strength < 4

- ► Find a new installation site for the outdoor temperature sensor where the reception strength is ≥ 4.
- Proceed as described in "Determining the reception strength of the outdoor temperature sensor at the chosen installation site (→ Section 3.5.3)".

#### 3.6 Installing the system control

#### Determining the system control's installation site

- 1. Choose an installation site that meets the following requirements.
  - Internal wall of the main living room
  - Installation height: 1.3 m
  - Not in direct sunlight
  - Not affected by heat sources

### Determining the system control's reception strength at the chosen installation site

- 2. Press the selection button  $(\leftarrow)$ 
  - The installation assistant switches to the System control reception strength function.
- Go to the chosen installation site for the system control.
- 4. Close all doors behind you on the way to the installation site.
- 5. Press the wake-up/sleep button on the upper side of the unit if the display is off.

 $\label{eq:condition} \mbox{Condition: The display is on, The display shows \mbox{Radio communication} \\ interrupted$ 

Make sure that the power supply is switched on.

Condition: The display is on, System control reception strength < 4

 Find an installation site for the system control that is within the reception range.

**Condition**: The display is on, **System control reception strength**  $\ge 4$ 

 Mark the position on the wall where the reception strength is sufficiently high.

#### Attaching the unit mounting bracket to the wall

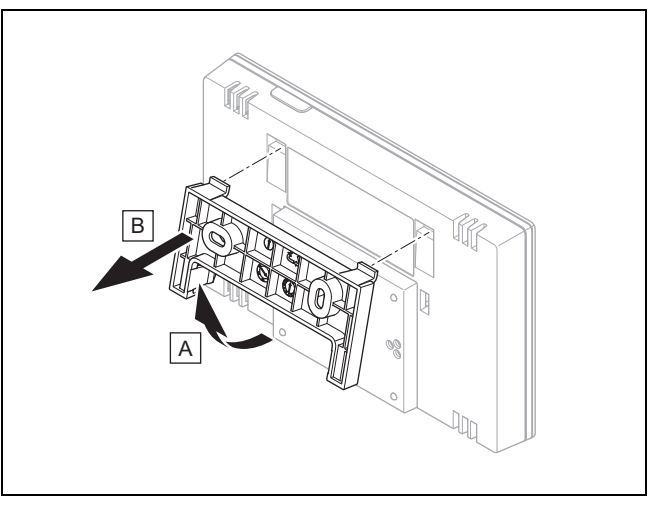

6. Remove the unit mounting bracket from the system control as shown in the figure.

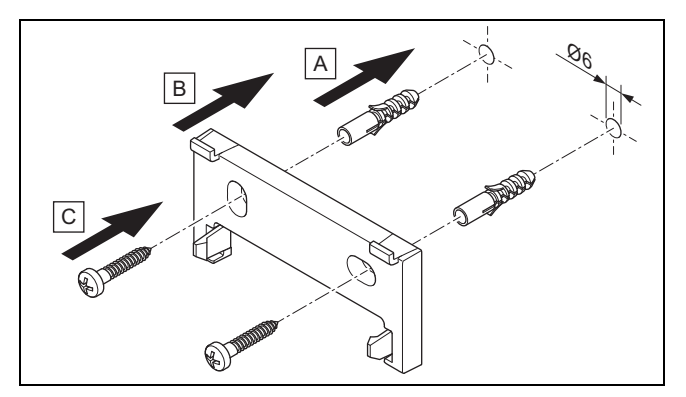

7. Secure the unit mounting bracket in accordance with the figure.

Fitting the system control

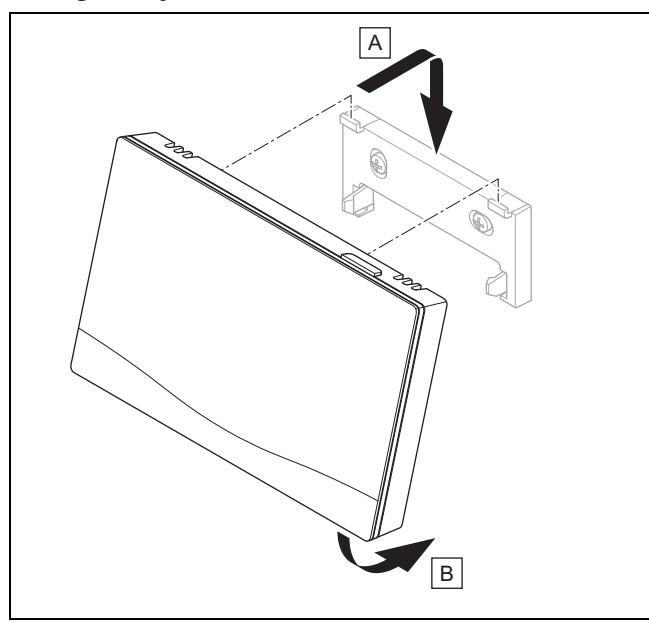

8. Fit the system control to the unit mounting bracket as shown in the figure, making sure that it clicks into place.

### 4 🖞 -- Using the functional modules, basic system diagram, start-up

#### 4.1 System without functional modules

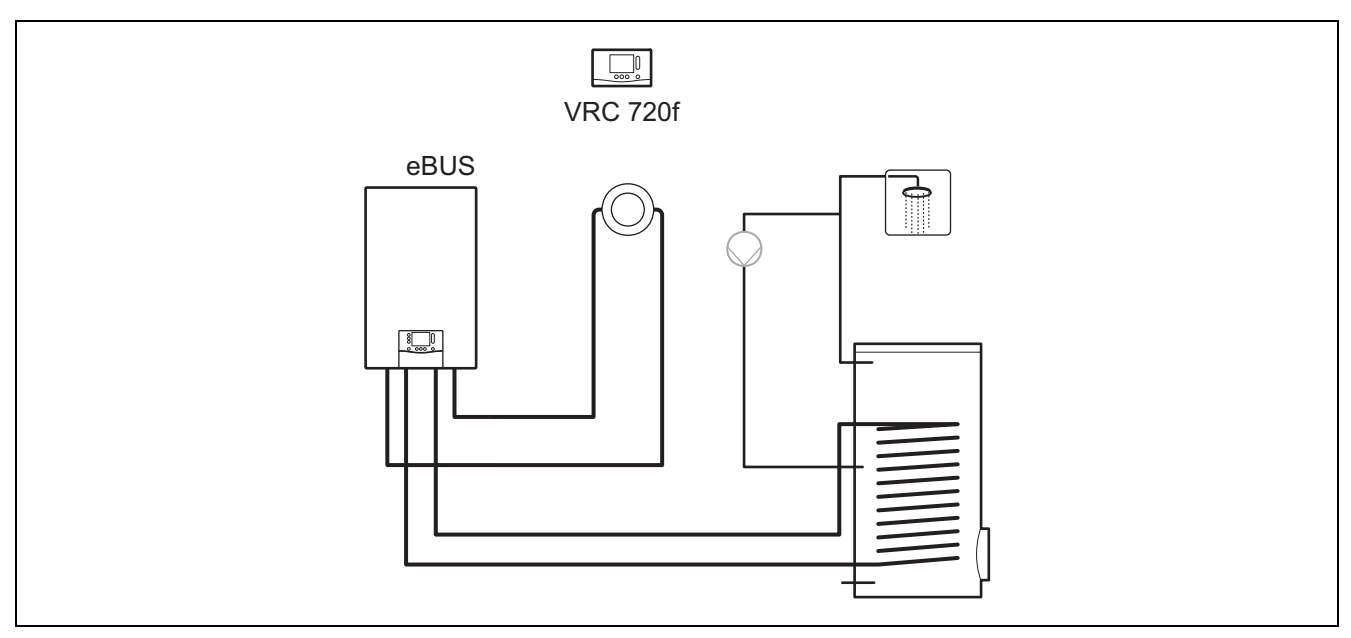

Simple systems with a direct heating circuit do not require a functional module.

#### 4.2 System with FM3 functional module

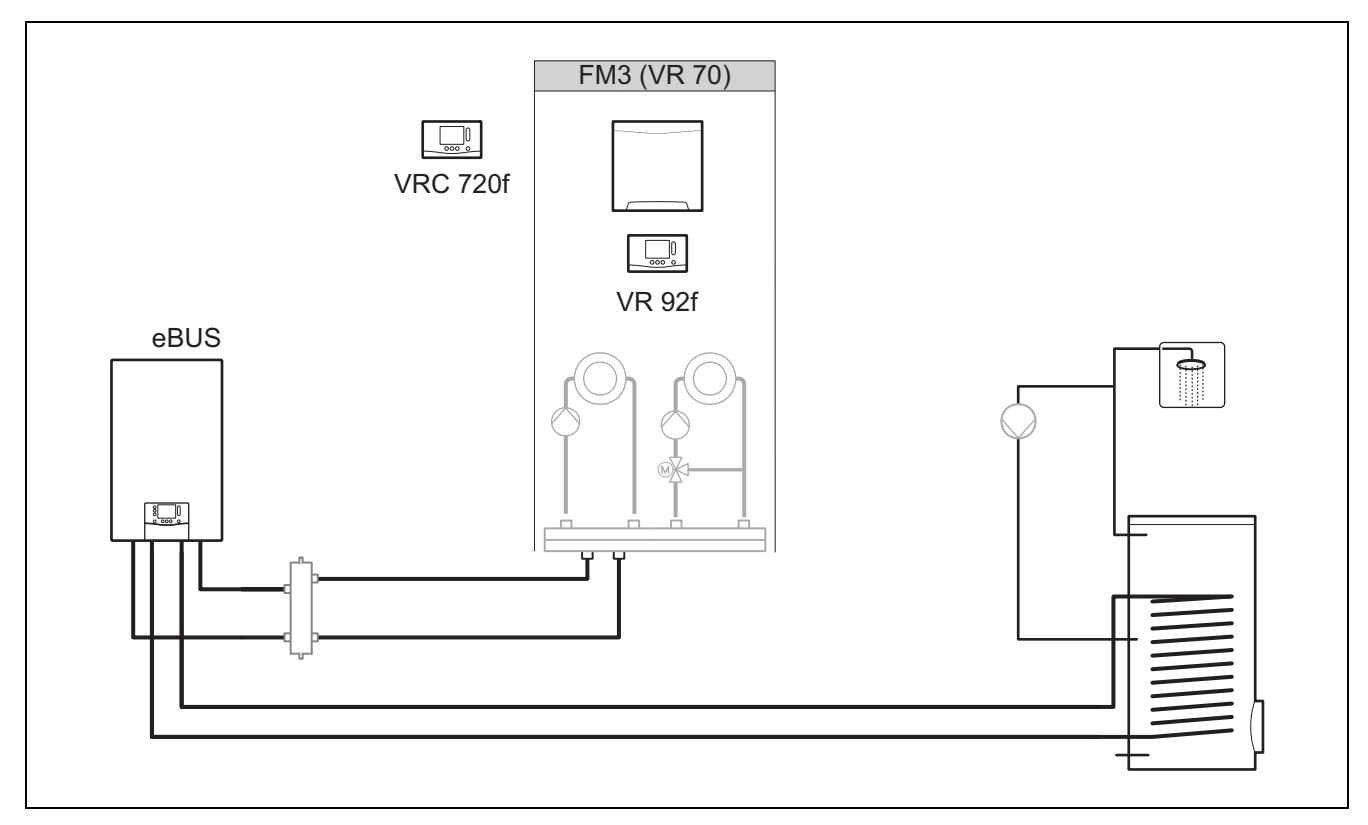

Systems with two heating circuits that must be controlled separately from each other require the **FM3** functional module. A remote control can be added to the system.

#### 4.3 System with FM5 and FM3 functional modules

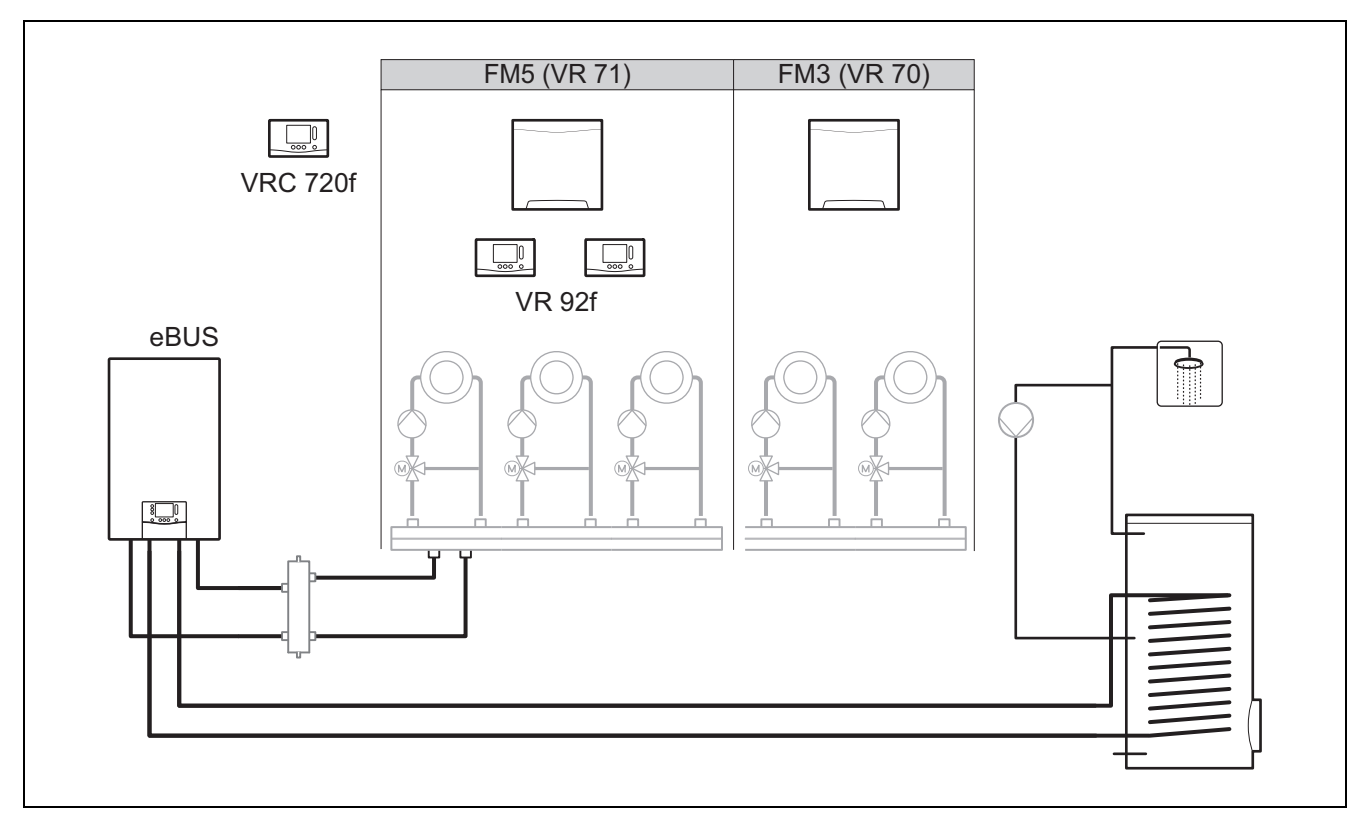

Systems with two or more mixed heating circuits require the FM5 functional module.

The system may comprise the following:

- Maximum 1 x FM5 functional module
- Maximum 3 x FM3 functional modules, in addition to the FM5 functional module
- Maximum 2 x remote controls, which can be installed in each heating circuit
- Maximum 9 x heating circuits, which you achieve using one FM5 functional module and three FM3 functional modules

#### 4.4 Potential application for the functional modules

#### 4.4.1 FM5 functional module

Each configuration corresponds to a defined connection assignment of the FM5 (→ Section 4.5) functional module.

| Configura-<br>tion | System property                                                          | Mixed heat-<br>ing circuits |
|--------------------|--------------------------------------------------------------------------|-----------------------------|
| 1                  | Solar heating and/or domestic hot water support with two solar cylinders | Max. 2                      |
| 2                  | Solar heating and/or domestic hot water support with one solar cylinder  | Max. 3                      |
| 3                  | 3 x mixed heating circuits                                               | Max. 3                      |
| 6                  | allSTOR multi-functional buffer cylinder and domestic hot water station  | Max. 3                      |

#### 4.4.2 FM3 functional module

If a FM3 functional module is installed, the system has one mixed and one non-mixed heating circuit.

The potential configuration (FM3) corresponds to a defined terminal assignment for the FM3 ( $\rightarrow$  Section 4.6) functional module.

#### 4.4.3 FM3 and FM5 functional modules

If the FM3 and FM5 functional modules are installed in a system, each additional installed FM3 functional module adds two mixed heating circuits to the system.

The potential configuration (FM3+FM5) corresponds to a defined terminal assignment for the FM3 ( $\rightarrow$  Section 4.6) functional module.

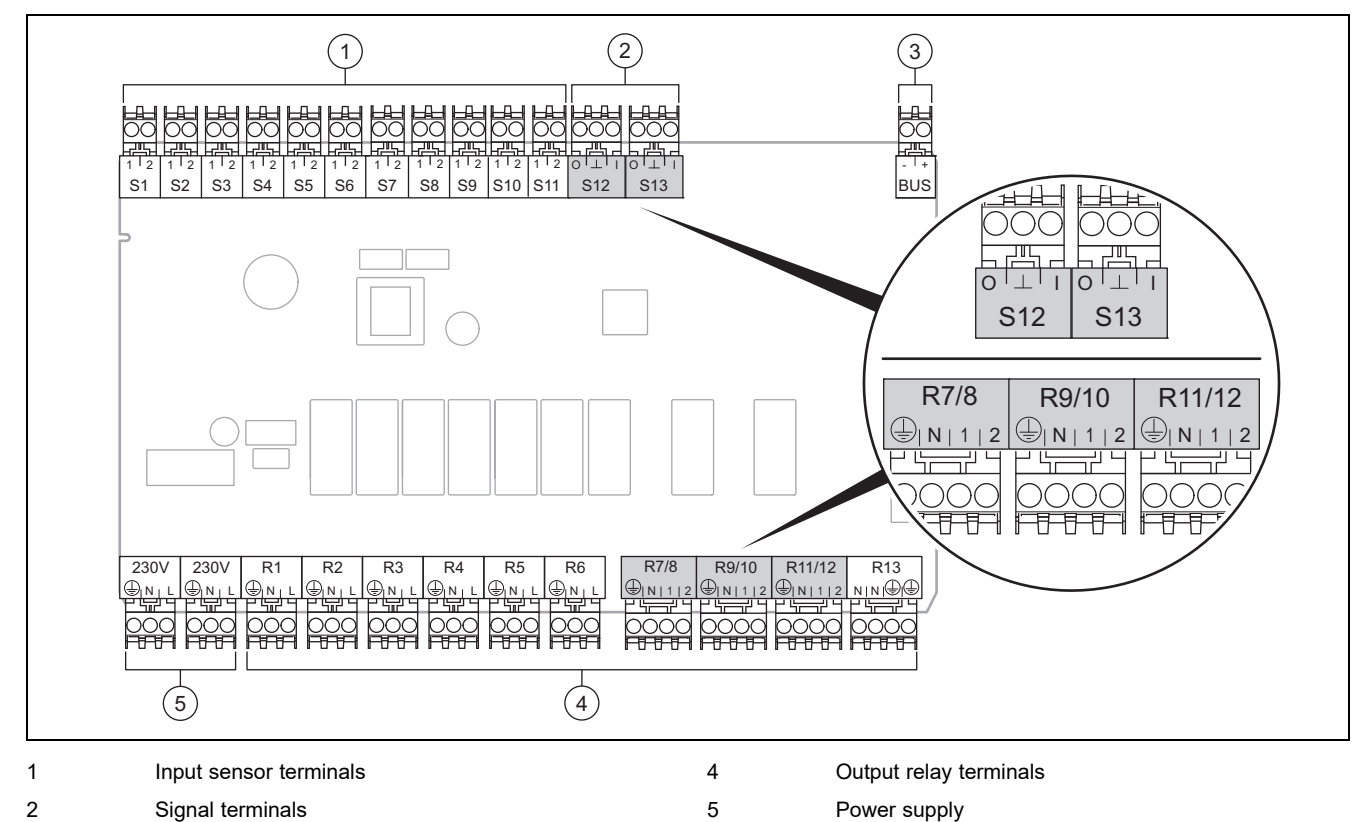

#### 4.5 Connection assignment for the FM5 functional module

3 eBUS terminal

When connecting, pay attention to the polarity!

S6 to S11 sensor terminals: An external control can also be connected

S12, S13 signal terminals: I = input, O = output

R7/8, R9/10, R11/12 mixer output: 1 = open, 2 = closed

You can configure the contacts for external inputs in the system control.

- **Open, deact.**: Contacts open, no heat demand
- Bridge, deact.: Contacts closed, no heat demand

| Configur-<br>ation | R1  | R2  | R3      | R4 | R5      | R6    | R7/R8           | R9/R10          | R11/R12         | R13 |
|--------------------|-----|-----|---------|----|---------|-------|-----------------|-----------------|-----------------|-----|
| 1                  | 3f1 | 3f2 | 9gSolar | МО | Зј      | 3c/9e | 9k1op/<br>9k1cl | 9k2op/<br>9k2cl | -               | -   |
| 2                  | 3f1 | 3f2 | 3f3     | МО | Зј      | 3c/9e | 9k1op/<br>9k1cl | 9k2op/<br>9k2cl | 9k3op/<br>9k3cl | -   |
| 3                  | 3f1 | 3f2 | 3f3     | МО | -       | 3c/9e | 9k1op/<br>9k1cl | 9k2op/<br>9k2cl | 9k3op/<br>9k3cl | -   |
| 6                  | 3f1 | 3f2 | 3f3     | МО | 9gSolar | 3c/9e | 9k1op/<br>9k1cl | 9k2op/<br>9k2cl | 9k3op/<br>9k3cl | -   |

| Configur-<br>ation | S1      | S2  | S3  | S4         | S5    | S6    | S7   | S8             | S9   | S10 | S11 | S12 | S13 |
|--------------------|---------|-----|-----|------------|-------|-------|------|----------------|------|-----|-----|-----|-----|
| 1                  | SysFlow | FS1 | FS2 | DHW<br>Bt2 | DHW   | DHWBt | COL  | Solar<br>yield | DEM2 | TD1 | TD2 | PWM | -   |
| 2                  | SysFlow | FS1 | FS2 | FS3        | DHW   | DHWBt | COL  | Solar<br>yield | -    | TD1 | TD2 | PWM | -   |
| 3                  | SysFlow | FS1 | FS2 | FS3        | BufBt | DEM1  | DEM2 | DEM3           | DHW  | -   | -   | -   | -   |

| Configur-<br>ation | S1      | S2  | S3  | S4  | S5    | S6      | S7            | S8           | S9   | S10  | S11  | S12        | S13 |
|--------------------|---------|-----|-----|-----|-------|---------|---------------|--------------|------|------|------|------------|-----|
| 6                  | SysFlow | FS1 | FS2 | FS3 | BufBt | BufBtCH | BufTop<br>DHW | BufBt<br>DHW | DEM1 | DEM2 | DEM3 | DHW<br>Bt2 | -   |

Meaning of the abbreviations  $(\rightarrow$  Section 4.9.2)

#### Sensor assignment

| Configura-<br>tion | S1    | S2    | S3    | S4    | S5    | S6    | S7    | S8    | S9    | S10   | S11   | S12   | S13 |
|--------------------|-------|-------|-------|-------|-------|-------|-------|-------|-------|-------|-------|-------|-----|
| 1                  | VR 10 | VR 10 | VR 10 | VR 10 | VR 10 | VR 10 | VR 11 | VR 10 | -     | VR 10 | VR 10 | -     | -   |
| 2                  | VR 10 | VR 10 | VR 10 | VR 10 | VR 10 | VR 10 | VR 11 | VR 10 | -     | VR 10 | VR 10 | -     | -   |
| 3                  | VR 10 | VR 10 | VR 10 | VR 10 | VR 10 | -     | -     | -     | VR 10 | VR 10 | -     | -     | -   |
| 6                  | VR 10 | VR 10 | VR 10 | VR 10 | VR 10 | VR 10 | VR 10 | VR 10 | -     | -     | -     | VR 10 | -   |

#### 4.6 Connection assignment for the FM3 functional module

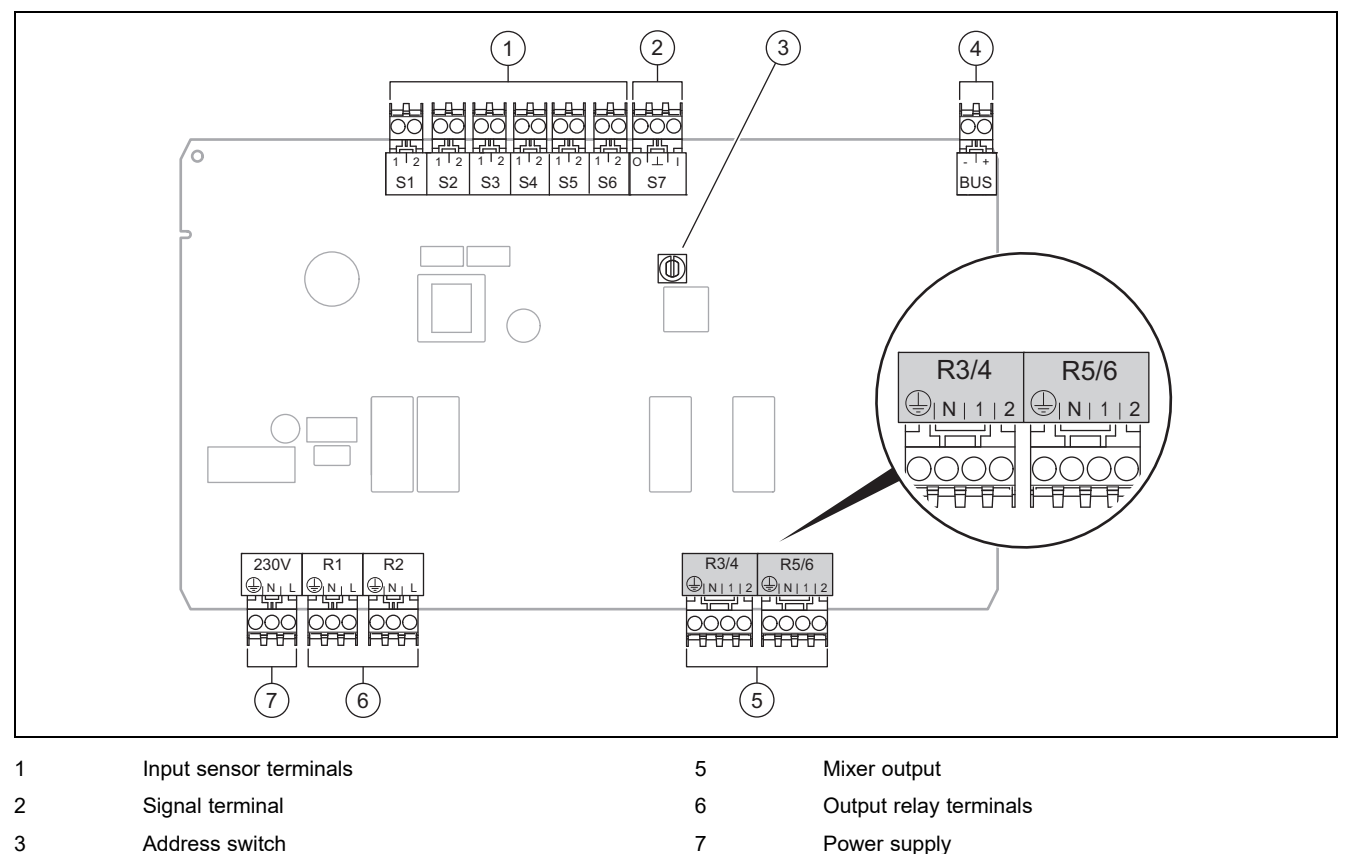

4 eBUS terminal

S2, S3 sensor terminals: An external control can also be connected

R3/4, R5/6 mixer output: 1 = open, 2 = closed

You can configure the contacts for external inputs in the system control.

- **Open, deact.**: Contacts open, no heat demand
- Bridge,deact.: Contacts closed, no heat demand

| Configuration | R1  | R2  | R3/R4           | R5/R6           | S1            | S2   | S3   | S4 | S5      | S6  | S7 |
|---------------|-----|-----|-----------------|-----------------|---------------|------|------|----|---------|-----|----|
| FM3+FM5       | 3fa | 3fb | 9kaop/<br>9kacl | 9kbop/<br>9kbcl | -             | DEMa | DEMb | -  | FSa     | FSb | -  |
| FM3           | 3f1 | 3f2 | МО              | 9k2op/<br>9k2cl | BufBt/<br>DHW | DEM1 | DEM2 | -  | SysFlow | FS2 | -  |

Meaning of the abbreviations  $(\rightarrow$  Section 4.9.2)

#### Sensor assignment

| Configuration | S1    | S2 | S3 | S4 | S5    | S6    | S7 |
|---------------|-------|----|----|----|-------|-------|----|
| FM3+FM5       | -     | -  | -  | -  | VR 10 | VR 10 | -  |
| FM3           | VR 10 | -  | -  | -  | VR 10 | VR 10 | -  |

#### 4.7 Settings for the basic system diagram codes

The systems are roughly grouped according to their connected system components. Each grouping contains a basic system diagram code that you must enter in the **Basic system diagram code:** function in the system control. The system control requires the basic system diagram code in order to enable the system-related functions.

#### 4.7.1 Gas- or oil-fired boiler as a single unit

| System property                                                                                                    | Basic sys-<br>tem dia-<br>gram code: |
|----------------------------------------------------------------------------------------------------|--------------------------------------|
| allSTOR cylinder system incl. domestic hot water station                                                               | 1                                    |
| Boilers with solar domestic hot water support                                                                          | 1                                    |
| All boilers without solar                                                                                              | 1                                    |
| - Connecting the domestic hot water cylinder temperature sensor to the boiler                                          |                                      |
| Exceptions:                                                                                                    |                                      |
| Boilers without solar                                                                                                  | 2 <sup>1)</sup>                      |
| - Connecting the domestic hot water cylinder temperature sensor to the functional module                               |                                      |
| Boiler with solar heating and hot water support                                                                        | 2 <sup>1)</sup>                      |
| 1) Do not use the integrated prioritising diverter valve from the ecoTEC VC boiler (permanent position: Heating mode). |                                      |

#### 4.7.2 Cascade with gas- or oil-fired boilers

Maximum seven boilers possible

As of the second boiler, the boilers are connected via VR 32 (address 2 to 7).

| System property                                                                                                    | Basic sys-<br>tem dia-<br>gram code: |
|----------------------------------------------------------------------------------------------------|--------------------------------------|
| Domestic hot water generation provided by a selected boiler (isolating circuit)                                               | 1                                    |
| <ul> <li>Domestic hot water generation provided by the boiler with the highest address</li> </ul>                             |                                      |
| <ul> <li>Connecting a domestic hot water cylinder temperature sensor to this boiler</li> </ul>                                |                                      |
| Domestic hot water generation provided by the whole cascade (no isolating circuit)                                            | 2 <sup>1)</sup>                      |
| - Connecting the domestic hot water cylinder temperature sensor to the FM5 functional module                                  |                                      |
| allSTOR cylinder system incl. domestic hot water station                                                                      | 2 <sup>1)</sup>                      |
| 1) Do not use the integrated prioritising diverter valve from the <b>ecoTEC VC</b> boiler (permanent position: Heating mode). |                                      |

#### 4.7.3 Heat pump as a single unit (monoenergetic)

With immersion heater in the flow as a back-up boiler

| System property                                                                                                    | Basic system diagram code:                   |                                      |  |  |
|----------------------------------------------------------------------------------------------------|----------------------------------------------|--------------------------------------|--|--|
|                                                                                                    | Without<br>heat ex-<br>changer <sup>1)</sup> | With heat<br>exchanger <sup>1)</sup> |  |  |
| Without solar                                                                                                    | 8                                            | 11                                   |  |  |
| <ul> <li>Connecting the domestic hot water cylinder temperature sensor to the heat pump control module<br/>and/or heat pump</li> </ul> |                                              |                                      |  |  |
| With solar domestic hot water support                                                                                                  | 8                                            | 11                                   |  |  |
| allSTOR cylinder system incl. domestic hot water station                                                                               | 8                                            | 16                                   |  |  |
| 1) E.g. VWZ MWT                                                                                                    |                                              |                                      |  |  |

#### 4.7.4 Heat pump as a single unit (hybrid)

With external back-up boiler

A back-up boiler (with eBUS) is connected via the VR 32 (address 2).

A back-up boiler (without eBUS) is connected to the output for the heat pump or the heat pump control module for the external back-up boiler.

| System property                                                                                                    | Basic system code:                           | diagram                              |
|----------------------------------------------------------------------------------------------------|----------------------------------------------|--------------------------------------|
|                                                                                                    | Without<br>heat ex-<br>changer <sup>1)</sup> | With heat<br>exchanger <sup>1)</sup> |
| Domestic hot water generation only provided by the back-up boiler without the functional module                                                                           | 8                                            | 10                                   |
| <ul> <li>Connecting the domestic hot water cylinder temperature sensor to a back-up boiler (separate charge control)</li> </ul>                                           |                                              |                                      |
| Domestic hot water generation only provided by the back-up boiler with the functional module                                                                              | 9                                            | 10                                   |
| <ul> <li>Connecting the domestic hot water cylinder temperature sensor to a back-up boiler (separate charge control)</li> </ul>                                           |                                              |                                      |
| Domestic hot water generation through the heat pump and back-up boiler                                                                                                    | 16                                           | 16                                   |
| - Connecting the domestic hot water cylinder temperature sensor to the <b>FM5</b> functional module                                                                       |                                              |                                      |
| <ul> <li>Without the FM5 functional module, connecting the domestic hot water cylinder temperature sensor<br/>to the heat pump control module and/or heat pump</li> </ul> |                                              |                                      |
| Domestic hot water generation provided by the heat pump and back-up boiler with a bivalent domestic hot water cylinder                                                    | 12                                           | 13                                   |
| <ul> <li>Connecting the upper domestic hot water cylinder temperature sensor to a back-up boiler (separate charge control)</li> </ul>                                     |                                              |                                      |
| <ul> <li>Connecting the lower domestic hot water cylinder temperature sensor to the heat pump control<br/>module and/or heat pump</li> </ul>                              |                                              |                                      |
| 1) E.g. <b>VWZ MWT</b>                                                                                                    |                                              |                                      |

#### 4.7.5 Cascade with heat pumps

Maximum seven heat pumps possible

With external back-up boiler

As of the second heat pump, the heat pumps and, if required, the heat pump control modules, are connected via the **VR 32 (B)** (address 2 to 7).

A back-up boiler (with eBUS) is connected via the VR 32 (next free address).

A back-up boiler (without eBUS) is connected to the output for the first heat pump or the heat pump control module for the external back-up boiler.

| System property                                                                                                    | Basic system code:                           | diagram                              |
|----------------------------------------------------------------------------------------------------|----------------------------------------------|--------------------------------------|
|                                                                                                    | Without<br>heat ex-<br>changer <sup>1)</sup> | With heat<br>exchanger <sup>1)</sup> |
| Domestic hot water generation provided by the back-up boiler only                                                               | 9                                            | -                                    |
| <ul> <li>Connecting the domestic hot water cylinder temperature sensor to a back-up boiler (separate charge control)</li> </ul> |                                              |                                      |
| Domestic hot water generation through the heat pump and back-up boiler                                                          | 16                                           | 16                                   |
| - Connecting the domestic hot water cylinder temperature sensor to the FM5 functional module                                    |                                              |                                      |
| 1) E.g. <b>VWZ MWT</b>                                                                                                    |                                              |                                      |

#### 4.8 Combinations of basic system diagram and configuration of functional modules

You can use the table to check the selected combination of the basic system diagram code and the configuration of functional modules.

| Basic                                 | System                                                              | Without | With                   | With FM                       | 15                   |                       |   |                 |                 | With   |  |
|---------------------------------------|---------------------------------------------------------------------|---------|------------------------|-------------------------------|----------------------|-----------------------|---|-----------------|-----------------|--------|--|
| system<br>diagram                     |                                                                     | FM5,    | FM3                    | Configu                       | ration               |                       |   |                 |                 | FM5    |  |
| code:                                 |                                                                     | FM3     |                        | 1                             | 2                    | 1                     | 2 | 3               | 6               | Max. 3 |  |
|                                       |                                                                     |         |                        | Solar do<br>hot wate<br>ation | omestic<br>er gener- | Solar heating support |   | _               |                 | x FM3  |  |
| For conve                             | ntional heat generators                                             |         |                        |                               |                      |                       |   |                 |                 |        |  |
| 1                                     | Gas-/oil-fired boiler                                               | x       | x <sup>1)</sup>        | x                             | x                    | -                     | - | x <sup>1)</sup> | x <sup>1)</sup> | x      |  |
|                                       | Gas-/oil-fired boiler, cascade                                      | -       | -                      | -                             | -                    | -                     | - | x <sup>1)</sup> | -               | x      |  |
| 2                                     | Gas-/oil-fired boiler                                               | -       | x <sup>1)</sup>        | -                             | -                    | x                     | x | x <sup>1)</sup> | -               | x      |  |
|                                       | Gas-/oil-fired boiler, cascade                                      | -       | -                      | -                             | -                    | -                     | - | x <sup>1)</sup> | x <sup>1)</sup> | x      |  |
| For heat p                            | ump systems                                                         |         |                        |                               |                      |                       |   |                 |                 |        |  |
| 8                                     | Monoenergetic heat pump sys-<br>tem                                 | x       | x <sup>1)</sup>        | x                             | x                    | -                     | - | x <sup>1)</sup> | x <sup>1)</sup> | x      |  |
|                                       | Hybrid system                                                       | x       | -                      | -                             | -                    | -                     | - | -               | -               | -      |  |
| 9                                     | Hybrid system                                                       | -       | x <sup>1)</sup>        | -                             | -                    | -                     | - | x <sup>1)</sup> | -               | x      |  |
|                                       | Cascade of heat pumps                                               | -       | -                      | -                             | -                    | -                     | - | x <sup>1)</sup> | -               | x      |  |
| 10                                    | Mono-energy heat pump sys-<br>tem with heat exchanger <sup>2)</sup> | x       | x <sup>1)</sup>        | -                             | -                    | -                     | - | x <sup>1)</sup> | -               | x      |  |
|                                       | Hybrid system with heat ex-<br>changer <sup>2)</sup>                | x       | <b>x</b> <sup>1)</sup> | -                             | -                    | -                     | - | x <sup>1)</sup> | -               | x      |  |
| 11                                    | Mono-energy heat pump sys-<br>tem with heat exchanger <sup>2)</sup> | x       | x <sup>1)</sup>        | x                             | x                    | -                     | - | x <sup>1)</sup> | -               | x      |  |
| 12                                    | Hybrid system                                                       | x       | x <sup>1)</sup>        | -                             | -                    | -                     | - | x <sup>1)</sup> | -               | x      |  |
| 13                                    | Hybrid system with heat ex-<br>changer <sup>2)</sup>                | -       | <b>x</b> <sup>1)</sup> | -                             | -                    | -                     | - | x <sup>1)</sup> | -               | x      |  |
| 16                                    | Hybrid system with heat ex-<br>changer <sup>2)</sup>                | -       | x <sup>1)</sup>        | -                             | -                    | -                     | - | x <sup>1)</sup> | x <sup>1)</sup> | x      |  |
|                                       | Cascade of heat pumps                                               | -       | -                      | -                             | -                    | -                     | - | x <sup>1)</sup> | x <sup>1)</sup> | x      |  |
|                                       | Mono-energy heat pump sys-<br>tem with heat exchanger <sup>2)</sup> | x       | x <sup>1)</sup>        | -                             | -                    | -                     | - | x <sup>1)</sup> | x <sup>1)</sup> | x      |  |
| x: Combin<br>-: Combin<br>1) Buffer n | ation possible<br>ation not possible<br>nanagement possible         |         | <u>.</u>               |                               | •                    |                       | · |                 | ·               |        |  |

2) E.g. **VWZ MWT** 

#### 4.9 Basic system diagram and wiring diagram

### 4.9.1 Validity of the basic system diagrams for radio controls

All of the basic system diagrams that are included in these instructions also apply for radio controls, even if the basic system diagrams and wiring diagrams in this document each show wired controls, i.e. those connected via eBUS.

Examples showing the difference between including a wired control and a radio control can be found on the following pages.

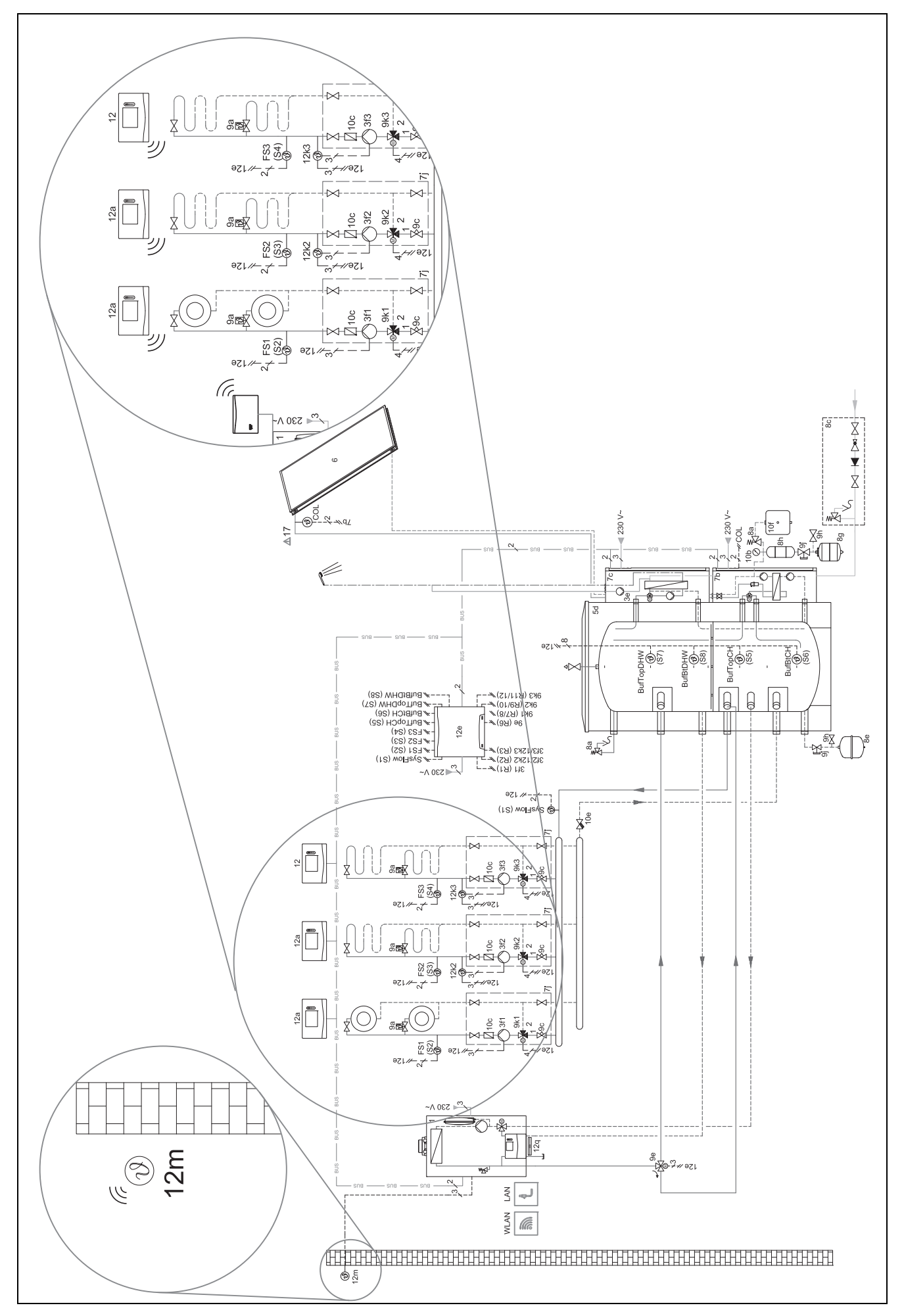

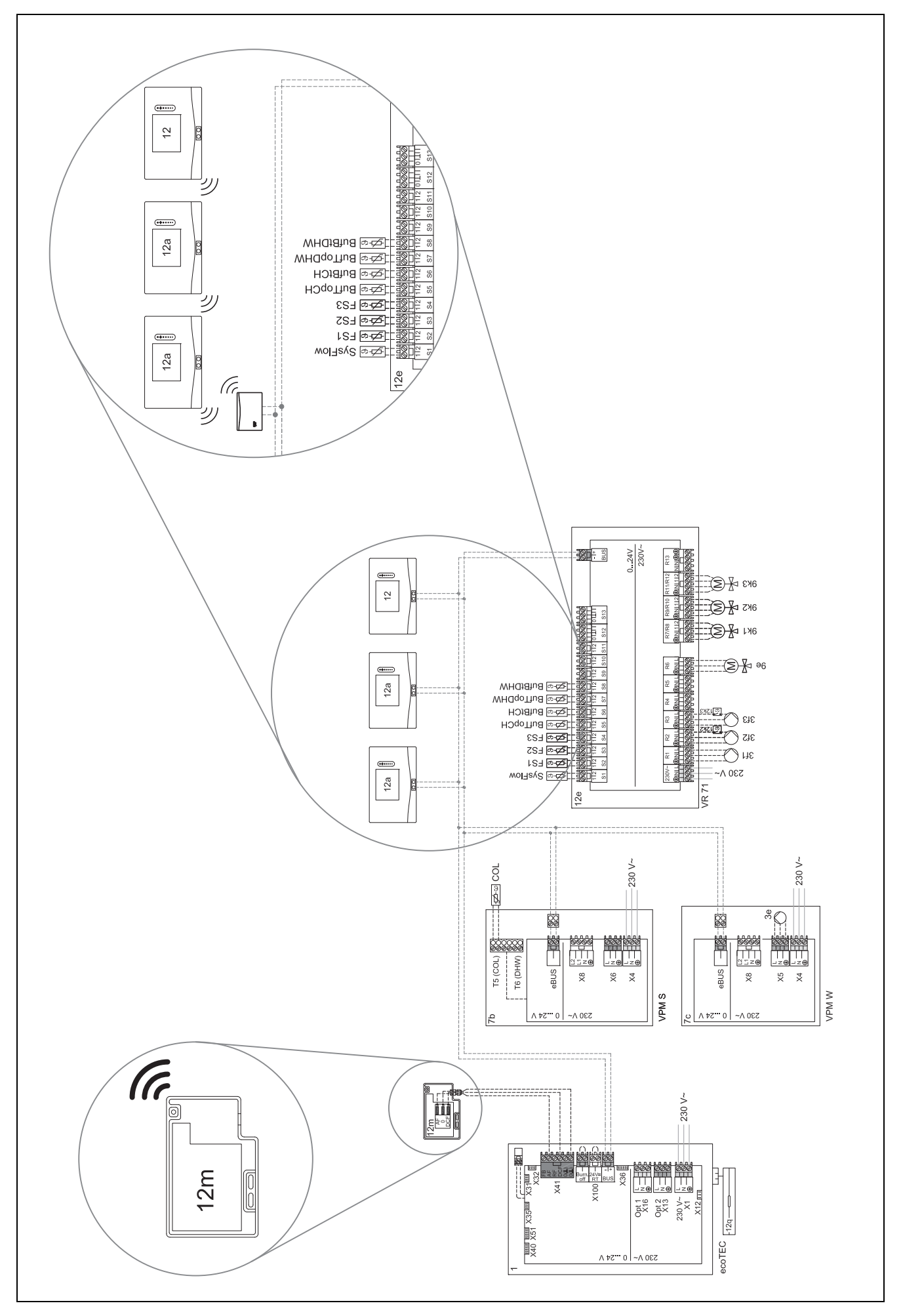

#### 4.9.2 Meaning of the abbreviations

| Abbreviation | Meaning                                                        |  |
|--------------|----------------------------------------------------------------|--|
| 1            | Heat generator                                                 |  |
| 1a           | Domestic hot water back-up boiler                              |  |
| 1b           | Heating back-up boiler                                         |  |
| 1c           | Domestic hot water/heating back-up boiler                      |  |
| 2a           | Air-to-water heat pump                                         |  |
| 2c           | Refrigerant-split heat pump outdoor unit                       |  |
| 2d           | Refrigerant-split heat pump indoor unit                        |  |
| 3            | Heat generator circulation pump                                |  |
| 3a           | Swimming pool circulation pump                                 |  |
| 3c           | Cylinder charging pump                                         |  |
| 3e           | Circulation pump                                               |  |
| 3f[x]        | Heating pump                                                   |  |
| 3h           | Anti-legionella pump                                           |  |
| 3i           | Pump heat exchanger                                            |  |
| Зј           | Solar pump                                                     |  |
| 4            | Buffer cylinder                                                |  |
| 5            | Monovalent domestic hot water cylinder                         |  |
| 5a           | Bivalent domestic hot water cylinder                           |  |
| 5e           | Hydraulic tower                                                |  |
| 6            | Solar collector (thermal)                                      |  |
| 7a           | Heat pump brine filling unit                                   |  |
| 7b           | Solar pump station                                             |  |
| 7d           | Heat interface unit                                            |  |
| 7f           | Decoupler module                                               |  |
| 7g           | Heat recovery module                                           |  |
| 7h           | Heat exchanger module                                          |  |
| 7i           | 2-zone module                                                  |  |
| 7j           | Pump group                                                     |  |
| 8a           | Expansion relief valve                                         |  |
| 8b           | Potable water expansion relief valve                           |  |
| 8c           | Safety assembly – potable water connection                     |  |
| 8d           | Safety assembly for the heat generator                         |  |
| 8e           | Heating diaphragm expansion vessel                             |  |
| 8f           | Diaphragm expansion vessel – potable water                     |  |
| 8g           | Solar/brine diaphragm expansion vessel                         |  |
| 8h           | Solar protection vessel                                        |  |
| 8i           | Thermal safety assembly                                        |  |
| 9a           | Single-room temperature control valve (thermostatic/motorised) |  |
| 9b           | Zone valve                                                     |  |
| 9c           | Flow regulator valve                                           |  |
| 9d           | Bypass valve                                                   |  |
| 9e           | Diverter valve for potable water                               |  |
| 9f           | Diverter valve, cooling                                        |  |
| 9g           | Diverter valve                                                 |  |
| 9gSolar      | Solar diverter valve                                           |  |
| 9h           | Filling/draining cock                                          |  |
| 9i           | Purging valve                                                  |  |
| 9j           | Tamper-proof capped valve                                      |  |

| Abbreviation | Meaning                                                               |  |  |
|--------------|-----------------------------------------------------------------------|--|--|
| 9k[x]        | 3-port mixing valve                                                   |  |  |
| 91           | Cooling 3-port mixing valve                                           |  |  |
| 9n           | Thermostatic mixing valve                                             |  |  |
| 90           | Flow meter (TacoSetter)                                               |  |  |
| 9p           | Cascade valve                                                         |  |  |
| 10a          | Thermometer                                                           |  |  |
| 10b          | Manometer                                                             |  |  |
| 10c          | Non-return valve                                                      |  |  |
| 10d          | Air separator                                                         |  |  |
| 10e          | Line strainer with magnetite separator                                |  |  |
| 10f          | Solar/brine collecting vessel                                         |  |  |
| 10g          | Heat exchanger                                                        |  |  |
| 10h          | Low loss header                                                       |  |  |
| 10i          | Flexible connections                                                  |  |  |
| 11a          | Fan coil                                                              |  |  |
| 11b          | Swimming pool                                                         |  |  |
| 12           | System control                                                        |  |  |
| 12a          | Remote control                                                        |  |  |
| 12b          | Heat pump control module                                              |  |  |
| 120          | 2 in 7 multi-functional module                                        |  |  |
| 12d          | EM3 functional module                                                 |  |  |
| 12e          | FM5 functional module                                                 |  |  |
| 120<br>12f   |                                                                       |  |  |
| 12n          | eBLIS hus coupler                                                     |  |  |
| 12g          | Solar control                                                         |  |  |
| 121          |                                                                       |  |  |
| 12i          |                                                                       |  |  |
| 12           |                                                                       |  |  |
| 121          |                                                                       |  |  |
| 12n          |                                                                       |  |  |
| 12111<br>12n | Elow switch                                                           |  |  |
| 120          |                                                                       |  |  |
| 120          | Padia receiver unit                                                   |  |  |
| 12p          |                                                                       |  |  |
| 124          |                                                                       |  |  |
|              | F v control                                                           |  |  |
| 01/02        | charging                                                              |  |  |
| COL          | Collector temperature sensor                                          |  |  |
| DEM[x]       | External heat demand for the heating circuit                          |  |  |
| DHW          | Cylinder temperature sensor                                           |  |  |
| DHWBt        | Bottom cylinder temperature sensor<br>(domestic hot water cylinder)   |  |  |
| DHWBt2       | Cylinder temperature sensor (second solar cylinder)                   |  |  |
| EVU          | Energy supply company switching contact                               |  |  |
| FS[x]        | Flow temperature sensor for heating cir-<br>cuit/swimming pool sensor |  |  |
| MA           | Multi-function output                                                 |  |  |
| ME           | Multi-function input                                                  |  |  |
| PV           | Photovoltaic inverter interface                                       |  |  |
| PWM          | PWM signal for pump                                                   |  |  |
| RT           | Room thermostat                                                       |  |  |

| Abbreviation | Meaning                                                        |  |
|--------------|----------------------------------------------------------------|--|
| SCA          | Cooling signal                                                 |  |
| SG           | Transmission system operator interface                         |  |
| Solar yield  | Solar yield sensor                                             |  |
| SysFlow      | System temperature sensor                                      |  |
| TD1, TD2     | Temperature sensor for a differential temper-<br>ature control |  |
| TEL          | Switch contact for remote control                              |  |
| TR           | Isolating circuit with switching floor-standing boiler         |  |

4.9.3 Basic system diagram 0020184677

4.9.3.1 Setting on the system control

Basic system diagram code: 1

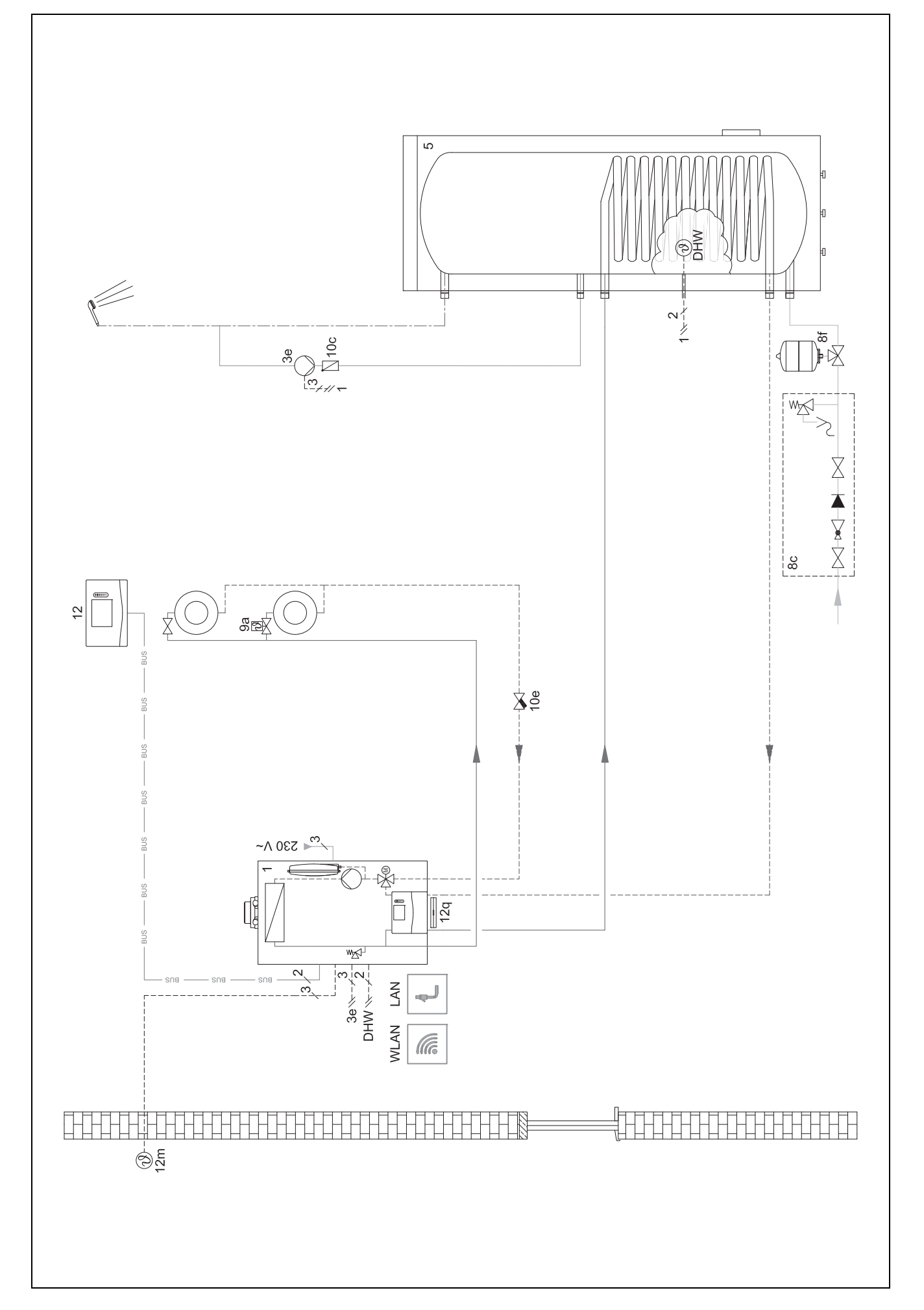

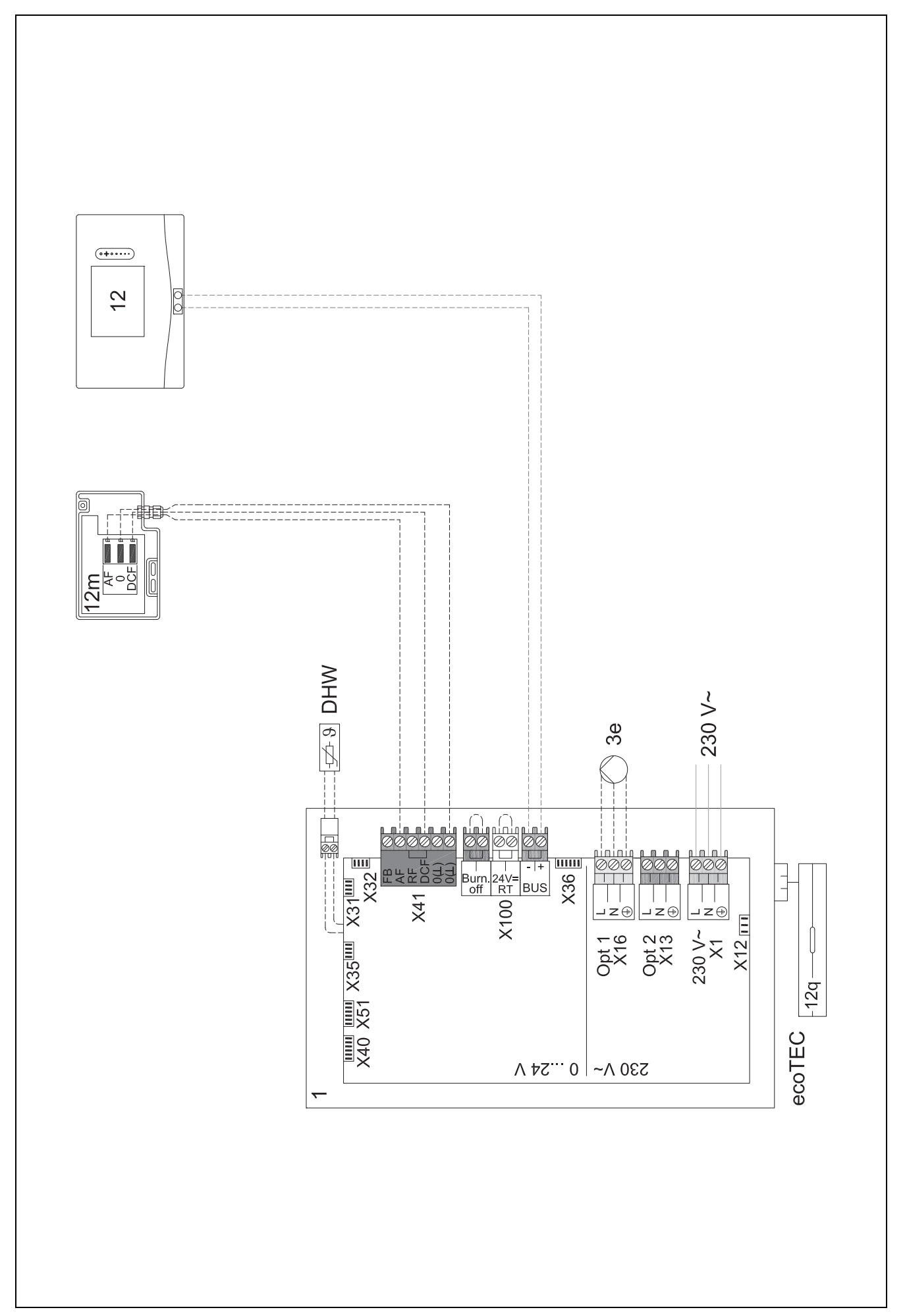

- 4.9.4 Basic system diagram 0020178440
- 4.9.4.1 Setting on the system control
- Basic system diagram code: 1
- FM3 configuration: 1
- FM3 MO: Circulation pump
- Circuit 1 / Circuit type: Heating
- Circuit 2 / Circuit type: Heating
- Zone 1/ Zone activated: Yes
- Zone 2/ Zone activated: Yes

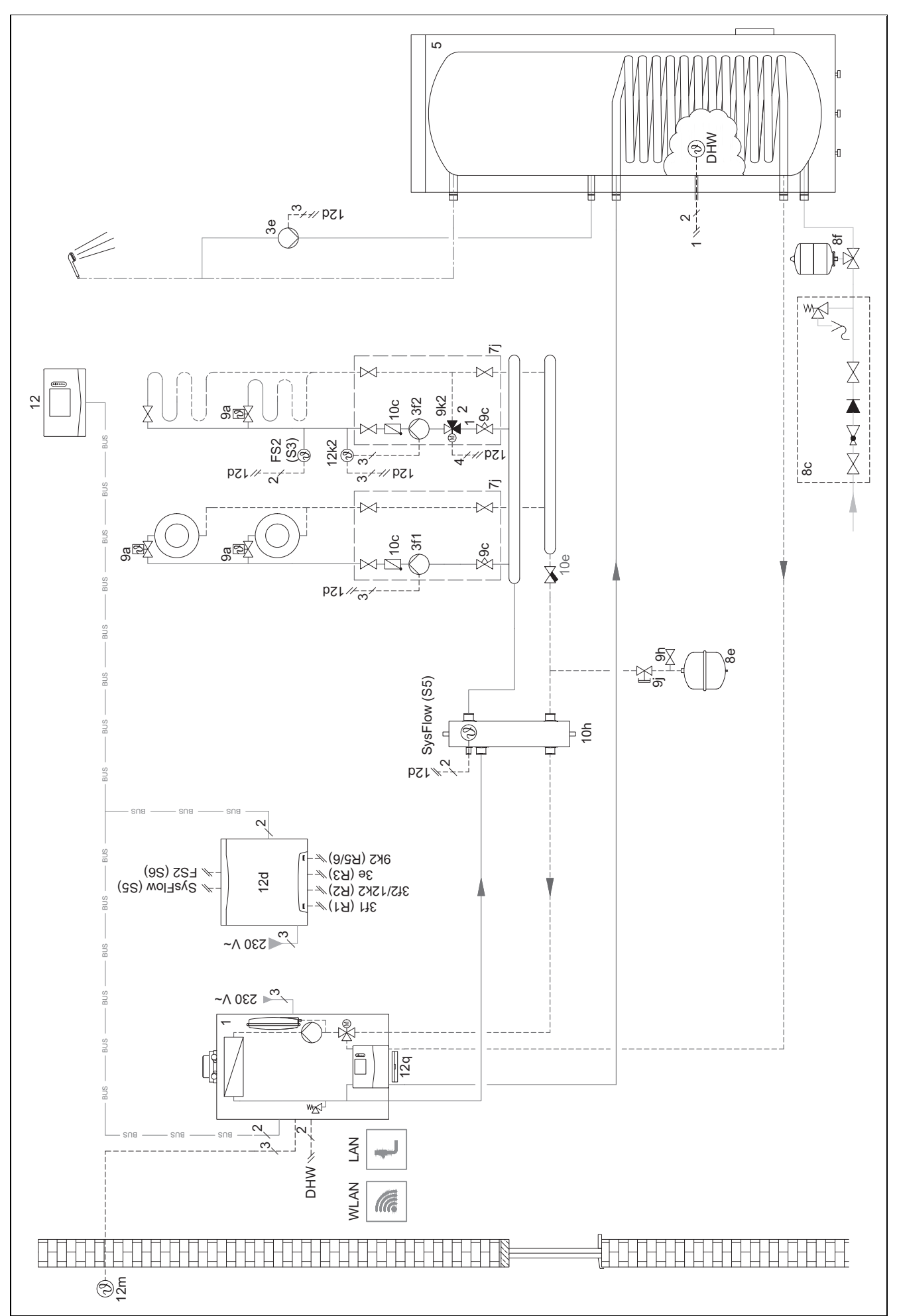

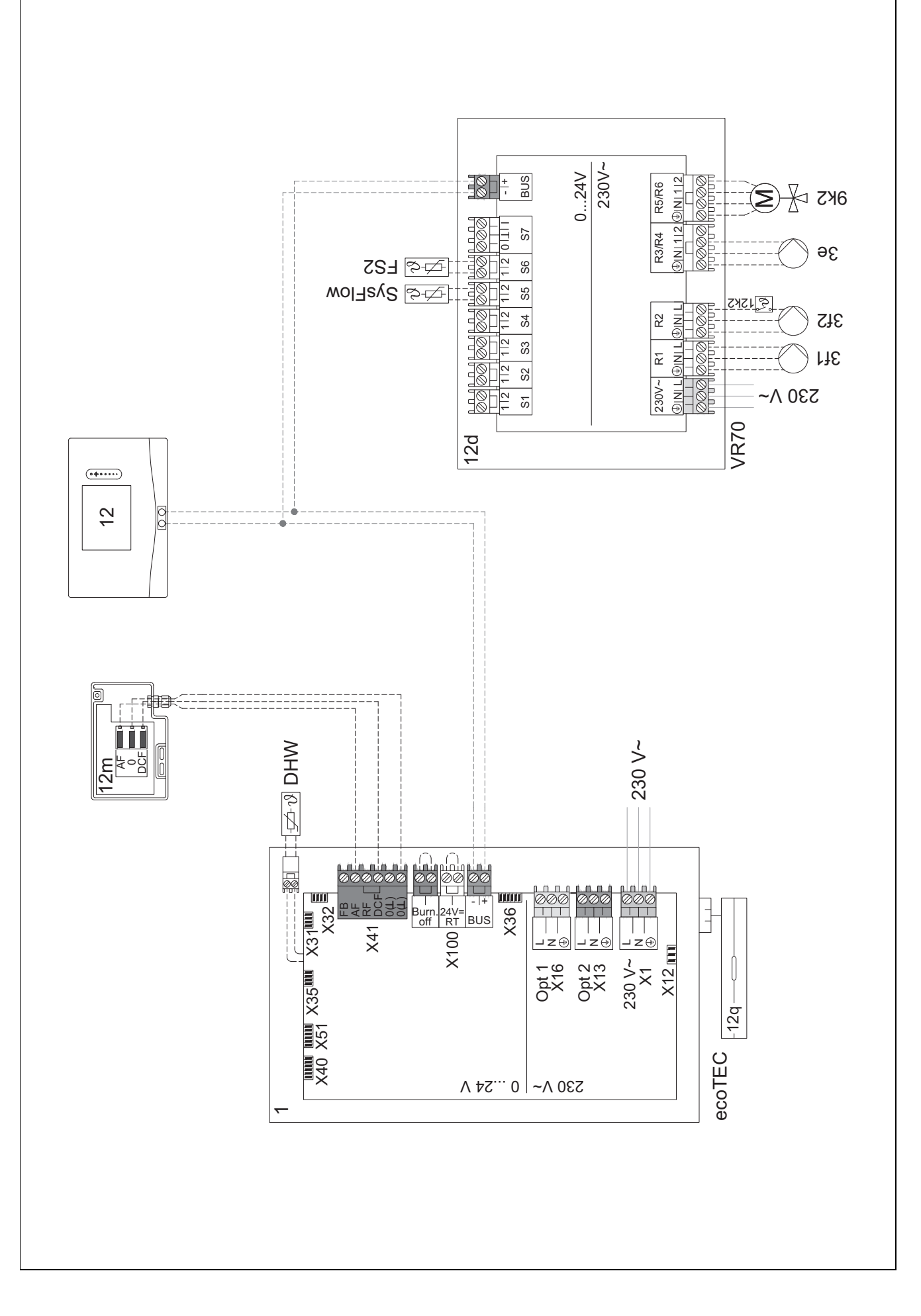

#### 4.9.5 Basic system diagram 0020177912

#### 4.9.5.1 Special features of the system

2. At least 35% of the nominal flow rate must always be able to flow through a reference room without an individual room temperature control valve.

#### 4.9.5.2 Settings on the system control

Basic system diagram code: 8

Circuit 1 / Room temp. mod.: Active or Expanded

Zone 1 / Zone assignment: Sys. control

#### 4.9.5.3 Settings in the heat pump

Cooling technology: No cooling

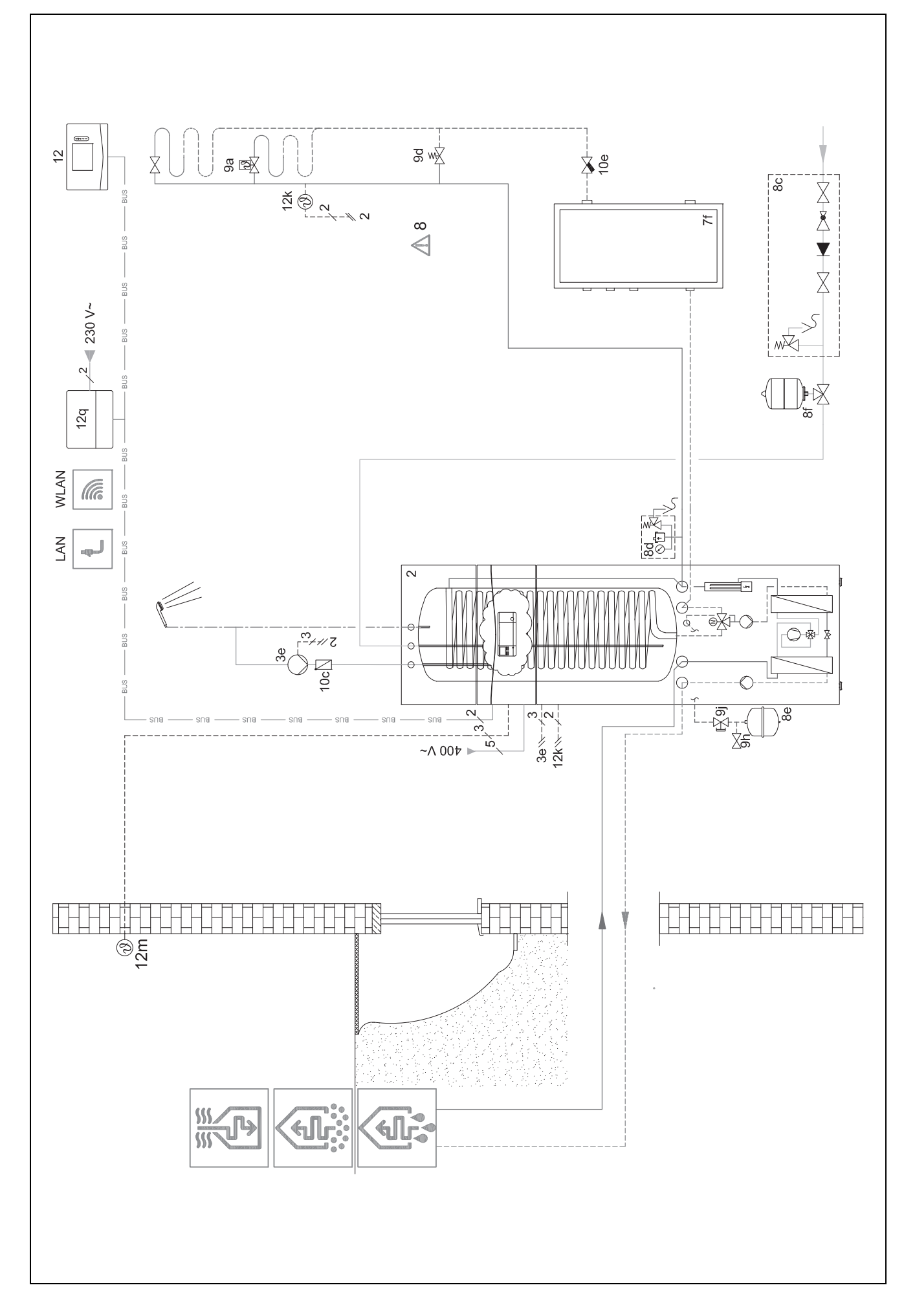

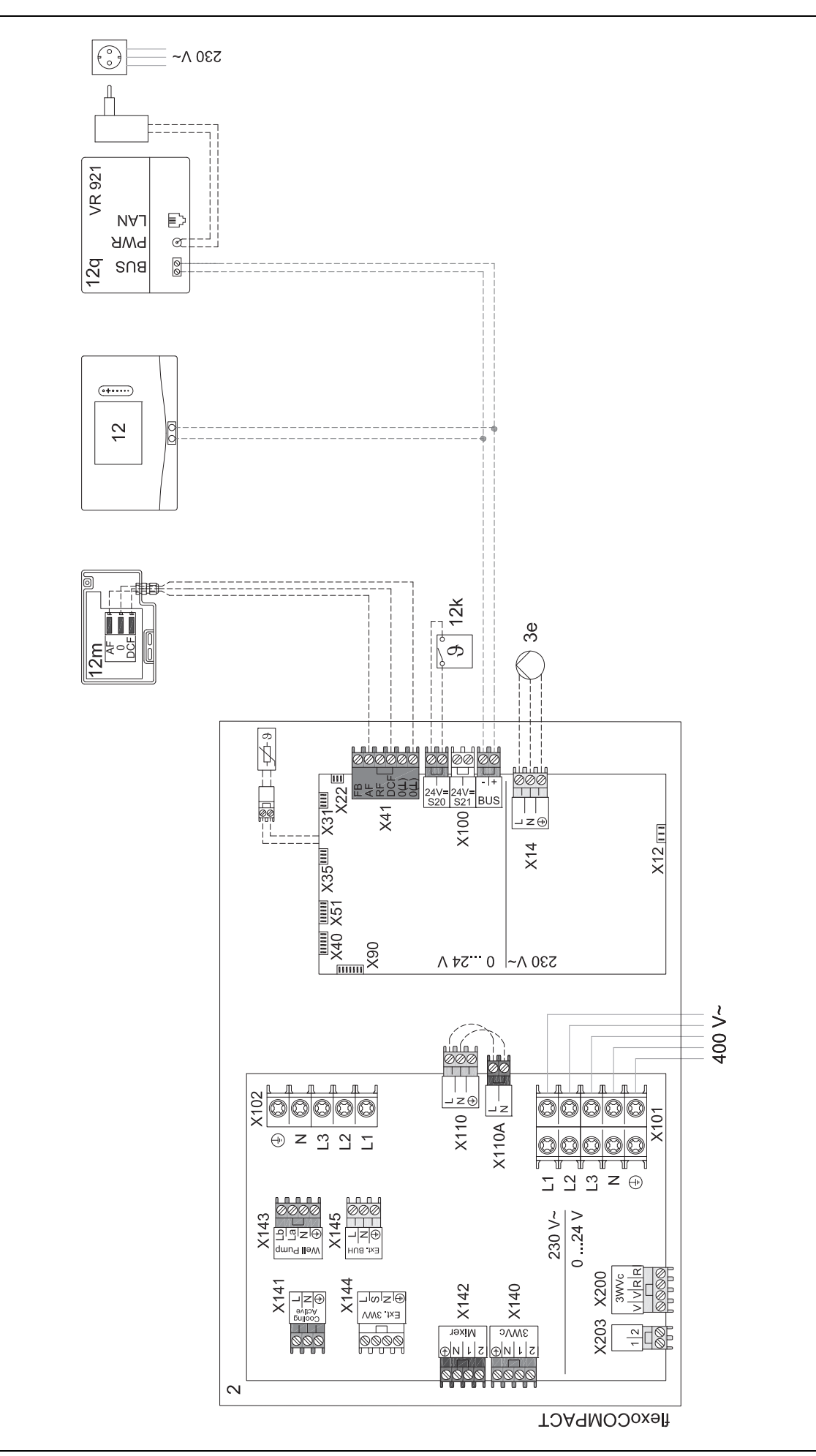

#### 4.9.6 Basic system diagram 0020280010

#### 4.9.6.1 Special features of the system

2. 5: The cylinder temperature cut-out must be installed in a suitable location in order to avoid cylinder temperatures above 100 °C.

#### 4.9.6.2 Settings on the system control

Basic system diagram code: 1

FM5 configuration: 2

FM5 MO: Anti-legio. pump

Circuit 1 / Circuit type: Heating

Circuit 1 / Room temp. mod.: Active or Expanded

Circuit 2 / Circuit type: Heating

Circuit 2 / Room temp. mod.: Active or Expanded

Circuit 3 / Circuit type: Heating

Circuit 3 / Room temp. mod.: Active or Expanded

Zone 1/ Zone activated: Yes

Zone 1 / Zone assignment: Rem. contr. 1

Zone 2/ Zone activated: Yes

Zone 2 / Zone assignment: Rem. contr. 2

Zone 3/ Zone activated: Yes

Zone 3 / Zone assignment: Sys. control

#### 4.9.6.3 Settings at the remote control

Remote control address: (1): 1 Remote control address: (2): 2

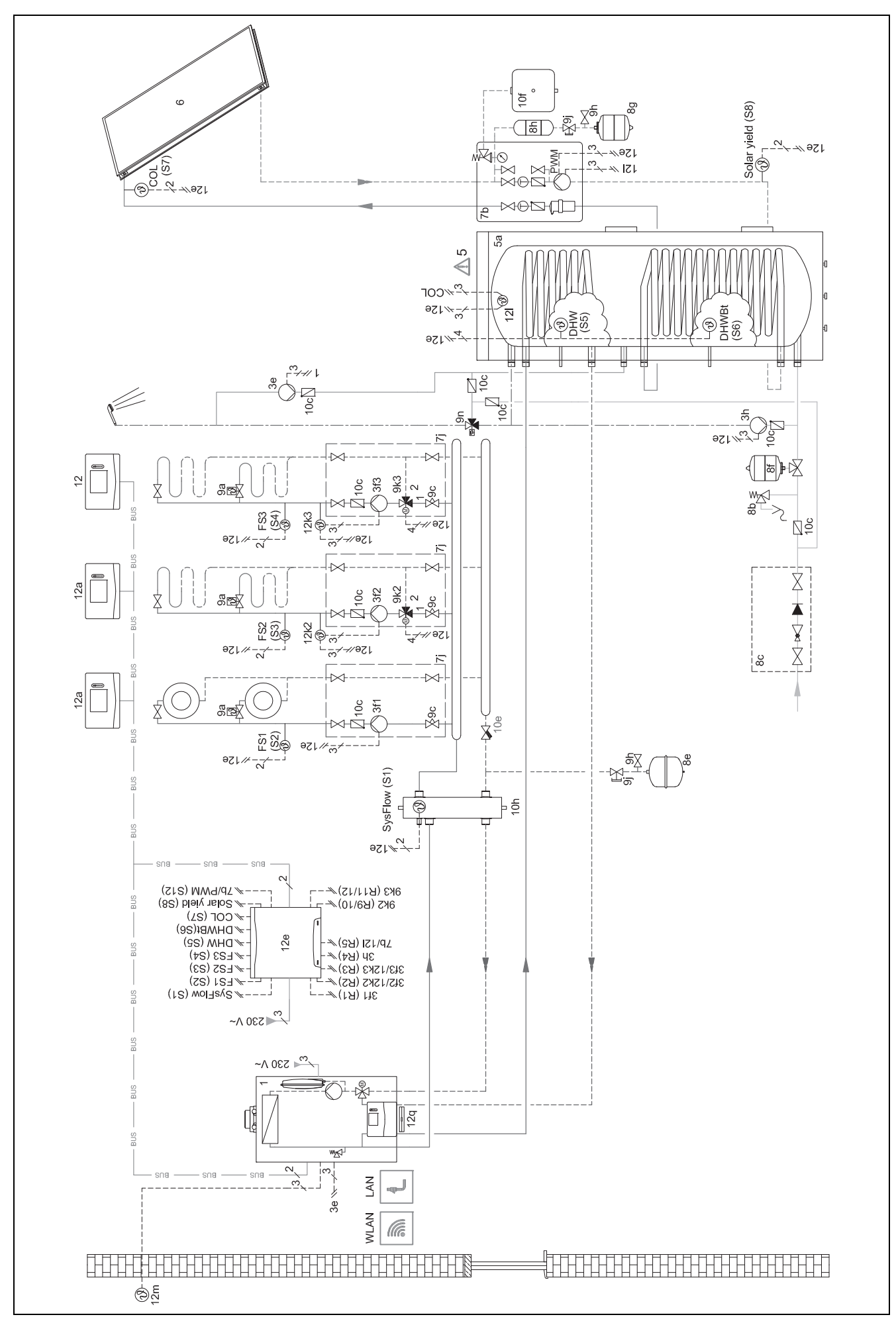

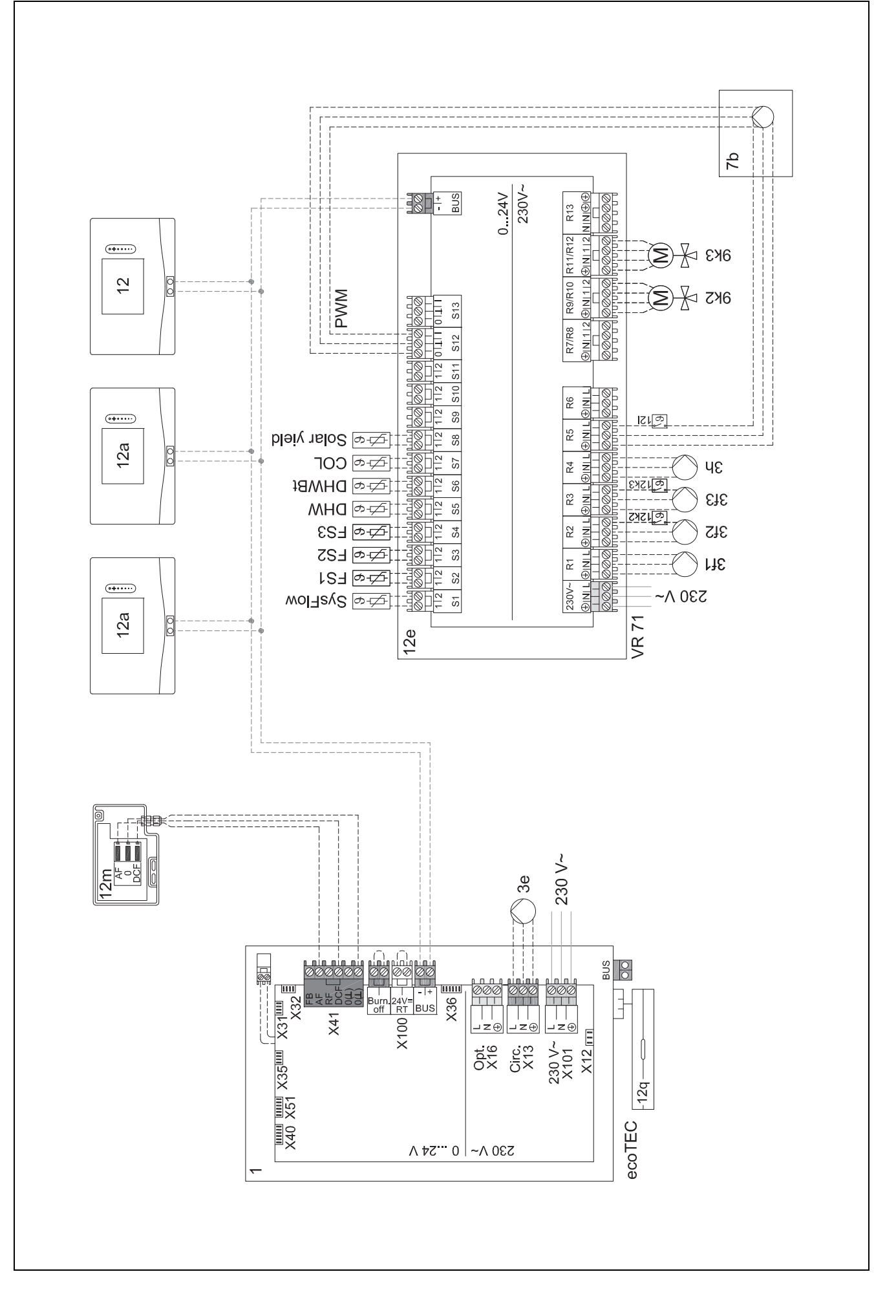

#### 4.9.7 Basic system diagram 0020260774

#### 4.9.7.1 Special features of the system

17: Optional component

#### 4.9.7.2 Setting on the system control

Basic system diagram code: 1 FM5 configuration: 6 Circuit 1 / Circuit type: Heating Circuit 1 / Room temp. mod.: Active or Expanded Circuit 2 / Circuit type: Heating Circuit 2 / Room temp. mod.: Active or Expanded Circuit 3 / Circuit type: Heating Circuit 3 / Room temp. mod.: Active or Expanded Zone 1/ Zone activated: Yes Zone 1 / Zone activated: Yes Zone 2 / Zone activated: Yes Zone 2 / Zone activated: Yes Zone 3 / Zone activated: Yes Zone 3 / Zone assignment: Rem. contr. 2 Zone 3 / Zone assignment: Sys. control 4.9.7.3 Settings at the remote control

Remote control address: (1): 1 Remote control address: (2): 2

#### 4.9.7.4 Basic system diagram 0020260774

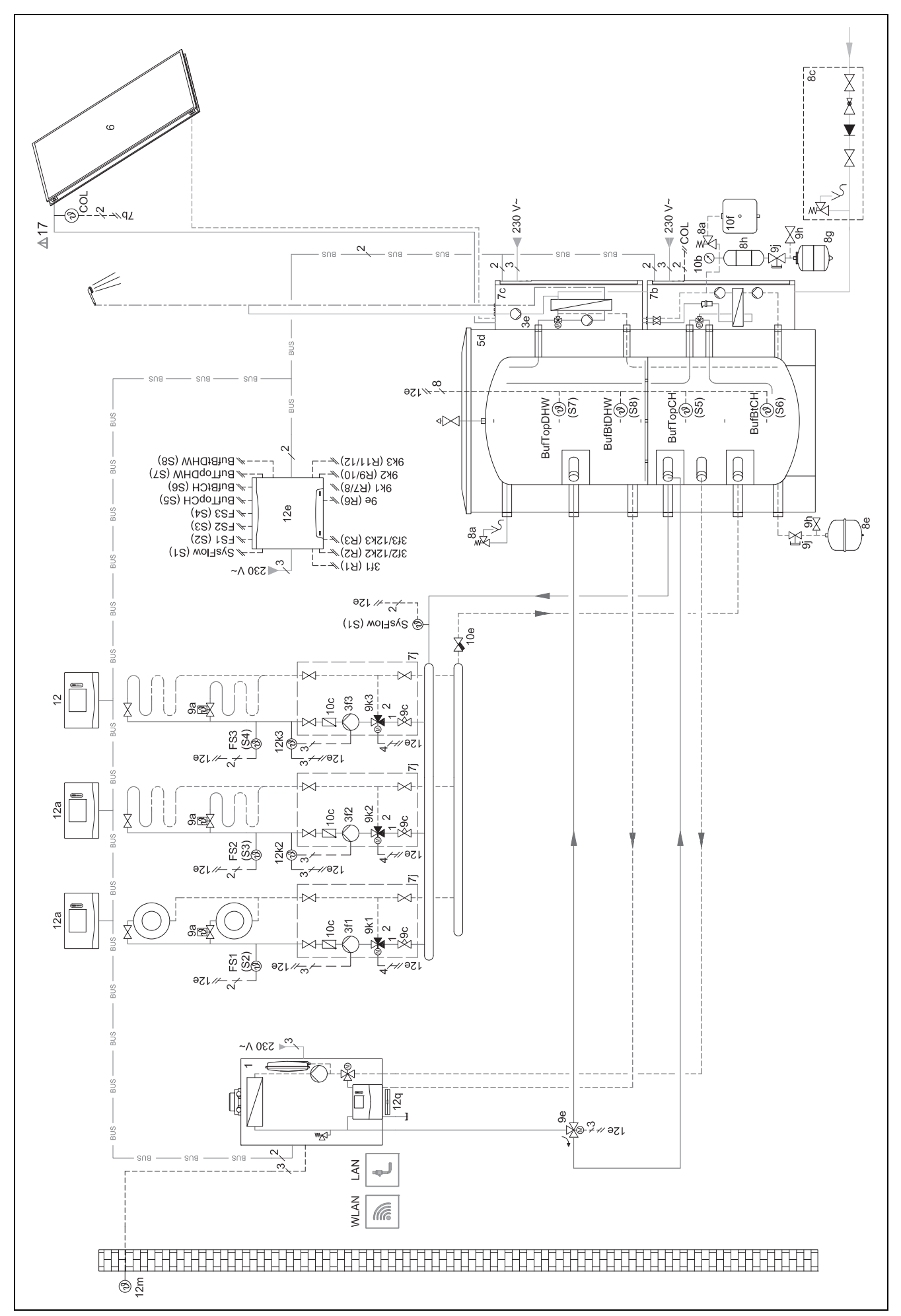

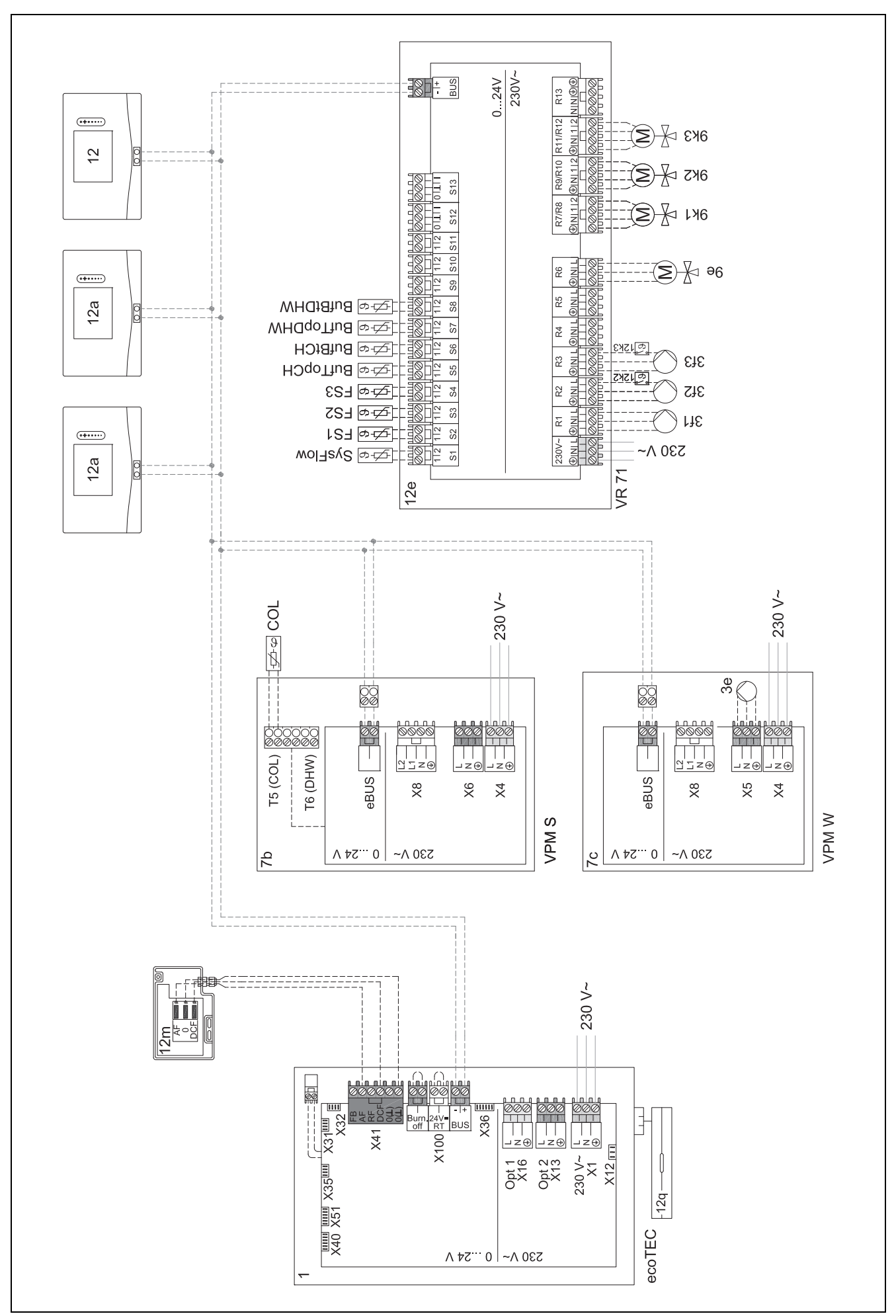

### 5 🖞 -- Start-up

#### 5.1 Prerequisites for starting up

- The system control and outdoor temperature sensor have been installed and wired.
- The FM5 functional module is installed and connected in accordance with configuration 1, 2, 3 or 6; see supplement.
- The FM3 functional modules are installed and connected; see supplement. A unique address is assigned to each FM3 functional module via the address switch.
- Start-up of all system components (except for the system control) is complete.

#### 5.2 Running the installation assistants

The installation assistant is at the **Language:** query.

The system control's installation assistant takes you through a list of functions. For each function, you should choose the set value that is best suited to the heating installation being installed.

#### 5.2.1 Completing the installation assistant

Once you have gone through the installation assistant, **Select the next step.** appears on the display

**Installation configuration**: The installation assistant switches to the system configuration for the installer level, in which you can further optimise the heating installation.

**Installation start**: The installation assistant switches to the basic display and the heating installation works with the values you have set.

**Sensor/actuator test**: The installation assistant switches to the sensor/actuator test function. You can test the sensors and actuators here.

#### 5.3 Changing the settings later

All settings that you have made via the installation assistant can be changed again at a later date via the end user or installer level.

#### 5.4 Retroactively setting cooling mode

#### **Preliminary work**

1. Check whether your heat pump is equipped with the cooling mode function.

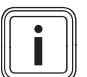

#### Note

Cooling mode is product-dependent. If the cooling mode function is not available for the heat pump, an optional accessory must be installed.

2.

Condition: Heat pump with cooling mode function

- 2.1. Activate cooling mode on the heat pump's control panel (for cascades of all cooling heat pumps) (→ Installation instructions for the heat pump).
- 2.2. Briefly switch off the heat pump (in cascades, heat pump 1) and, if required, FM5.
- 2.3. Switch the heat pump (in cascades, heat pump 1) and, if required, FM5 back on.

- In the system control, navigate to the function MENU | SETTINGS | Installer level | Installation configuration | Circuit | Cooling possible: and confirm by pressing Yes.
- 2. Navigate to the function MENU | SETTINGS | Installer level | Installation configuration | Circuit | Min. cooling targ. flow temp.: °C and set the temperature.

#### Note

If the target flow temperature is set too low, condensate may form.

- 3. If required, navigate to the function MENU | SETTINGS | Installer level | Installation configuration | Circuit | Room temp. mod.: and select Active or Expanded.
- If required, navigate to the function MENU | SETTINGS | Installer level | Installation configuration | Circuit | Dew point monitoring: and confirm by pressing Yes.
- 5. If required, navigate to the function **MENU** | **SETTINGS** | **Installer level** | **Installation configuration** | **Installation** | **Automatic cooling:** and select **Activated**.

#### 6 Fault and maintenance messages

#### 6.1 Fault

#### How to respond if the heat pump fails

The system control switches to limp home mode, i.e. the back-up boiler supplies the heating installation with heating energy. During installation, the competent person has restricted the temperature for limp home mode. You can feel that the domestic hot water and heating are not becoming very hot.

You can select one of the following settings until the competent person arrives:

**Off**: The heating and domestic hot water only become moderately hot.

**Heating**: The back-up boiler takes over the heating mode; the heating becomes hot and the domestic hot water is cold.

**DHW**: The back-up boiler takes over the domestic hot water mode; the domestic hot water becomes hot and the heating is cold.

**DHW + heat.**: The back-up boiler takes over the heating and domestic hot water mode; the heating and domestic hot water become hot.

The back-up boiler is not as efficient as the heat pump, meaning that using only the back-up boiler to generate heat is expensive.

Troubleshooting (→ Appendix A.1)

#### 6.2 Fault message

with the text of the fault message appears in the display.

You can find fault messages under: MENU  $\rightarrow$  SETTINGS  $\rightarrow$  Installer level  $\rightarrow$  Fault history

**Troubleshooting** ( $\rightarrow$  Appendix B.2)

#### 6.3 Maintenance message

with the text of the maintenance message appears in the display.

Maintenance message (→ Appendix)

#### 6.4 Cleaning the outdoor temperature sensor

Clean the solar cell with a damp cloth and a little solventfree soap. Do not use sprays, scouring agents, detergents, solvents or cleaning agents that contain chlorine.

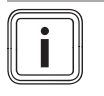

#### Note

After you have cleaned the solar cell, there is a delay before the fault message disappears because the battery has to be recharged first.

#### 6.5 Changing the batteries

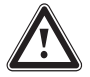

#### Danger!

#### Risk of death caused by unsuitable batteries!

If batteries – whether rechargeable or nonrechargeable – are replaced with the wrong type of battery, there is a risk of explosion.

- Ensure that you use the correct battery type when replacing batteries.
- Dispose of used batteries in accordance with the instructions in this manual.

#### Warning.

Risk of chemical burns caused by leaking batteries!

Corrosive battery fluid may leak out of used batteries.

- Remove any used batteries from the product as soon as possible.
- Before extended periods away from home, also remove batteries that are still charged from the product.
- Avoid skin or eye contact with leaking battery fluid.

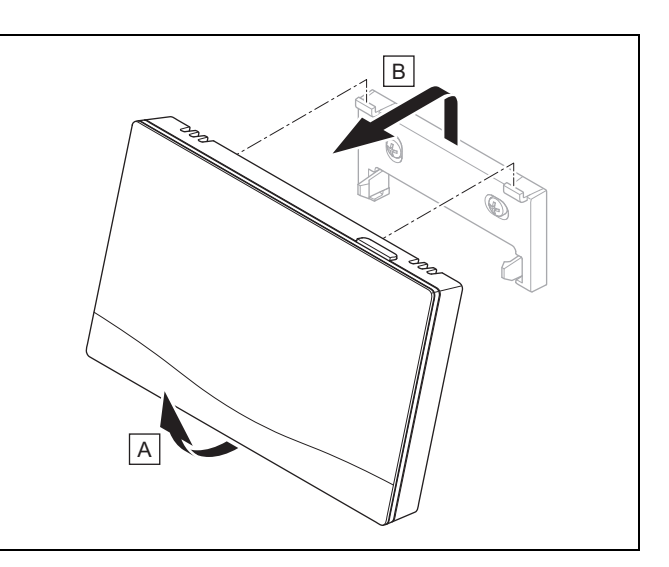

1. Remove the system control from the unit mounting bracket as shown in the figure.

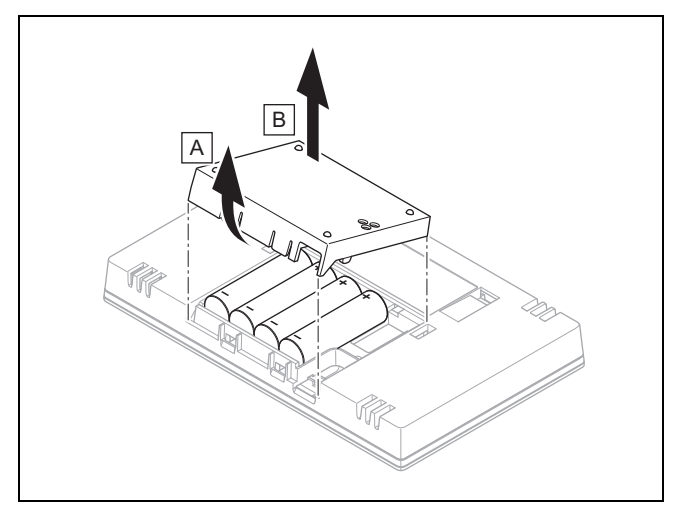

- 2. Open the battery compartment as shown in the figure.
- 3. Always change all the batteries at the same time.
  - Only use LR06 batteries
  - Do not use rechargeable batteries
  - Do not combine the batteries with other battery types
  - Do not combine new and used batteries
- 4. Insert the batteries, making sure that the poles are the right way round.
- 5. Do not short-circuit the connection contacts.
- 6. Close the battery compartment.

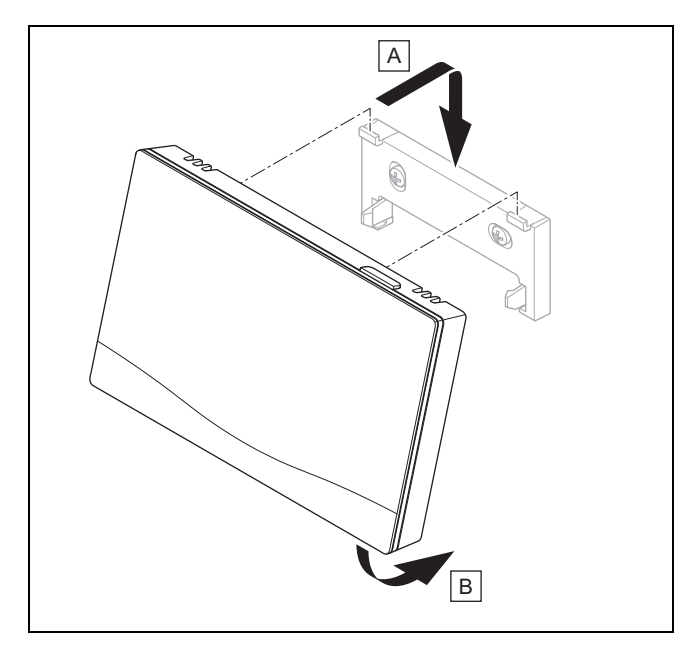

7. Clip the system control into the unit mounting bracket as shown in the figure, making sure that it clicks into place.

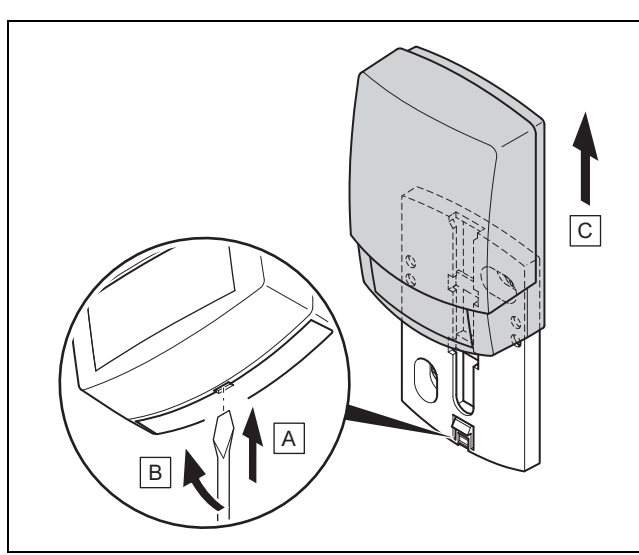

6.6 Y -- Replacing the outdoor temperature sensor

- 1. Remove the outdoor temperature sensor from the wall base as shown in the figure.
- 2. Unscrew the wall base from the wall.
- 3. Dispose of the outdoor temperature sensor. ( $\rightarrow$  Section 6.7)
- 4. Mount the wall base. ( $\rightarrow$  Section 3.5.4)
- 5. Press the pair button on the radio receiver unit.
   ⊲ The pairing process starts. The LED flashes green.
- Start up the outdoor temperature sensor and fit it to the wall base. (→ Section 3.5.5)

### 6.7 Tisposing of a defective outdoor temperature sensor

#### Note

The outdoor temperature sensor has a reserve power supply lasting approximately 30 days. During this time the outdoor temperature sensor continues to send radio signals even if defective. If the outdoor temperature sensor is defective and within range of the radio receiver unit, the radio receiver unit receives signals from the defective yet intact outdoor temperature sensor.

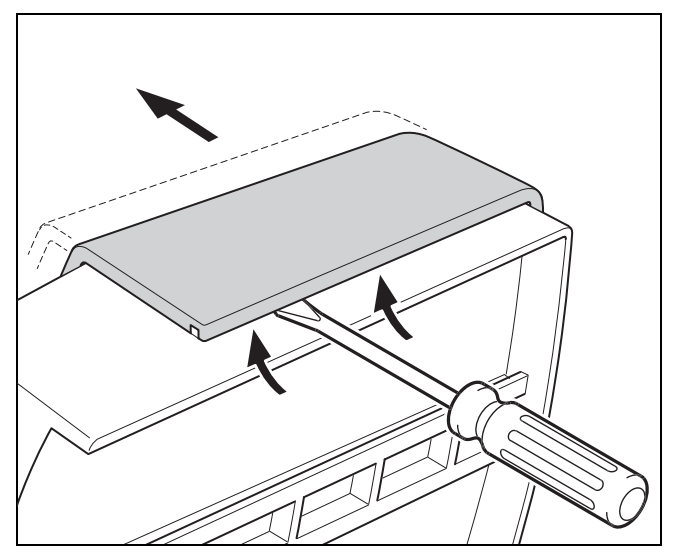

1. Open the outdoor temperature sensor as shown in the figure.

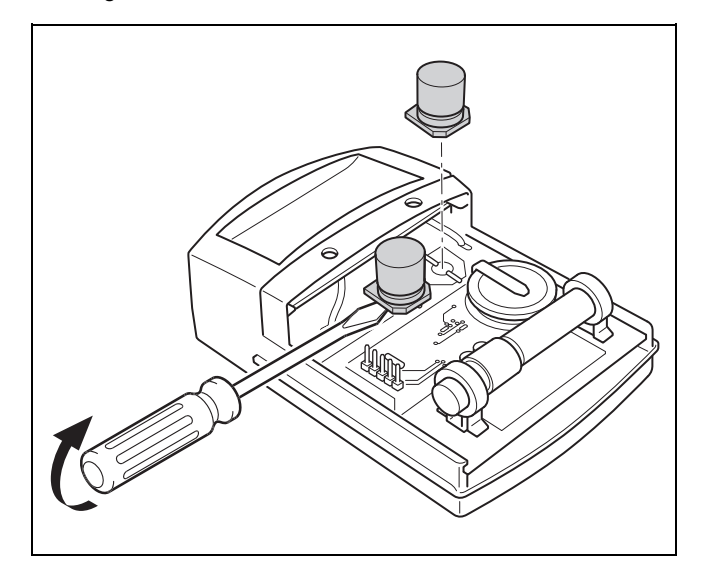

2. Remove the capacitors as shown in the figure.

#### 7 Information about the product

### 7.1 Observing and storing other applicable documents

- Observe all of the instructions that are intended for you and are enclosed with the components of the installation.
- Observe the country-specific notes in the Country Specifics appendix.
- As the end user, keep these instructions and all other applicable documents safe for future use.

#### 7.2 Validity of the instructions

These instructions apply only to:

- 0020260937

#### 7.3 Data plate

The data plate is located on the rear of the product.

| Information on the data plate | Meaning                                                               |
|-------------------------------|-----------------------------------------------------------------------|
| Serial number                 | for identification; 7th to<br>16th digits = product article<br>number |
| sensoCOMFORT                  | Product designation                                                   |
| V                             | Rated voltage                                                         |
| mA                            | Rated current                                                         |
|                               | Read the instructions                                                 |

#### 7.4 Serial number

You can call up the serial numbers under **MENU**  $\rightarrow$  **INFORM-ATION**  $\rightarrow$  **Serial number**. The 10-digit article number is located in the second line.

#### 7.5 CE marking

# CE

The CE marking shows that the products comply with the basic requirements of the applicable directives as stated on the declaration of conformity.

The manufacturer hereby declares that the type of radio equipment that is described in these instructions complies with Directive 2014/53/EU. The complete text for the EU Declaration of Conformity is available at: http://www.vaillant-group.com/doc/doc-radio-equipment-directive/.

#### 7.6 Guarantee and customer service

#### 7.6.1 Guarantee

You can find information about the manufacturer's guarantee in the Country specifics.

#### 7.6.2 Customer service

The contact details for our customer service are provided on the back page or on our website.

#### 7.7 Recycling and disposal

#### Packaging

► Dispose of the packaging correctly.

This product is an electrical or electronic unit within the context of EU Directive 2012/19/EU. The unit was developed and manufactured using high-quality materials and components. These can be recycled and reused.

Find out about the regulations that apply in your country regarding the separate collection of waste electrical or electronic equipment. Correctly disposing of old units protects the environment and people against potential negative effects.

- Dispose of the packaging correctly.
- Observe all relevant regulations.

#### Disposing of the product

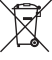

If the product is labelled with this symbol:

- In this case, do not dispose of the product with the household waste.
- Instead, hand in the product to a collection centre for waste electrical or electronic equipment.

#### **Disposing of batteries**

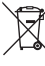

If the product contains batteries that are labelled with this symbol:

- In this case, dispose of the batteries at a collection point for batteries.
  - Prerequisite: The batteries can be removed from the product without causing any destruction. Otherwise, the batteries are disposed of together with the product.
- In accordance with the legal regulations, the end user is obligated to return used batteries.

#### **Deleting personal data**

Personal data may be misused by unauthorised third parties.

If the product contains personal data:

Ensure that there is no personal data on or in the product (e.g. online login details or similar) before you dispose of the product.

#### 7.8 Product data in accordance with EU Ordinance no. 811/2013, 812/2013

On units with integrated weather-compensated controls, including a room thermostat function that can be activated, the seasonal room-heating efficiency always includes the correction factor for control technology class VI. The seasonal room-heating efficiency may deviate if this function is deactivated.

| Temperature control class                                           | VI    |
|---------------------------------------------------------------------|-------|
| Contribution to the seasonal room-heat-<br>ing energy efficiency ຖຣ | 4.0 % |

#### 7.9 Technical data

#### 7.9.1 System control

| Battery type                                     | LR06                  |
|--------------------------------------------------|-----------------------|
| Rated surge voltage                              | 330 V                 |
| Frequency band                                   | 868.0 to<br>868.6 MHz |
| Max. transmission power                          | < 25 mW               |
| Range outdoors                                   | ≤ 100 m               |
| Range indoors                                    | ≤ 25 m                |
| Pollution degree                                 | 2                     |
| IP rating                                        | IP 20                 |
| Protection class                                 | III                   |
| Temperature for the ball pressure test           | 75 ℃                  |
| Maximum permitted environmental tem-<br>perature | 0 to 45 °C            |
| Current room air hum.                            | 35 to 95 %            |
| Mode of operation                                | Type 1                |
| Height                                           | 109 mm                |
| Width                                            | 175 mm                |
| Depth                                            | 27 mm                 |

| Pollution degree                       | 2            |
|----------------------------------------|--------------|
| Level of protection                    | IP 44        |
| Protection class                       | 111          |
| Temperature for the ball pressure test | 75 ℃         |
| Permissible operating temperature      | −40 to 60 °C |
| Height                                 | 110 mm       |
| Width                                  | 76 mm        |
| Depth                                  | 41 mm        |

#### 7.9.2 Radio receiver unit

| Rated voltage                                    | 9 to 24 V                   |
|--------------------------------------------------|-----------------------------|
| Rated current                                    | < 50 mA                     |
| Rated surge voltage                              | 330 V                       |
| Frequency band                                   | 868.0 to<br>868.6 MHz       |
| Max. transmission power                          | < 25 mW                     |
| Range outdoors                                   | ≤ 100 m                     |
| Range indoors                                    | ≤ 25 m                      |
| Pollution degree                                 | 2                           |
| IP rating                                        | IP 21                       |
| Protection class                                 | III                         |
| Temperature for the ball pressure test           | 75 ℃                        |
| Maximum permitted environmental tem-<br>perature | 0 to 60 °C                  |
| Rel. room humidity                               | 35 to 90 %                  |
| Supply line cross-section                        | 0.75 to 1.5 mm <sup>2</sup> |
| Height                                           | 115.0 mm                    |
| Width                                            | 142.5 mm                    |
| Depth                                            | 26.0 mm                     |

#### 7.9.3 Outdoor temperature sensor

| Power supply                                  | Solar cell with<br>energy store |
|-----------------------------------------------|---------------------------------|
| Reserve power supply (with full energy store) | ≈30 days                        |
| Rated surge voltage                           | 330 V                           |
| Frequency band                                | 868.0 to<br>868.6 MHz           |
| Max. transmission power                       | < 25 mW                         |
| Range outdoors                                | ≤ 100 m                         |
| Range indoors                                 | ≤ 25 m                          |

#### Appendix

#### A Troubleshooting, maintenance message

#### A.1 Troubleshooting

| Symptom                                                                                                    | Possible cause          | Measure                                                                                                    |  |
|----------------------------------------------------------------------------------------------------|-------------------------|----------------------------------------------------------------------------------------------------|--|
| Display remains dark                                                                                                    | The batteries are flat  | 1. Change all the batteries. ( $\rightarrow$ Section 6.5)                                                                                                    |  |
| Display: Mode: Back-up heater<br>if fault occurs Heat pump (call<br>the comp. person), insufficient<br>heating-up of the heating and<br>the domestic hot water | Heat pump does not work | <ol> <li>Inform the competent person.</li> <li>Inform the competent person.</li> <li>Select the setting for limp home mode until the competent person arrives.</li> <li>You can find more detailed explanations under Faults, fault messages and maintenance messages (→ Section 6).</li> </ol> |  |
| Display: <b>F. Boiler fault</b> , the<br>specific fault code (e.g. F.33)<br>with the specific boiler is shown<br>in the display                                | Boiler fault            | <ol> <li>Reset the boiler by first selecting <b>Reset</b> and then <b>Yes</b>.</li> <li>If the fault message persists, inform the competent person.</li> </ol>                                                                                                    |  |
| Display: You do not understand<br>the set language                                                                                                    | Incorrect language set  | <ol> <li>Press ≡ twice.</li> <li>Select the last menu item (Ô SETTINGS) and confirm by pressing √.</li> <li>Under Ô SETTINGS, select the second menu item and confirm by pressing √.</li> <li>Select the language that you understand and confirm by pressing √.</li> </ol>                     |  |

#### A.2 Maintenance messages

| # | Code/meaning                                                          | Description                                                | Maintenance work                                                                                                    | Interval                                              |  |
|---|-----------------------------------------------------------------------|------------------------------------------------------------|----------------------------------------------------------------------------------------------------|-------------------------------------------------------|--|
| 1 | Water defi-<br>ciency: Follow<br>the instructions<br>in the heat gen. | The water pressure is too low in the heating installation. | Refer to the operating instruc-<br>tions for the relevant heat gen-<br>erator for information on filling<br>with water | See the operating instructions for the heat generator |  |

### B 🖞 -- Troubleshooting, maintenance message

#### B.1 Troubleshooting

| Symptom                                                        | Possible cause                                                           | Measure                                                                                                    |  |
|----------------------------------------------------------------|--------------------------------------------------------------------------|----------------------------------------------------------------------------------------------------|--|
| Display remains dark                                           | The batteries are flat                                                   | ► Change all the batteries. (→ Section 6.5)                                                                                           |  |
|                                                                | The product is defective                                                 | <ul> <li>Replace the product.</li> </ul>                                                                                              |  |
| No changes in the display can                                  | Software error                                                           | 1. Take all the batteries out.                                                                                                    |  |
| be made via the control ele-<br>ments                          |                                                                          | 2. Insert the batteries in the battery compartment, making sure that the poles are the right way round.                               |  |
|                                                                | The product is defective                                                 | <ul> <li>Replace the product.</li> </ul>                                                                                              |  |
| Heat generator continues to heat once the room temperature     | Incorrect value in the <b>Room</b><br>temp. mod.: or <b>Zone assign-</b> | 1. In the <b>Room temp. mod.:</b> function, set the value <b>Active</b> or <b>Expanded</b> .                                          |  |
| has been reached                                               | ment: function                                                           | 2. In the zone in which the system control is installed, assign the system control's address in the <b>Zone assignment:</b> function. |  |
| The heating installation remains<br>in domestic hot water mode | Heat generator cannot reach the max. target flow temperat-<br>ure        | Reduce the set value in the Max. target flow temperature:°C function.                                                                 |  |
| Only one of several heating circuits is displayed              | Heating circuits inactive                                                | In the Circuit type: function, define the required function for<br>the heating circuit.                                               |  |
| It is not possible to switch to the installer level            | You do not know the code for the installer level                         | <ul> <li>Reset the system control to the factory setting. All set values<br/>will be lost.</li> </ul>                                 |  |

#### B.2 Troubleshooting

| Code/meaning                                                                                 | Possible cause                                            | Measure                                                                                                    |  |
|----------------------------------------------------------------------------------------------|-----------------------------------------------------------|----------------------------------------------------------------------------------------------------|--|
| Ventilation unit communica-                                                                  | The cable is defective                                    | <ul> <li>Replace the cable.</li> </ul>                                                                        |  |
| F.509                                                                                        | Incorrect plug connection                                 | <ul> <li>Check the plug connection.</li> </ul>                                                                |  |
| HP control module commu-                                                                     | The cable is defective                                    | ► Replace the cable.                                                                                          |  |
| F.511                                                                                        | Incorrect plug connection                                 | <ul> <li>Check the plug connection.</li> </ul>                                                                |  |
| Heat generator 1 communica-<br>tion interrupted (can be heat<br>generator 1 to 8)            | The cable is defective                                    | <ul> <li>Replace the cable.</li> </ul>                                                                        |  |
| F.1191F.1195,<br>F.1200F.1211,<br>F.1252F.1255                                               | Incorrect plug connection                                 | <ul> <li>Check the plug connection.</li> </ul>                                                                |  |
| FM3 address 1 communica-<br>tion interrupted (can be ad-                                     | The cable is defective                                    | <ul> <li>Replace the cable.</li> </ul>                                                                        |  |
| dress 1 to 3)<br>F.1212F.1214                                                                | Incorrect plug connection                                 | <ul> <li>Check the plug connection.</li> </ul>                                                                |  |
| FM5 communication interrup-                                                                  | The cable is defective                                    | ► Replace the cable.                                                                                          |  |
| F.1218                                                                                       | Incorrect plug connection                                 | <ul> <li>Check the plug connection.</li> </ul>                                                                |  |
| Remote control 1 communic-<br>ation interrupted (can be ad-<br>dress 1 to 3)<br>F.1219F.1222 | The batteries in the radio remote control are flat        | ► Replace all of the batteries (→ Operating and installation in-<br>structions for the radio remote control). |  |
| Domestic hot water station                                                                   | The cable is defective                                    | <ul> <li>Replace the cable.</li> </ul>                                                                        |  |
| communication interrupted<br>F.1227                                                          | Incorrect plug connection                                 | <ul> <li>Check the plug connection.</li> </ul>                                                                |  |
| Solar pump station commu-                                                                    | The cable is defective                                    | <ul> <li>Replace the cable.</li> </ul>                                                                        |  |
| F.1228, F.1229                                                                               | Incorrect plug connection                                 | <ul> <li>Check the plug connection.</li> </ul>                                                                |  |
| Internet module communica-                                                                   | The cable is defective                                    | <ul> <li>Replace the cable.</li> </ul>                                                                        |  |
| F.900                                                                                        | Incorrect plug connection                                 | <ul> <li>Check the plug connection.</li> </ul>                                                                |  |
| Outdoor temperature sensor<br>signal invalid<br>F.521                                        | Outdoor temperature sensor defective                      | <ul> <li>Replace the outdoor temperature sensor.</li> </ul>                                                   |  |
| FM3 configuration [1] not cor-<br>rect (can be address 1 to 3)<br>F.1231F.1233               | Incorrect set value for the FM3                           | <ul> <li>Set the correct set value for the FM3.</li> </ul>                                                    |  |
| Mixer module not supported<br>F.1237                                                         | Unsuitable module connected                               | <ul> <li>Install a module that the control supports.</li> </ul>                                               |  |
| Solar module not supported<br>F.1238                                                         | Unsuitable module connected                               | <ul> <li>Install a module that the control supports.</li> </ul>                                               |  |
| Remote control not supported<br>F.1239                                                       | Unsuitable module connected                               | <ul> <li>Install a module that the control supports.</li> </ul>                                               |  |
| Basic system diagram code<br>not correct<br>F.1240                                           | Incorrectly selected basic sys-<br>tem diagram code       | <ul> <li>Set the correct basic system diagram code.</li> </ul>                                                |  |
| FM3 missing<br>F.1244                                                                        | Missing FM3                                               | ► Connect the FM3.                                                                                            |  |
| DHW temperature sensor S1<br>missing at FM3<br>F.1245                                        | Domestic hot water temperature<br>sensor S1 not connected | <ul> <li>Connect the domestic hot water temperature sensor to the<br/>FM3.</li> </ul>                         |  |
| Solar pump 1 reports faults<br>(can be solar pump 1 or 2)<br>F.1246, F.1247                  | Fault in the solar pump                                   | <ul> <li>Check the solar pump.</li> </ul>                                                                     |  |
| Shift-load cylinder not sup-<br>ported<br>F.1248                                             | Unsuitable cylinder connected                             | <ul> <li>Remove the cylinder from the heating installation.</li> </ul>                                        |  |
| HP control module MO2 con-<br>figuration not correct<br>F.1249                               | Incorrectly connected FM3                                 | <ol> <li>Remove the FM3.</li> <li>Select a suitable configuration.</li> </ol>                                 |  |

| Code/meaning                                                                                                  | Possible cause                                                  | Measure                                                                                                    |  |  |
|----------------------------------------------------------------------------------------------------|-----------------------------------------------------------------|----------------------------------------------------------------------------------------------------|--|--|
| HP control module MO2 con-<br>figuration not correct<br>F.1249                                                | Incorrectly connected FM5                                       | <ol> <li>Remove the FM5.</li> <li>Select another configuration.</li> </ol>                                                              |  |  |
| FM5 configuration not correct<br>F.1251                                                                       | Incorrect set value for the FM5                                 | <ul> <li>Set the correct set value for the FM5.</li> </ul>                                                                              |  |  |
| FM3 configuration [1] MO not<br>correct (can be address 1 to<br>3)<br>F.1257F.1259                            | Incorrect component selection<br>for the MO                     | Select the component in the FM3 MO function that is appropri-<br>ate for the connected component on the FM3's multi-function<br>output. |  |  |
| FM5 configuration MO not<br>correct<br>F.1263                                                                 | Incorrect component selection<br>for the MO                     | Select the component in the FM5 MO function that is appropri-<br>ate for the connected component on the FM5's multi-function<br>output. |  |  |
| Sys. control room temperat-<br>ure sensor signal invalid<br>F.1361                                            | Room temperature sensor de-<br>fective                          | <ul> <li>Replace the control.</li> </ul>                                                                                                |  |  |
| Room temp. sensor signal on<br>remote control 1 invalid (can<br>be address 1 to 3)<br>F.1363F.1366            | Room temperature sensor de-<br>fective                          | <ul> <li>Replace the remote control.</li> </ul>                                                                                         |  |  |
| <b>S1 sensor signal at FM3 ad-<br/>dress 1 invalid</b> (can be S1 to<br>7 and address 1 to 3)<br>F.5000F.5020 | Sensor defective                                                | <ul> <li>Replace the sensor.</li> </ul>                                                                                                 |  |  |
| <b>S1 sensor signal at FM5 in-</b><br><b>valid</b> (can be S1 to S13)<br>F.5021F.5033                         | Sensor defective                                                | <ul> <li>Replace the sensor.</li> </ul>                                                                                                 |  |  |
| Heat generator 1 reports<br>faults (can be heat generator 1<br>to 8)<br>F.5034F.5049                          | Fault in the heat generator                                     | <ul> <li>See the instructions for the heat generator displayed.</li> </ul>                                                              |  |  |
| Ventilation unit reports faults<br>F.5050                                                                     | Ventilation unit fault                                          | <ul> <li>See instructions for the ventilation unit.</li> </ul>                                                                          |  |  |
| HP control module reports<br>faults<br>F.5051                                                                 | Fault in the heat pump control module                           | <ul> <li>Replace the heat pump control module.</li> </ul>                                                                               |  |  |
| Assignment of remote control<br>1 missing (can be address 1<br>to 3)<br>F.5056F.5059                          | The assignment of remote con-<br>trol 1 to the zone is missing. | Assign the correct address to the remote control in the Zone assignment: function.                                                      |  |  |
| Zone activation missing<br>F.5060                                                                             | A zone that is in use is not yet activated.                     | ► In the <b>Zone activated:</b> function, select the value <b>Yes</b> .                                                                 |  |  |
|                                                                                                    | Heating circuits inactive                                       | In the Circuit type: function, define the required function for<br>the heating circuit.                                                 |  |  |

#### B.3 Maintenance messages

| # | Code/meaning                                                                          | Description                                                    | Maintenance work                                                                                                    | Interval                                                                      |  |
|---|---------------------------------------------------------------------------------------|----------------------------------------------------------------|----------------------------------------------------------------------------------------------------|-------------------------------------------------------------------------------|--|
| 1 | Heat generator<br>1 requires main-<br>tenance *, * Can<br>be heat generator<br>1 to 8 | The heat generator requires maintenance work.                  | Refer to the operating or install-<br>ation instructions for the relev-<br>ant heat generator for informa-<br>tion on the maintenance work<br>required   | See the operating or installation<br>instructions for the heat gener-<br>ator |  |
| 2 | Ventilation unit<br>requires main-<br>tenance                                         | The ventilation unit requires maintenance work.                | Refer to the operating or install-<br>ation instructions for the relev-<br>ant ventilation unit for informa-<br>tion on the maintenance work<br>required | See the operating or installation<br>instructions for the ventilation<br>unit |  |
| 3 | Water defi-<br>ciency: Follow<br>the instructions<br>in the heat gen.                 | The water pressure is too low in the heating installation.     | Water deficiency: Follow the in-<br>structions in the heat generator                                                                                     | See the operating or installation instructions for the heat gener-<br>ator    |  |
| 4 | Maintenance<br>Contact:                                                               | Date on which maintenance is due for the heating installation. | Carry out the required mainten-<br>ance work                                                                                                    | Date entered in the control                                                   |  |

#### Index

| A                                                                                                    |
|----------------------------------------------------------------------------------------------------|
| Article number                                                                                                    |
| Attaching the unit mounting bracket, to the wall25                                                                                                    |
| Attaching, system control to the unit mounting bracket25                                                                                                    |
| B                                                                                                    |
| Battery 4                                                                                                    |
| C.                                                                                                    |
| CF marking F7                                                                                                    |
| CE IIIdi Kiliy                                                                                                    |
| Changing the batteries                                                                                                    |
| Connecting the radio receiver unit to the heat generator 22                                                                                                    |
| Connecting the radio receiver unit to the ventilation unit 23                                                                                                    |
| Control elements8                                                                                                    |
| D                                                                                                    |
| Deleting personal data                                                                                                    |
| Determining the installation site of the outdoor temperature                                                                                                    |
| sensor 23                                                                                                    |
| Determining the reception strength of the outdoor                                                                                                    |
| temperature sensor 23                                                                                                    |
| Determining the reception strength of the outdoor                                                                                                    |
| temperature sensor requirements                                                                                                    |
| Determining the simple tree with of the south sectors and the                                                                                                    |
| Determining the signal strength of the outdoor temperature                                                                                                    |
| sensor                                                                                                    |
| Determining the system control's installation site25                                                                                                    |
| Determining the system control's reception strength25                                                                                                    |
| Determining the system control's signal strength25                                                                                                    |
| Display8                                                                                                    |
| Disposal. outdoor temperature sensor                                                                                                    |
| Disposing of a defective outdoor temperature sensor 56                                                                                                    |
| Disposing of hatteries 57                                                                                                    |
| Disposing of the outdoor temperature concer                                                                                                    |
| Disposing of the meduat                                                                                                    |
|                                                                                                    |
| Documents                                                                                                    |
| F                                                                                                    |
| Fault                                                                                                    |
| Faults54                                                                                                    |
| Fitting the outdoor temperature sensor                                                                                                    |
| Fitting the system control, to the unit mounting bracket 26                                                                                                    |
| Fitting, outdoor temperature sensor to the wall base                                                                                                    |
| Fitting system control to the unit mounting bracket 26                                                                                                    |
| Froet                                                                                                    |
| 1                                                                                                    |
| I lest all the second second sec |
| Installing the radio receiver unit, on the heat generator 22                                                                                                    |
| Installing the radio receiver unit, on the wall                                                                                                    |
| Installing, radio receiver unit on the heat generator                                                                                                    |
| Installing, radio receiver unit on the wall                                                                                                    |
| Intended use4                                                                                                    |
| Μ                                                                                                    |
| Maintenance 54                                                                                                    |
|                                                                                                    |
| Outdoor tomporature concer recention strength require                                                                                                    |
| monto                                                                                                    |
| Outdoor torresture concer determining the installation                                                                                                    |
|                                                                                                    |
| site                                                                                                    |
| Outdoor temperature sensor, reception strength require-                                                                                                    |
| ments                                                                                                    |
| Р                                                                                                    |
| Prerequisites for starting up the heating installation                                                                                                    |
| Prerequisites, start-up54                                                                                                    |
| Preventing a malfunction7                                                                                                    |
| Q                                                                                                    |
|                                                                                                    |
| Qualification                                                                                                    |

#### R

| Reading the article number                        | 57 |
|---------------------------------------------------|----|
| Reading the serial number                         | 57 |
| Recycling/disposing of packaging                  | 57 |
| Regulations                                       | 5  |
| Replacing the outdoor temperature sensor          | 56 |
| Replacing, outdoor temperature sensor             | 56 |
| Running the installation assistants               | 54 |
| S                                                 |    |
| Serial number                                     | 57 |
| Setting the heat curve                            | 8  |
| Starting up the outdoor temperature sensor        | 24 |
| Starting up, outdoor temperature sensor           | 24 |
| System control, determining the installation site | 25 |
|                                                   |    |

### **Country specifics**

#### 1 ES, Spain

#### 1.1 Garantía

Vaillant le garantiza que su producto dispondrá de la Garantía Legal y, adicionalmente, de una Garantía Comercial, en los términos y condiciones que puede consultar a través de la página Web www.vaillant.es, o llamando al número de teléfono 910 77 88 77.

Condiciones de Garantía:

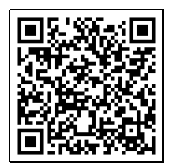

Usted puede solicitar la activación de su Garantía Comercial y la puesta en marcha GRATUITA, si procede según su producto, a su Servicio Técnico Oficial Vaillant

Si lo prefieren, también pueden llamarnos al 910 779 779, o entrar en www.vaillant.es.

Solicitud de puesta en marcha y activación de garantía:

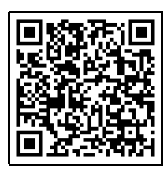

#### 1.2 Servicio Técnico Oficial Vaillant

Nuestros usuarios pueden solicitar la activación de su Garantía y la puesta en marcha GRATUITA, si procede según su producto, a nuestro Servicio Técnico Oficial Vaillant o enviarnos la solicitud adjunta.

Si lo prefieren, también pueden llamarnos al 910 779 779, o entrar en:

https://www.serviciotecnicooficial.vaillant.es

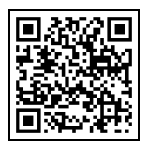

Vaillant dispone de una amplia y completa red de Servicios Técnicos Oficiales distribuidos en toda la geografía española que aseguran la atención de todos los productos Vaillant siempre que lo necesite.

Además, nuestros Servicios Técnicos Oficiales garantizan su total tranquilidad porque solo Vaillant conoce la innovadora tecnología de los productos que fabrica Vaillant.

Somos los fabricantes y por eso podemos ofrecerle las mejores condiciones en:

- Seguridad: los equipos son atendidos por los mejores expertos, los del Servicio Técnico Oficial.
- Ahorro: nuestro mantenimiento alarga la vida de su producto y lo mantiene en perfecto estado.
- Piezas originales: ser los fabricantes nos permite disponer de ellas en cualquier momento.
- Profesionalidad: Vaillant forma exhaustivamente a sus técnicos, que reparan y mantienen exclusivamente productos Vaillant.

Lista de Servicios Técnicos Oficiales:

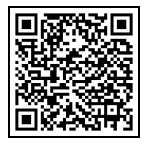

#### 2 PT, Portugal

#### 2.1 Garantia

A garantia deste produto está ao abrigo da legislação em vigor.

#### 2.2 Serviço de apoio ao cliente

Pode encontrar os dados de contacto para o nosso serviço de apoio ao cliente por baixo do endereço indicado no verso ou em www.vaillant.pt.

#### Supplier Vaillant Saunier Duval, S.A.U

Polígono Industrial Ugaldeguren III Parcela 22 48170 Zamudio Teléfono +34 94 48 96 200 Atención al Cliente +34 910 77 88 77 Servicio Técnico Oficial +34 910 779 779 www.vaillant.es

#### Vaillant Group International GmbH

Berghauser Strasse 40 D-42859 Remscheid Tel. +49 2191 18 0 www.vaillant.info

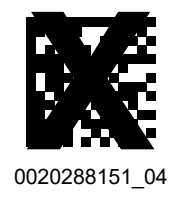

Publisher/manufacturerVaillant GmbHBerghauser Str. 40D-42859 RemscheidTel. +49 2191 18 0Fax +49 2191 18 2810info@vaillant.dewww.vaillant.de

© These instructions, or parts thereof, are protected by copyright and may be reproduced or distributed only with the manufacturer's written consent. Subject to technical modifications.